Appendix A Data Dictionary

|          |                                                                                                    | Cover | ages *        |         |                                        |
|----------|----------------------------------------------------------------------------------------------------|-------|---------------|---------|----------------------------------------|
| Coverage | Feature                                                                                                    | Class | Attribute     | Value   | Description                            |
| alb5900  | USGS gauge station 8075900                                                                                                    | Point | usgs_stat     | varies  | USGS gauge station number              |
|          |                                                                                                    |       | location      | varies  | Physical location as described by USGS |
|          |                                                                                                    |       | drain_area    | varies  | USGS drainage area (mi <sup>2</sup> )  |
|          |                                                                                                    |       | per_of_rec    | varies  | Available per. of record for flow data |
|          |                                                                                                    |       | msrd_run      | varies  | Avg. msrd runoff depth (1961-1990)     |
| bcseg    | Tributaries entering the Upper Houston Ship<br>Channel                                                                                                    | Arc   | none          |         |                                        |
| bodgr30  | Visualization of areal BOD loading over the<br>Upper HSC watershed (only shows polygons<br>greater than 30000 m <sup>2</sup> cannot be used for<br>modeling purposes) | Poly. | grid-code     | varies  | Areal BOD loading (kg/yr/ha)           |
| cvemc30  | Visualization of EMC distribution over the                                                                                                    | Poly. | grid-code     | 0       | EMC for water                          |
|          | Upper HSC watershed (only shows polygons                                                                                                    |       |               | 4       | EMC for agriculture                    |
|          | greater than 30000 $m^2$ cannot be used for                                                                                                    |       |               | 6       | EMC for open, wetlands, and water      |
|          | modeling purposes)                                                                                                    |       |               | 9       | EMC for high density urban             |
|          |                                                                                                    |       |               | 13      | EMC for barren                         |
|          |                                                                                                    |       |               | 15      | EMC for residential                    |
| cvnoedit | Watershed area delineated without DLG "burn"                                                                                                    | Arc   | none          |         |                                        |
| cvpsmsrd | 38 point source dischargers along the Upper                                                                                                    | Point | tnrcc_per_num | varies  | TNRCC water quality permit number      |
|          | HSC shoreline which have BOD measurments                                                                                                    |       | x-coord       | varies  | x location, in albers units            |
|          | from Armstrong and Ward (1994)                                                                                                    |       | y-coord       | varies  | y location in albers units             |
| cvsegshd | Eight subwatersheds for each water quality                                                                                                    | Poly. | grid-code     | 1 to 8  | Corresponding water quality segment    |
|          | segment in the Upper HSC                                                                                                    |       |               |         | which drains this area                 |
| cvshd590 | Subwatershed for USGS gauge 8075900                                                                                                    | Poly. | grid-code     | 8075900 | USGS gauge which drains this area      |
| dlgedit  | Final, edited digital line graph used for digital                                                                                                    | Arc   | none          |         |                                        |
|          | elevation model "stream burn"                                                                                                    |       |               |         |                                        |
| dlgnohsc | Digital line graph without the HSC defined                                                                                                    | Arc   | none          |         |                                        |
|          | as a center line                                                                                                    |       |               |         |                                        |
| dlgshd   | DLG coverage encompassed by the Upper<br>HSC watershed                                                                                                    | Arc   | none          |         |                                        |
|          |                                                                                                    |       |               |         |                                        |

## Coverages \*

| Coverage | Feature                                                            | Class | Attribute  | Value       | Description                                       |
|----------|--------------------------------------------------------------------|-------|------------|-------------|---------------------------------------------------|
| gagesd10 | All 10 subwatersheds of the USGS gauge stations used in this study | Poly. | grid-code  | varies      | USGS gauge which drains the<br>corresponding area |
| gageshd  | Each subwatershed for each of the nine                             | Poly. | grid-code  | varies      | USGS gauge which drains the                       |
|          | USGS gages used in the rainfall/flow                               |       |            |             | corresponding area                                |
|          | and rainfall/runoff correlations                                   |       |            |             |                                                   |
| gbaydlg  | Original 1:100,000 digital line graph of the                       | Arc   | none       |             |                                                   |
|          | Galveston Bay area                                                 |       |            |             |                                                   |
| gbyhyseg | Geographic projection of the Galveston Bay                         | Poly. | segment-id | varies      | Segment # Ward and Armstrong (1992)               |
|          | hydrogaphic segmentation as given in                               |       | x-coord    | varies      | Longitude of label point in decimal deg.          |
|          | the GBNEP Report-22 (1992)                                         |       | y-coord    | varies      | Latitude of label point in decimal deg.           |
| Gbhysgpr | Alber projection of gbyhyseg                                       |       | segment-id | Same as for | gbyhyseg                                          |
|          |                                                                    |       | x-coord    | varies      | x location, in albers units                       |
|          |                                                                    |       | y-coord    | varies      | y location in albers units                        |
| hscalone | Arc of the centerline used for the HSC definition                  | Arc   | none       |             |                                                   |
| hsclu    | Final landuse coverage used                                        | Poly. | grid-code  | 0           | Background                                        |
|          | for EMC and Runoff Coefficent                                      |       |            | 1           | Urban                                             |
|          | values. Combines, primarily 1990                                   |       |            | 2           | Open                                              |
|          | data w/ missing areas of ws filled in by                           |       |            | 3           | Agriculture                                       |
|          | 1980 data                                                          |       |            | 4           | Barren                                            |
|          |                                                                    |       |            | 5           | Wetlands                                          |
|          |                                                                    |       |            | 6           | Residential                                       |
|          |                                                                    |       |            | 7           | Water                                             |
|          |                                                                    |       |            | 8           | Forest                                            |
|          |                                                                    |       | curve_num  | 97          | CN for grid-code = $1$                            |
|          |                                                                    |       |            | 80          | CN for grid-code = $2$                            |
|          |                                                                    |       |            | 81          | CN for grid-code = $3$                            |
|          |                                                                    |       |            | 89          | CN for grid-code = $4$                            |
|          |                                                                    |       |            | 67          | CN for grid-code = $5$                            |
|          |                                                                    |       |            | 87          | CN for grid-code = $6$                            |
|          |                                                                    |       |            | 100         | CN for grid-code = $7$                            |
|          |                                                                    |       |            | 77          | CN for grid-code $= 8$                            |

| Coverage | Feature                               | Class | Attribute     | Value  | Description                            |
|----------|---------------------------------------|-------|---------------|--------|----------------------------------------|
|          |                                       |       | runoff_coeff  | 0.89   | c for grid-code = 1                    |
|          |                                       |       |               | 0.22   | c for grid-code = $2$                  |
|          |                                       |       |               | 0.24   | c for grid-code = $3$                  |
|          |                                       |       |               | 0.22   | c for grid-code = $4$                  |
|          |                                       |       |               | 0.8    | c for grid-code = $5$                  |
|          |                                       |       |               | 0.34   | c for grid-code = $6$                  |
|          |                                       |       |               | 1      | c for grid-code = $7$                  |
|          |                                       |       |               | 0.15   | c for grid-code $= 8$                  |
| hsc_pscv | 68 point source dischargers which lie | Point | tnrcc_per_num | varies | TNRCC water quality permit number      |
|          | directly on the Upper HSC shoreline   |       | x-coord       | varies | x location, in albers units            |
|          |                                       |       | y-coord       | varies | y location in albers units             |
| lu_80dis | Dissolved (no boundary lines) 1980    | Poly. | lucode        | 11     | Residential                            |
|          | land use with Anderson Classification |       |               | 12     | Commerical Services                    |
|          |                                       |       |               | 13     | Industrial                             |
|          |                                       |       |               | 14     | Transportation, Communications         |
|          |                                       |       |               | 15     | Industrial and Commercial              |
|          |                                       |       |               | 16     | Mixed Urban or Built-Up Land           |
|          |                                       |       |               | 17     | Other Urban or Built-Up Land           |
|          |                                       |       |               | 21     | Cropland and Pasture                   |
|          |                                       |       |               | 22     | Orchards, Groves, Vineyards, Nurseries |
|          |                                       |       |               | 23     | Confined Feeding Operations            |
|          |                                       |       |               | 31     | Herbaceous Rangeland                   |
|          |                                       |       |               | 32     | Shrub and Brush Rangeland              |
|          |                                       |       |               | 33     | Mixed Rangeland                        |
|          |                                       |       |               | 41     | Deciduous Forest Land                  |
|          |                                       |       |               | 42     | Evergreen Forest Land                  |
|          |                                       |       |               | 43     | Mixed Forest Land                      |
|          |                                       |       |               | 51     | Streams and Canals                     |
|          |                                       |       |               | 52     | Lakes                                  |
|          |                                       |       |               | 53     | Reserviors                             |
|          |                                       |       |               | 54     | Bays and Esturaries                    |

| Coverage | Feature                                      | Class | Attribute | Value        | Description                             |
|----------|----------------------------------------------|-------|-----------|--------------|-----------------------------------------|
|          |                                              |       |           | 61           | Forested Wetlands                       |
|          |                                              |       |           | 62           | Nonforested Wetlands                    |
|          |                                              |       |           | 71           | Dry Salt Flats                          |
|          |                                              |       |           | 72           | Beaches                                 |
|          |                                              |       |           | 73           | Sandy Areas other than Beaches          |
|          |                                              |       |           | 74           | Bare Exposed Rock                       |
|          |                                              |       |           | 75           | Strip Mines, Quarries, and Gravel Pits  |
|          |                                              |       |           | 76           | Transitional Area                       |
|          |                                              |       |           | 77           | Mixed Barren Land                       |
|          |                                              |       | grid-code | Same as grid | l-code for hsclu                        |
| lu_80ed  | 1980 land use of the areas within the        | Poly. | lucode    | Same as luce | ode for lu_80dis                        |
|          | hsc watershed which were missing the         |       | grid-code | Same as grid | d-code for hsclu                        |
|          | 1990 data                                    |       |           |              |                                         |
| lu_90dis | 1990 land use coverage of watershed          | Poly. | grid-code | Same as grid | l-code for hsclu                        |
|          | area as defined by Newell et al. (1992)      |       |           |              |                                         |
| lu_90shd | 1990 land use coverage of watershed          | Poly. | grid-code | Same as grid | l-code for hsclu                        |
|          | area defined by delineation                  |       |           |              |                                         |
|          | (mapjoined w/ lu_80ed to get hsclu)          |       |           |              |                                         |
| p1cov    | Coverage of January rainfall depth grid      | Poly. | grid-code | varies       | Avg. precip. depth for Jan, 1961-1990   |
| panncov  | Coverage of annual rainfall depth grid       | Poly. | grid-code | varies       | Avg. annual precip. depth, 1961-1990    |
| quadpr   | Coverage of four USGS quads                  | Poly. |           | none         |                                         |
|          | encompassing the study area                  |       |           |              |                                         |
| ranncv30 | Visualiztion of runoff distribution over the | Poly. | grid-code | varies       | Areal calculated runoff depth           |
|          | Upper HSC watershed (only shows polygons     |       |           |              | (mm/yr/ha) calculated using rainfall/   |
|          | greater than 30000 $m^2$ can not be used for |       |           |              | runoff/urbanization correlation         |
|          | modeling purposes)                           |       |           |              |                                         |
| rstrcv   | Calculated runoff depth from correlation,    | Arc   | grid-code | varies       | Calculated runoff depth using rainfall/ |
|          | routed down the streams                      |       |           |              | runoff/urbanization eqn. (mm/yr/ha)     |
| segarc   | Eight water quality segments                 | Arc   | grid-code | 1 to 8       | Water quality segment # for model       |
| stat10   | All 10 USGS gauge stations used in           | Point | none      |              |                                         |
|          | this study                                   |       |           |              |                                         |

| Coverage  | Feature                                         | Class | Attribute     | Value  | Description                            |
|-----------|-------------------------------------------------|-------|---------------|--------|----------------------------------------|
| stat_alb  | 71 USGS gauging stations within Harris,         | Point | usgs_stat     | varies | USGS gauge #                           |
|           | Waller, and Fort Bend Counties                  |       | x-coord       | varies | x location, in albers units            |
|           |                                                 |       | y-coord       | varies | y location in albers units             |
| stat_hsc  | 37 USGS gauging stations in HSC                 |       | usgs_stat     | varies | USGS gauge #                           |
|           | watershed                                       |       | x-coord       | varies | longitude in decimal degrees           |
|           |                                                 |       | y-coord       | varies | latitude in decimal degrees            |
| stendalb  | Start and end points of segmentation            | Point | x-coord       | varies | x location, in albers units            |
|           | for the Upper HSC (Turning Basin and            |       | y-coord       | varies | y location in albers units             |
|           | San Jacinto Monument) as read from              |       |               |        |                                        |
|           | 1:24,000 USGS quad sheet                        |       |               |        |                                        |
| strnoedit | Stream coverage, delineated without             | Arc   | none          |        |                                        |
|           | DLG "burn" in                                   |       |               |        |                                        |
| strshd    | Delineated streams (with burn) in the Upper     | Arc   | none          |        |                                        |
|           | HSC watershed                                   |       |               |        |                                        |
| str_500   | Final coverage of the stream delineation        | Arc   | none          |        |                                        |
|           | on the 500 cell threshold                       |       |               |        |                                        |
| studstat  | Coverage of the nine USGS gauges used           | Point | usgs_stat     | varies | USGS gauge station number              |
|           | for this study                                  |       | location      | varies | Physical location as described by USGS |
|           |                                                 |       | drain_area    | varies | USGS drainage area (mi <sup>2</sup> )  |
|           |                                                 |       | per_of_rec    | varies | Available per. of record for flow data |
|           |                                                 |       | msrd_run      | varies | Avg. msrd runoff depth (1961-1990)     |
| tnrcc_ps  | 1839 point source dischargers within the        | Point | tnrcc_per_num | varies | TNRCC water quality permit number      |
|           | Galveston Bay area (obtained from TNRCC)        |       | x-coord       | varies | x location, in albers units            |
|           |                                                 |       | y-coord       | varies | y location in albers units             |
| totshd    | entire watershed area (delineated with burn),   | Poly. | none          |        |                                        |
|           | with San Jacinto Monument defined as the outlet |       |               |        |                                        |
| twcpr     | TWC segmentation over the Upper HSC             | Poly. | twc_id        | 1006   | TNRCC water quality segment number     |
|           |                                                 |       |               | 1007   | TNRCC water quality segment number     |

\* NOTES:

The attributes are those in the pat or aat which are additional to the normal topology for those classes. And, all coverages are in USGS-Albers, unless otherwise specified

| Grid     | Feature                                                                            | Туре           | Z Units    |
|----------|------------------------------------------------------------------------------------|----------------|------------|
| acc_seg  | Flow accumulation values along the HSC centerline                                  | Floating Point | # of cells |
| ad       | Grid of digitized USGS watershed for the Addicks Reservoir                         | Integer        | n/a        |
| bf       | Grid of digitized USGS watershed for the Buffalo Bayou                             | Integer        | n/a        |
| bk       | Grid of digitized USGS watershed for the Barker Reservoir                          | Integer        | n/a        |
| bodad    | Areal BOD loading determined by this study for the Addicks Reservoir watershed     | Floating Point | kg/yr/ha   |
| bodann   | Areal BOD loading over the entire Upper HSC watershed                              | Floating Point | kg/yr/ha   |
| bodbf    | Areal BOD loading determined by this study for Buffalo Bayou watershed             | Floating Point | kg/yr/ha   |
| bodbk    | Areal BOD loading determined by this study for the Barker Reservoir watershed      | Floating Point | kg/yr/ha   |
| bodbr    | Areal BOD loading determined by this study for the Brays Bayou watershed           | Floating Point | kg/yr/ha   |
| bodfac   | Flow accumulation, weighted by BOD loading, over the Upper HSC watershed           | Floating Point | kg/yr/ha   |
| bodgr    | Areal BOD loading determined by this study for the Greens Bayou watershed          | Floating Point | kg/yr/ha   |
| bodsc    | Areal BOD loading determined by this study for the Ship Channel watershed          | Floating Point | kg/yr/ha   |
| bodsm    | Areal BOD loading determined by this study for the Sims Bayou watershed            | Floating Point | kg/yr/ha   |
| bodwo    | Areal BOD loading determined by this study for the Whiteoak Bayou watershed        | Floating Point | kg/yr/ha   |
| bod_out  | BOD loading into each water quality segment                                        | Integer        | kg/yr/ha   |
| bound1   | Start and end points of the HSC study area                                         | Integer        | n/a        |
| br       | Grid of digitized USGS watershed for the Brays Bayou                               | Integer        | n/a        |
| cchint   | Relative runoff coefficient value for station 8075900                              | Integer        | unitless   |
| chnnlfl  | Flowlength values, just along the HSC study area                                   | Floating Point | m          |
| coeffac  | Weighted flow accumulation of relative runoff coefficient over Upper HSC watershed | Floating Point | unitless   |
| demfull  | Geographic projection of 1:250,000 digital elevation model                         | Floating Point | m          |
|          | of four merged USGS DEMs: houston_west, seguin_east,                               |                |            |
|          | beaumont_west, and austin_east                                                     |                |            |
| dlggrid  | Grid of edited digital line graph used for HSC burn                                | Integer        | n/a        |
| emcbodgr | Grid of BOD EMC values for Upper HSC watershed                                     | Floating Point | mg/L       |
| emcbodin | Grid of BOD EMC values for Upper HSC watershed                                     | Integer        | mg/L       |
| fcalc    | Flow depth calculated from rainfall/flow/urbanization relation over Upper HSC ws.  | Floating Point | mm/yr/ha   |
| flfac    | Flow accumulation, weighted by calculated flow, over the Upper HSC watershed       | Floating Point | mm/yr/ha   |
| flfacint | Flow accumulation, weighted by calculated flow, over the Upper HSC watershed       | Integer        | mm/yr/ha   |
| flout    | Total cumulative flow values at each water quality segment outlet                  | Floating Point | mm/yr/ha   |

Grids \*

| Grid           | Feature                                                                               | Туре           | Z Units     |
|----------------|---------------------------------------------------------------------------------------|----------------|-------------|
| f_p            | Flow/Precipitation as calculated by the rainfall/flow/urbanization equation           | Floating Point | unitless    |
| gage           | Grid of USGS gauge stations, moved onto 500 threshold streams                         | Integer        | n/a         |
| gage5900       | Grid of gauge 8075900, moved onto 500 threshold streams                               | Integer        | n/a         |
| gage_shd       | Subwatersheds for each USGS gauge station                                             | Integer        | n/a         |
| gr             | Grid of digitized USGS watershed for the Greens Bayou                                 | Integer        | n/a         |
| grtotshd       | Total watershed area with San Jacinto Monument defined as                             | Integer        | n/a         |
|                | the outlet point, delineated from "burned" DEM                                        |                |             |
| hscburn        | DEM with the edited digital line graph "burned in"                                    | Floating Point | m           |
| hsccoef        | Grid of relative runoff coefficients for Upper HSC watershed area                     | Floating Point | unitless    |
| hscdem         | Original DEM before stream "burn", Alber projection of demfull                        | Floating Point | m           |
| hscdmalb       | Albers projection of DEM, encompassing just beyond                                    | Floating Point | m           |
|                | the watershed area                                                                    |                |             |
| hscfac         | Flow accumulation over the Upper HSC watershed, from hscfdr with stream "burn"        | Floating Point | # of cells  |
| hscfdr         | Flow direction grid of the HSC watershed                                              | Floating Point | n/a         |
| hscfil         | Filled DEM for the HSC watershed                                                      | Floating Point | m           |
| hscfl          | Flowlength of the HSC watershed                                                       | Floating Point | m           |
| hscgrid1       | Grid of just the centerline HSC, with all cells set to a value of 1                   | Integer        | n/a         |
| hsc_seg        | HSC segmentation for study area                                                       | Integer        | n/a         |
| outlet         | Grid of single outlet point of study area: San Jacinto Monument                       | Integer        | n/a         |
| out_seg        | Outlet points defined for each channel segment                                        | Integer        | n/a         |
| p1alb - p12alb | Average monthly precipitation grids (1961-1990) for each month                        | Integer        | mm/month/ha |
| pannalb        | Average annual precipitaion grid (1961-1990)                                          | Integer        | mm/yr/ha    |
| pannchk        | Cumulative annual precipitation value for gauge 8075900                               | Integer        | mm/yr/ha    |
| pannvin        | Cumulative annual precipitation value for nine USGS gauges used in relationship       | Integer        | mm/yr/ha    |
| rcalc          | Calculated runoff from rainfall/runoff/precipitation equation over HSC watershed      | Floating Point | mm/yr/ha    |
| rfac           | Flow accumulation, weighted by calculated runoff, over the Upper HSC watershed        | Floating Point | mm/yr/ha    |
| rstr           | Average runoff depth over an area upstream of a given point on the delineated streams | Integer        | mm/yr       |
| r_annint       | Calculated runoff from rainfall/runoff/precipitation equation over HSC watershed      | Integer        | mm/yr/ha    |
| r_out          | Total cumulative runoff values at each water quality segment outlet                   | Integer        | mm/yr/ha    |
| sc             | Grid of digitized USGS watershed for the Ship Channel                                 | Integer        | n/a         |
| seg_shd        | Subwatersheds for each segment in the HSC study area                                  | Integer        | n/a         |

| Feature                                                        | Туре                                                                                                    | Z Units                                                                                                    |
|----------------------------------------------------------------|----------------------------------------------------------------------------------------------------|----------------------------------------------------------------------------------------------------|
| Delineated watershed for gauge 8075900                         | Integer                                                                                                    | n/a                                                                                                    |
| Grid of digitized USGS watershed for the Greens Bayou          | Integer                                                                                                    | n/a                                                                                                    |
| Delineated streams, from burned DEM, at 2000 threshold         | Integer                                                                                                    | n/a                                                                                                    |
| Delineated streams, from burned DEM, at 500 threshold          | Integer                                                                                                    | n/a                                                                                                    |
| Delineated streams from original DEM (w/o burn), 500 threshold | Integer                                                                                                    | n/a                                                                                                    |
| Delineated watershed, from original DEM (no stream burn)       | Integer                                                                                                    | n/a                                                                                                    |
| Grid of digitized USGS watershed for the Whiteoak Bayou        | Integer                                                                                                    | n/a                                                                                                    |
|                                                                | FeatureDelineated watershed for gauge 8075900Grid of digitized USGS watershed for the Greens BayouDelineated streams, from burned DEM, at 2000 thresholdDelineated streams, from burned DEM, at 500 thresholdDelineated streams from original DEM (w/o burn), 500 thresholdDelineated watershed, from original DEM (no stream burn)Grid of digitized USGS watershed for the Whiteoak Bayou | FeatureTypeDelineated watershed for gauge 8075900IntegerGrid of digitized USGS watershed for the Greens BayouIntegerDelineated streams, from burned DEM, at 2000 thresholdIntegerDelineated streams, from burned DEM, at 500 thresholdIntegerDelineated streams from original DEM (w/o burn), 500 thresholdIntegerDelineated watershed, from original DEM (no stream burn)IntegerGrid of digitized USGS watershed for the Whiteoak BayouInteger |

\* NOTES:

All grids are 100mx100m cells, in USGS-Albers, unless otherwise specified

|              | Snape Files                                                             |       |          |  |  |  |
|--------------|-------------------------------------------------------------------------|-------|----------|--|--|--|
| Shape File   | Feature                                                                 | Class | Coverage |  |  |  |
| hydroseg.shp | Hydrographic segmentation over the Upper HSC (Ward and Armstrong, 1992) | Poly. | n/a      |  |  |  |
| bc_seg.shp   | Boundary water quality modeling segments for Upper HSC                  | Arc   | bcseg    |  |  |  |
| ps_msrd.shp  | 68 point source dischargers along the Upper HSC                         | Point | hsc_pscv |  |  |  |

| Shape | Files |  |
|-------|-------|--|

|             | Tables                                           |              |                 |                                                |                        |  |  |  |
|-------------|--------------------------------------------------|--------------|-----------------|------------------------------------------------|------------------------|--|--|--|
| Table       | Feature                                          | Alias*       | Attribute       | Description                                    | Units                  |  |  |  |
| bnd_seg.dbf | dBase File which contains boundary               | Boundary     | grid-code       | Boundary segment #                             | n/a                    |  |  |  |
|             | segment modeling parameters                      | Segments     | ex_coeff        | Exchange coefficient                           | m <sup>2</sup> /sec    |  |  |  |
|             |                                                  |              | x_area          | Cross-sectional area                           | $m^2$                  |  |  |  |
|             |                                                  |              | upstr_seg       | Upstream segment                               | n/a                    |  |  |  |
|             |                                                  |              | dwnstr_seg      | Downstream segment                             | n/a                    |  |  |  |
|             |                                                  |              | bttm_seg        | Segment below this segment                     | n/a                    |  |  |  |
|             |                                                  |              | int_bod         | BOD boundary concentration                     | mg/L                   |  |  |  |
|             |                                                  |              | int_do          | DO boundary concentration                      | mg/L                   |  |  |  |
|             |                                                  |              | sod             | Sediment oxygen demand                         | g/m <sup>2</sup> -day  |  |  |  |
|             |                                                  |              | temp            | Temperature                                    | ° C                    |  |  |  |
|             |                                                  |              | sal             | Salinity                                       | ppt                    |  |  |  |
|             |                                                  |              | act_length      | Length of boundary segment                     | m                      |  |  |  |
|             |                                                  |              | depth           | Depth of segment                               | m                      |  |  |  |
|             |                                                  |              | type            | Type of segment (WASP5 standards)              | n/a                    |  |  |  |
|             |                                                  |              | perpin          | Y or N to indicate orientation to main channel | n/a                    |  |  |  |
|             |                                                  |              | name            | Descriptive name of the boundary segment       | n/a                    |  |  |  |
| bc_seg.dbf  | dBase File attached to bc_seg shape file         | n/a          | No additional a | attributes                                     |                        |  |  |  |
| bod_out.vat | vat of BOD flow accumulation value for           | BOD          | value           | Arc assigned cell value                        | n/a                    |  |  |  |
|             | each segment outlet                              | Loading      | count           | # of cells with this value                     | n/a                    |  |  |  |
|             |                                                  | Values       | grid-code       | Main segment #                                 | n/a                    |  |  |  |
|             |                                                  |              | bodfac          | accumulated bod loading                        | kg/yr/ha               |  |  |  |
| bod_ps.dbf  | dBase File of total point source loading         | Point Source | segment         | Main segment #                                 | _                      |  |  |  |
|             | into each segment                                | BOD          | BOD             | BOD loading                                    | 10 <sup>3</sup> lbs/yr |  |  |  |
| bodavyr.dbf | dBase File of modeling results of BOD            | n/a          | Time            | Time                                           | days                   |  |  |  |
|             | for average year conditions                      |              | 1 through 17    | BOD concentration for the respective segment # | mg/L                   |  |  |  |
| boddry.dbf  | dBase File of modeling results of BOD            | n/a          | Time            | Time                                           | days                   |  |  |  |
|             | for dry weather conditions                       |              | 1 through 17    | BOD concentration for the respective segment # | mg/L                   |  |  |  |
| bodhgk2.dbf | dBase File of modeling results of BOD            | n/a          | Time            | Time                                           | days                   |  |  |  |
|             | for average year conditions, high k <sub>2</sub> |              | 1 through 17    | BOD concentration for the respective segment # | mg/L                   |  |  |  |
| bodhgkd.dbf | dBase File of modeling results of BOD            | n/a          | Time            | Time                                           | days                   |  |  |  |
|             | for average year conditions, high $k_d$          |              | 1 through 17    | BOD concentration for the respective segment # | mg/L                   |  |  |  |
| doavyr.dbf  | dBase File of modeling results of DO             | n/a          | Time            | Time                                           | days                   |  |  |  |

| Table        | Feature                                          | Alias*       | Attribute       | Description                                         | Units               |  |
|--------------|--------------------------------------------------|--------------|-----------------|-----------------------------------------------------|---------------------|--|
|              | for average year conditions                      |              | 1 through 17    | DO concentration for the respective segment #       | mg/L                |  |
| dodry.dbf    | dBase File of modeling results of DO             | n/a          | Time            | Time                                                | days                |  |
|              | for dry year conditions                          |              | 1 through 17    | DO concentration for the respective segment #       | mg/L                |  |
| dohgk2.dbf   | dBase File of modeling results of DO             | n/a          | Time            | Time                                                | days                |  |
|              | for average year conditions, high k <sub>2</sub> |              | 1 through 17    | DO concentration for the respective segment #       | mg/L                |  |
| dohgkd.dbf   | dBase File of modeling results of DO             | n/a          | Time            | Time                                                | days                |  |
|              | for average year conditions, high k <sub>d</sub> |              | 1 through 17    | DO concentration for the respective segment #       | mg/L                |  |
| flout.vat    | vat of flow, flow accumulation value             | Flow         | value           | Arc assigned cell value                             | n/a                 |  |
|              | for each segment outlet                          | Accumulation | count           | # of cells with this value                          | n/a                 |  |
|              |                                                  | Values       | grid-code       | Main segment #                                      | n/a                 |  |
|              |                                                  |              | flfac           | accumulated flow depth                              | mm/yr/ha            |  |
| flow.dbf     | dBase File created during Input Block D          | n/a          | grid-code       | Main segment #                                      | n/a                 |  |
|              | execution in ArcView connection                  |              | cumm_flow       | Cumulative calculated flow                          | m <sup>3</sup> /sec |  |
|              |                                                  |              | int_flow        | Incremental calculated flow                         | m <sup>3</sup> /sec |  |
|              |                                                  |              | runoff          | Incremental calculated runoff                       | m <sup>3</sup> /sec |  |
|              |                                                  |              | baseflow        | Incremental calculated baseflow                     | m <sup>3</sup> /sec |  |
| gbayps.dat   | INFO file of dischargers into Galveston Bay      | n/a          | Table not avail | able not available for publication                  |                     |  |
| hsc_dis.dbf  | dBase File of dischargers into Galveston Bay     | n/a          | Table not avail | Table not available for publication                 |                     |  |
| hsc_res.dbf  | dBase File summarizing modeling                  | n/a          | grid-code       | Main segment #                                      | n/a                 |  |
|              | results for Upper HSC                            |              | do_aveyr        | Modeled DO for average year conditions              | mg/L                |  |
|              |                                                  |              | bod_aveyr       | Modeled BOD for average year conditions             | mg/L                |  |
|              |                                                  |              | do_drywtr       | Modeled DO for dry weather conditions               | mg/L                |  |
|              |                                                  |              | bod_drywtr      | Modeled BOD for dry weather conditions              | mg/L                |  |
|              |                                                  |              | salinity        | Modeled salinity                                    | ppt                 |  |
| hsc_sal.dbf  | dBase File of modeling results of calibration    | n/a          | Time            | Time                                                | days                |  |
|              |                                                  |              | 1 through 17    | Salinity concentration for the respective segment # | ppt                 |  |
| hyd_seg.dbf  | dBase File summarizing measured values           |              | segment_id      | Hydrographic segment #                              | n/a                 |  |
|              | for hydrographic segmentation                    |              | DO              | Average measured DO                                 | mg/L                |  |
|              | (Ward and Armstrong, 1992)                       |              | BOD             | Average measured BOD                                | mg/L                |  |
|              |                                                  |              | salinity        | Average measured salinity                           | ppt                 |  |
| hydroseg.dbf | dBase File attached to hydroseg shape file       | n/a          | No additional a | ttributes                                           |                     |  |
| load.dbf     | dBase File created during Input Block F          | n/a          | grid-code       | Main segment #                                      | n/a                 |  |
|              | execution in ArcView connection                  |              | bod_ps          | Total point source loading into main segment        | kg/day              |  |

| Table        | Feature                                                       | Alias*       | Attribute      | Description                       | Units                 |
|--------------|---------------------------------------------------------------|--------------|----------------|-----------------------------------|-----------------------|
| main_seg.dbf | dBase File which contains main segment                        | Main Segment | grid-code      | Main segment #                    | n/a                   |
|              | modeling parameters                                           | Parameters   | ex_coeff       | Exchange coefficient              | m <sup>2</sup> /sec   |
|              |                                                               |              | x_area         | Cross-sectional area              | $m^2$                 |
|              |                                                               |              | upstr_seg      | Upstream segment                  | n/a                   |
|              |                                                               |              | dwnstr_seg     | Downstream segment                | n/a                   |
|              |                                                               |              | bttm_seg       | Segment below this segment        | n/a                   |
|              |                                                               |              | int_bod        | BOD initial concentration         | mg/L                  |
|              |                                                               |              | int_do         | DO initial concentration          | mg/L                  |
|              |                                                               |              | sod            | Sediment oxygen demand            | g/m <sup>2</sup> -day |
|              |                                                               |              | temp           | Temperature                       | ° C                   |
|              |                                                               |              | sal            | Salinity                          | ppt                   |
|              |                                                               |              | width          | With of main segment              | m                     |
|              |                                                               |              | depth          | Depth of segment                  | m                     |
|              |                                                               |              | type           | Type of segment (WASP5 standards) | n/a                   |
| ps_msrd.dbf  | dBase File of the dischargers along the HSC with              | Same as      | Table not avai | lable for publication             |                       |
|              | measurements attached to shape file                           | uphscps.dbf  |                |                                   |                       |
| r_out.vat    | vat of runoff flow accumulation value for each segment outlet | Runoff       | value          | Arc assigned cell value           | n/a                   |
|              |                                                               | Accumulation | count          | # of cells with this value        | n/a                   |
|              |                                                               | Values       | grid-code      | Main segment #                    | n/a                   |
|              |                                                               |              | rfac           | accumulated runoff depth          | mm/yr/ha              |
| uphscps.dbf  | dBase File of the dischargers along the HSC                   | Same as      | Table not avai | lable for publication             |                       |
|              | with measurments                                              | ps_msrd.dbf  |                |                                   |                       |

\* Alias refers to name needed for ArcView/WASP5 connection

# Appendix B Projection File: geoalb.prj

input projection geographic units dd parameters output projection albers units meters spheroid grs80 datum NAD83 parameters 29 30 00 45 30 00 -96 00 00 23 00 00 0.0 0.0 end

Appendix C Programs, Macros, And Procedures

# Appendix C-1 Procedure and Macro for Importing Digital Line Graphs from CD ROM to ArcInfo

Source: Saunders, 1996

|     |                                                                            | /*                                                                             |
|-----|----------------------------------------------------------------------------|--------------------------------------------------------------------------------|
| /*  | An ARC AML FOR PREPARING DLG DATA FOR REGIONAL ANALYSIS                    | /* This part of the AML unzips all of the compressed files to create 15-minute |
| /*  | AML NAME: dlghydro.aml (run from the "Arc" prompt)                         | /* map files. Each 15-minute map file is first converted into an Arc/Info      |
| /*  | FUNCTION: Prepares selected DLG data for analysis with respect to a        | /* line coverage. Then, the borders of each of the 15-minute map files are     |
| /*  | particular hydrologic or political region.                                 | /* trimmed away from the coverage so that those 15-minute meridians and        |
| /*  | INPUTS:                                                                    | /* parallels will not appear in the final appended coverage.                   |
| /*  | -all compressed ("zipped") DLG files corresponding to the region of        | /*                                                                             |
| /*  | interest. These zipped files are downloaded from the USGS EROS             | &sv count = 1                                                                  |
| /*  | Data Center at http://sun1.cr.usgs.gov/eros-home.html.                     | &do &while %count% le %dlgnum%                                                 |
| /*  | Alternatively the DLG files can be accessed from US Geodata                | &sv filename = [value dlg%count%]                                              |
| /*  | 1:100,000-Scale DLG Data Compact Disc (USGS, 1993).                        | &sv count = %count% + 1                                                        |
| /*  | -a projection file that will allow for conversion from utm map             | &sys unzip %filename%hydro.zip                                                 |
| /*  | coordinates to whatever projection is desired.                             | &sv count2 = 1                                                                 |
| /*  | -a polygon coverage delineating the boundary of the hydrologic or          | &do &while %count2% le 8                                                       |
| /*  | political region of interest.                                              | &do &while [exists %filename%hyf0%count2% -file]                               |
| /*  | AUTHOR:                                                                    | dlgarc optional %filename%hyf0%count2% %filename%f0%count2%                    |
| /*  | William Saunders, Graduate Student, University of Texas at Austin,         | &sv x = [delete %filename%hyf0%count2% -file]                                  |
| /*  | Environmental and Water Resources Division, Department of Civil            | build %filename%f0%count2% line                                                |
| /*  | Engineering, April 1996                                                    | reselect %filename%f0%count2% %filename%0%count2% line # line                  |
| /*  | MODIFIED BY:                                                               | res rpoly# > 1                                                                 |
| /*  | Jennifer Benaman, Graduate Student, University of Texas at Austin,         | ~                                                                              |
| /*  | Enviromental and Water Resources Division, Department of Civil             | n                                                                              |
| /*  | Engineering, April 1996                                                    | У                                                                              |
| /*  | ***************************************                                    | res lpoly# > 1                                                                 |
| /*  | BEGIN AML EXECUTION                                                        | ~                                                                              |
| /*  |                                                                            | n                                                                              |
| /*  | Assuming that 4 zipped DLG hydro files have been downloaded (in this case  | n                                                                              |
| /*  | from CD-ROM using the following commands:                                  | kill %filename%f0%count2% all                                                  |
| /*  |                                                                            | &end                                                                           |
| /*  | cp /cdrom/100k_dlg/beaumont/bm4hydro.zip ./                                | &sv count2 = %count2% + 1                                                      |
| /*  | cp /cdrom/100k_dlg/conroe/bm3hydro.zip ./                                  | &end                                                                           |
| /*  | cp /cdrom/100k_dlg/anahuac/ho2hydro.zip ./                                 | &end                                                                           |
| /*  | cp /cdrom/100k_dlg/houston/holhydro.zip ./                                 | /*                                                                             |
| /*  |                                                                            | /* This part of the AML merges, or "appends", all of the 15-minute map file    |
| /*  | This first set of commands are the only one that the user of the AML must  | /* coverages together and then builds line topology for the resultant          |
| /*  | change. Store the number of zipped DLG files into the variable dlgnum.     | /* coverage,                                                                   |
| /*  | Then, for each zipped DLG file, define sequential variables called dlg# as | /* called "bigmap".                                                            |
| /*  | the first 3 characters of each of the zipped files.                        | /*                                                                             |
| /*  |                                                                            | append bigmap                                                                  |
| &s  | v dlgnum = 4                                                               | &sv count = 1                                                                  |
| &s1 | v dlg1 = ho1                                                               | &do &while %count% le %dlgnum%                                                 |
| &s1 | v dlg2 = ho2                                                               | &sv filename = [value dlg%count%]                                              |
| &s1 | v dlg3 = bm3                                                               | &sv count = %count% + 1                                                        |
| &s1 | v dlg4 = bm4                                                               | &sv count2 = 1                                                                 |
|     |                                                                            |                                                                                |

```
&do &while %count2% le 8
    &do &while [exists %filename%0%count2% -cover]
      %filename%0%count2%
      &sv count2 = %count2% + 1
    &end
 \&sv count2 = \\count2\\ + 1
 &end
&end
У
v
build bigmap line
/*
/* Once "bigmap" has been created, each of the coverages that were merged to/*
build it are no longer necessary. This part of the AML kills off all of
/* the intermediate level coverages used to append "bigmap".
/*
&sv count = 1
&do &while %count% le %dlgnum%
 &sv filename = [value dlg%count%]
 &sv count = %count% + 1
 \&sv count2 = 1
 &do &while %count2% le 8
    &do &while [exists %filename%0%count2% -cover]
      kill %filename%0%count2% all
      &sv count2 = %count2% + 1
    &end
 \&sv count2 = \\count2\\ + 1
 &end
&end
/*
/* The "bigmap" coverage is then reprojected to the desired map projection
/* and coordinates. The example below shows projection from Universal
/* Transverse Mercator coordinates (the projection of the files as they exist
/* on CDROM or from the Internet site) to the Texas State Mapping System.
/* Accordingly, this projection file must be located in the path specified
/* in the project statement. For this statement, the utmtsms.prj file is
/* located in the same directory as the "bigmap" coverage.
/*
project cover bigmap hydrocov utmtsms.prj
/*
/* Finally, a polgyon coverage of the hydrologic or political boundary of
/* interest is used to "clip" out the hydrologic features specific to that
/* region.
/*
clip hydrocov border reghydro line
/*
&return
```

## Appendix C-2 Procedure to Obtain USGS Land Use/Land Cover Files from USEPA Ftp Site

### Source: Maidment, 1996

Introduction

Land Use/Land Cover (LULC) files are developed by the USGS and are available via internet from either USGS or the EPA. In both cases, the user must specify the 1:250,000-scale mapsheet name(s) corresponding to the region(s) of interest, and then download the coverage(s). Accessing the actual LULC files from the USGS has proven problematic to date, as the files exist in a "modified" UTM projection that is not clearly defined in the users guide. Given these difficulties and the relative ease with which the same files are obtained from EPA, the EPA Home Page is currently the preferred source of this data. However, the 1:250,000-scale mapsheet names for the United States are still accessible at the USGS Home Page.

The following procedure is a THREE step process and may not sound very efficient. However, it is the only way we have found, so far, to successfully obtain the LULC files.

STEP 1 Accessing the 1:250,000-scale mapsheet names:

- Once at the initial Home Page of a particular data browser (Mosaic, Netscape, etc.), enter the address of the USGS EROS Data Center Home Page - http://sun1.cr.usgs.gov/eros-home.html.

- At the Home Page, scroll down to the 1:250,000-Scale and 1:100,000-Scale LULC section of the page and select 250K FTP via Graphics. A map of the continental United States will appear.

- Using the cursor, click in the general area of the particular region of interest, and a finer resolution map will appear with the 1:250,000-scale maps and mapnames superimposed.

- Note the mapnames that correspond to the hydrologic or political region of interest.

STEP 2 Obtaining the Filenames from EPA:

- An alternate source for LULC data is the EPA Home Page - http://www.epa.gov.

Retrieval of LULC files from this location still requires mapsheet names to be known ahead of time (see step 1 above).

- Once at this Home Page, select the Search the EPA Server hypertext. When you click on this hypertext, a query box will appear; within the query box, type *land use* and then press 'start query'. The result of the query should appear after a minute or two.

- Scroll down to and select the EPA EPAGIRAS hypertext and then enter a mapsheet name of a LULC coverage to be downloaded. This will lead to a page where an export file (.e00.gz) should be available for selection.

- write down the actual name of the e00 file -- it should be a series of three letters and 5 numbers, followed by .e00.gz.

STEP 3 Obtaining the file from the EPA ftp site

Since downloading the file through Netscape or Mosaic is not always successful (especially in the middle of the day). It is best to go to the EPA ftp site. Now that you know the actual filename of what you are looking for, this process is pretty straightforward.

- At a command prompt, type ftp earth1.epa.gov

- Logon anonymously by typing anonymous at the user name prompt and your e mail address for the password

- Change directories to /pub/EPAGIRAS/mgiras (note that ftp is case sensitive!)

- Once in this directory, you can type get filename. The download process will take some time. Typically, these files are between 1.5 and 2 megs. When you are done getting the files you need, exit out of the ftp prompt by typing bye. - At the Unix prompt of the host workstation, unzip the compressed file:

### \$: gunzip filename.e00.gz

Invoke Arc/Info and import the file as an Arc/Info coverage:

#### Arc: import cover filename.e00 filename

The process is now complete as the LULC coverage exists in an Albers projection that can easily be manipulated with other coverages and LULC files.

## Appendix C-3 FORTRAN Program Used to Estimate Baseflow from Measured Flow

## Source: Olivera, pers. comm., 1996

Author: Francisco Olivera CRWR -- University of Texas at Austin Date: February 5, 1996 Revised: Jennifer Benaman CRWR -- University of Texas at Austin \* Date: February 16, 1996 \* Purpose: Given a flow time series, the program generates base flow and direct runoff time series. Given the plot of the flwo time series, the base flow is obtained by pivoting a straight line ona point and connecting it with the lowest part of the flow curve. The length of the straight line is defined by the user. Input: (1) Length of the straight line (in time steps) \* (2) Flow time series \*\*\*\*\* PROGRAM BFLOW3 \* Declaring Parameters PARAMETER (NMAX=10000) \* Declaring variables

- REAL FLOW(NMAX), BASEFLOW(NMAX), MINSLOPE, SLOPE(NMAX) INTEGER L,N
- \* Open input files for reading

OPEN(UNIT=10, FILE='FLOW.IN', STATUS='OLD')

\* Open output file for writing

OPEN(UNIT=30, FILE='BASEFLOW.OUT', STATUS='UNKNOWN')

\* Reading input file

READ(10,\*) L
DO 101 I=1,NMAX
READ(10,\*,END=901) FLOW(I)

901 CONTINUE
\* Generating the baseflow

101 CONTINUE

N=I

BASEFLOW(1)=FLOW(1) I=1 501 CONTINUE MINSLOPE=1000000

> DO 102 J=1,L IF (I+J .LE. N) THEN SLOPE(J) = (FLOW(I+J)-BASEFLOW(I))/J IF (SLOPE(J) .LT. MINSLOPE) THEN MINSLOPE=SLOPE(J) END IF END IF

102 CONTINUE

### BASEFLOW(I+1)=BASEFLOW(I)+MINSLOPE

I=I+1 IF(I-N) 501,502,502 502 CONTINUE

\* Echo the output to the screen

DO 104 I=1,N WRITE (\*,\*) I,FLOW(I),BASEFLOW(I) 104 CONTINUE

\* Writing the Flow and the Baseflow

DO 105 I=1,N WRITE(30,\*) I, FLOW(I), BASEFLOW(I) 105 CONTINUE

#### END

# Appendix C-4 FORTRAN Programs Used to Format Text Files for WASP5 Input File

## <u>Program: calgen.for</u> Generates calibration input file for TOXI5

|       |                                       |                                              | * G variables: initial conditions                      |
|-------|---------------------------------------|----------------------------------------------|--------------------------------------------------------|
|       |                                       |                                              | * TOPINT: the number of days the model is to be        |
|       |                                       |                                              | * run obtained in subroutine INDUTA                    |
|       |                                       |                                              | * NOREC: the number of compute in the surface action   |
| ****  | *******                               | ***************************************      | * NOSEG. the humber of segments in the system obtained |
| *     | Program:                              | Used to take ten text files written from     | TH SUBFORCEME INFORM                                   |
| *     |                                       | ArcView and write the WASP5 input file.      |                                                        |
| *     |                                       | Presently, this program only writes the file | · Open Files                                           |
| *     |                                       | for TOXI5 model calibration w/salinity.      |                                                        |
| *     | Input:                                | Twelve text files                            | OPEN (UNIT=6, FILE='INPTNME.TXT', STATUS='OLD')        |
| *     | Author:                               | Jennifer Benaman                             | READ (6,16) FNAME                                      |
| *     |                                       | Graduate Research Assistant                  | 16 FORMAT (A12)                                        |
| *     | Date:                                 | June, 1996                                   |                                                        |
| ****  | *****                                 | ***********                                  | OPEN (UNIT=3, FILE='TITLE.TXT',STATUS='OLD')           |
|       |                                       |                                              | OPEN (UNIT=5, FILE='CALA.TXT',STATUS='OLD')            |
| * Mai | n Program                             |                                              | OPEN (UNIT=10, FILE='B.TXT',STATUS='OLD')              |
|       | PROGRAM IN                            | PUTCAL                                       | OPEN (UNIT=15, FILE='C.TXT',STATUS='OLD')              |
|       |                                       |                                              | OPEN (UNIT=13, FILE='DYN.TXT',STATUS='OLD')            |
| * Dec | lare Variab                           | les                                          | OPEN (UNIT=20, FILE='D.TXT',STATUS='OLD')              |
|       |                                       |                                              | OPEN (UNIT=25, FILE='CALE.TXT',STATUS='OLD')           |
|       | REAL A(20)                            | B(100 5) C(100 4) D(300 2) E(100 2) E(100 2) | OPEN (UNIT=30, FILE='CALF.TXT',STATUS='OLD')           |
|       | & G(100 4)                            | H(10) T(10) T(300 2) TORTNT                  | OPEN (UNIT=35, FILE='CALG.TXT',STATUS='OLD')           |
|       | INTEGED NO                            | NICEO MNEEC                                  | OPEN (UNIT=40, FILE='CALH.TXT',STATUS='OLD')           |
|       | CUNDACTED*                            | 12 ENAME                                     | OPEN (UNIT=45, FILE='I.TXT', STATUS='OLD')             |
|       | CIMICACIENC                           | 12 INFID                                     | OPEN (UNIT=50, FILE='CALJ.TXT',STATUS='OLD')           |
| * Evr | lanation of                           | Variables                                    | OPEN (UNIT=55, FILE=FNAME,STATUS='UNKNOWN')            |
| DVF   | Tanacion or                           | Variables                                    |                                                        |
| *     | A(20): the                            | array which holds the input file A           | * Call Subroutines                                     |
| *     | (,                                    | variables: model paramters                   |                                                        |
| *     | B(100.5):                             | the array which holds the input file         | CALL INPUTA(A, TPRINT, NOSEG, MNSEG)                   |
| *     | _(,,,,,,,,,,,,,,,,,,,,,,,,,,,,,,,,,,, | B variables: exchange functions              | CALL INPUTB(B, TPRINT, NOSEG)                          |
| *     | C(100 4);                             | the array which holds the input file         | CALL INPUTC(C,NOSEG)                                   |
| *     | 0(100/1)                              | C variables: volumes                         | CALL INPUTD(D, TPRINT)                                 |
| *     | D(300 2):                             | the array which holds the input file         | CALL INPUTE(E, TPRINT)                                 |
| *     | D(500,2).                             | D variables: flows                           | CALL INPUTF(F, TPRINT, MNSEG)                          |
| *     | F(100 2).                             | the array which holds the input file         | CALL INPUTG(G, NOSEG)                                  |
| *     | E(100,2).                             | E variables: boundaries                      | CALL INPUTH(H)                                         |
| *     | E(100 4).                             | the array which holds the input file         | CALL INPUTI(I)                                         |
| *     | F(100,4).                             | E variables: loads                           | CALL INPUTJ(J,NOSEG)                                   |
| ÷     | a(100 4).                             | F Variables. loads                           |                                                        |
|       | G(100,4).                             | the array which holds the input life         | STOP                                                   |
| Ĵ.    |                                       | G Variables: parameters                      | END                                                    |
|       | H(10):                                | the array which holds the input file         |                                                        |
| *     | - (                                   | H variables: constants                       | ********************** Subroutines                     |
| *     | 1(10):                                | the array which holds the input file         | Gabioactives                                           |
| *     |                                       | I variables: times functions                 |                                                        |
| *     | J(300,2):                             | the array which holds the input file         |                                                        |

\*\*\*Subroutine INPUTA: Creates the A Block to the WASP5 input file \*\*\*The following defaults are set in this subroutine: \*\*\*\*\*\*Backward differencing is always used (ADFAC=0.0) \*\*\*\*\*A transport file is always generated (TFLG = 0) \*\*\*\*\*The first six segments are those which solns are displayed on the screen (Record 5) \*\*\*\*\*The same maximum time step is used throughout the model-run \*\*\*\*\*The same print interval is used throughout the model-run \*\*\*This subroutine also reads the time the model will run (TPRINT) SUBROUTINE INPUTA(A, TPRINT, NOSEG, MNSEG) INTEGER NOSEG, NOSYS, ICFL, MFLAG, JMASS, NEGSLN, INTYP, & TFLG,ZMIN, ZHR, & MNSEG REAL A(11), ADFAC, ZDAY, DTS, TPRINT, PRTINV CHARACTER\*80 TITLE CHARACTER\*75 LEVEL READ (3,1) TITLE READ (5,\*) A \* Declaring Variables NOSEG = INT(A(1))NOSYS = 1 ICFL = INT(A(2))MFLAG = INT(A(3))JMASS = 1 NEGSLN = INT(A(4))ZDAY = A(5)ZHR = INT(A(6))ZMIN = INT(A(7))INTYP = 1 TFLG = 0ADFAC = 0.0DTS = A(8)PRTINV = A(10) TPRINT = A(9)MNSEG = INT(A(11))LEVEL = 'Calibration with Salinity' \* Format statements 1 FORMAT (A80) 2 FORMAT (A5,1X,A) 3 FORMAT (11A5, A25) 4 FORMAT (715,2F5.0,13,12,15) 5 FORMAT (815) 6 FORMAT (15) 7 FORMAT (2(F10.1, F10.1)) 9 FORMAT (F10.5,F10.1)

\* Writing the input file WRITE (55,1) TITLE WRITE (55,2) "TOXI5 ",LEVEL WRITE (55,3) "NSEG", "NSYS", "ICRD", "MFLG", "IDMP", "NSLN", & "INTY", "ADFC", "DD", "HHMM", "TFLG", "A: MODEL OPTIONS" WRITE (55,4) NOSEG, NOSYS, ICFL, MFLAG, JMASS, NEGSLN, & INTYP, ADFAC, ZDAY, ZHR, ZMIN, TFLG WRITE (55,5) 1,2,3,4,5,6 WRITE (55,6) 1 WRITE (55.9) DTS. TPRINT WRITE (55,6) 2 WRITE (55,7) PRTINV,0.,PRTINV,TPRINT WRITE (55,5) 0,1,1,1,1,1,1 RETURN כתאים \*\*\*Subroutine INPUTB: Creates the B Block to the WASP5 input file \*\*\*The following defaults are set in this subroutine: \*\*\*\*\*All exchanges are steady state \*\*\*\*\*The scaling and conversion factors are set to 1.0 (Areas should be in m^2 and exchange coeff. in m^2/sec) SUBROUTINE INPUTB(B, TPRINT, NOSEG) INTEGER NRFLD, NTEX, NORS, + TEMP.S. N REAL B(100,5), TPRINT COUNT = 1 DO WHILE (TEMP2 .NE. 555) READ (10,\*) B(COUNT,1) TEMP2 = B(COUNT, 1)COUNT = COUNT + 1 END DO REWIND (UNIT = 10) N = COUNT - 2DO I=1.N READ (10,\*) (B(I,J),J=1,5) END DO NRFLD = INT(B(1,2))WRITE (55,10) NRFLD, "B:EXCHANGES" 10 FORMAT (15,5X,A) 11 FORMAT (15,2F10.1) 12 FORMAT (15)

13 FORMAT (2F10.1,2I5)

15 FORMAT (815)

14 FORMAT (4(F10.1,F10.1))

```
GO TO 500
         ELSE
         NTEX = NTEX + 1
         END IF
 500 END DO
     WRITE (55,11) NTEX,1.0,1.0
     DO S = 1,NTEX
       NORS = 1
         DO I = TEMP, N-1
             IF (B(I,1) .EQ. B(I+1,1)) THEN
             NORS = NORS + 1
             ELSE
             GO TO 510
             END IF
         END DO
 510 WRITE (55,12) NORS
         DO I = TEMP, TEMP+NORS-1
             WRITE (55,13) B(I,2),B(I,3),INT(B(I,4)),INT(B(I,5))
         END DO
       WRITE (55,12) 2
       WRITE (55,14) B(TEMP,1),0.0,B(TEMP,1),TPRINT
       TEMP = TEMP + NORS
      END DO
      WRITE (55,15) 0,1,1,1,1,1,1,1
     RETURN
     END
***Subroutine INPUTC: Creates the C Block to the WASP5 input file
***The following defaults are set in this subroutine:
*****The scaling and conversion factors are set to 1.0 (Volumes should
* be in m^3)
*****The hydraulic coefficients used to calculate reaeration and
* volitilization do not spatially vary
      SUBROUTINE INPUTC(C,NOSEG)
     INTEGER NOSEG, N
     REAL C((NOSEG+5),4)
     N = NOSEG + 5
      DO I=1,N
             READ (15,*) (C(I,J),J=1,4)
```

NTEX = 1

TEMP = 2 DO I = TEMP, N-1

IF (B(I,1).EQ.B(I+1,1)) THEN

```
20 FORMAT (215,F10,4,5X,A)
  21 FORMAT (2F10.1)
  22 FORMAT (3110,F10.1,F10.4,3F10.1)
      WRITE (55,20) INT(C(1,1)), INT(C(1,2)), C(1,3), "C:VOLUMES"
     WRITE (55,21) 1.0,1.0
     DO I = 6.N
         WRITE (55,22) INT(C(I,1)), INT(C(I,2)), INT(C(I,3)), C(I,4),
                       C(2,1),C(3,1),C(4,1),C(5,1)
     æ
      END DO
     RETURN
     END
***Subroutine INPUTD: Creates the D Block to the WASP5 input file
***The following defaults are set in this subroutine:
*****The scaling and conversion factors are set to 1.0 (Flows should
*
    be in m^3/sec)
*****The number of flow fields is set to 1: Water column only (no pore
     water flows
*****The flow is steady state
     SUBROUTINE INPUTD(D, TPRINT)
     INTEGER I, IQOPT, NFIELD, K, J,
    & W,COUNT,X,FLW,H
     REAL D(300.2), TPRINT, TEMP
     CHARACTER*12 HYDFILE
     NFIELD = 1
     FLW = 0
     N = 2
     TEMP = 0.0
     DO WHILE (TEMP.NE.555.0)
         READ (20,*) (D(N,I),I=1,2)
         IF (D(N,2).EQ.999.0) THEN
             FLW = FLW+1
             PRINT *, FLW
         END IF
         TEMP = D(N, 1)
         N = N+1
      END DO
     REWIND (UNIT = 20)
     DO I = 1.1
          READ(20,*) (D(I,J),J=1,2)
      END DO
     READ (13,35) HYDFILE
```

END DO

### 198

```
IF (IQOPT .EQ. 3) THEN
       WRITE (55,30) IQOPT, NFIELD, HYDFILE, "D:FLOWS"
       RETURN
    ELSE
       WRITE (55,30) IQOPT, NFIELD, HYDFILE, "D:FLOWS"
       WRITE (55,31) FLW, 1.0, 1.0
    END IF
   Z = 1
   X = 2
   TEMP = 0.0
   W = 1
   DO WHILE (TEMP.NE.555.0)
   COUNT = 0
   DO I = X,300
       READ(20,*) (D(I,J),J=1,2)
       IF (D(I,2).EQ.999) THEN
           GO TO 800
       ELSE IF (D(I,1).EQ.555.0) THEN
           GO TO 810
       ELSE
           COUNT = COUNT + 1
           W = W+1
       END IF
    END DO
800 WRITE (55,32) COUNT
    DUMMY1 = INT(COUNT/4)
    DUMMY2 = COUNT - DUMMY1*4
    IF (DUMMY1.EQ.0) THEN
       DUMMY3 = X
    END IF
   DO K = X, (4*DUMMY1)+X-1, 4
       WRITE (55,33) 1.0, INT(D(K,1)), INT(D(K,2)),
      1.0, INT(D(K+1,1)), INT(D(K+1,2)),
  æ
     1.0, INT(D(K+2,1)), INT(D(K+2,2)),
  ŵ
  &
       1.0, INT(D(K+3,1)), INT(D(K+3,2))
        DUMMY3 = K+4
    END DO
    IF (DUMMY2.NE.0) THEN
   WRITE (55,33) (1.0, INT(D(H,1)), INT(D(H,2)), H=DUMMY3, DUMMY2+
  & DUMMY3-1)
   END IF
    WRITE (55,32) 2
    WRITE (55,34) D(W+Z,1),0.0,D(W+Z,1),TPRINT
```

IQOPT = INT(D(1,1))

```
X = COUNT + X + 1
      Z = Z + 1
  810 \text{ TEMP} = D(I,1)
      END DO
  30 FORMAT (215,A12,5X,A)
   31 FORMAT (15,2F10.1)
   32 FORMAT (15)
   33 FORMAT (4(F10.2,215))
   34 FORMAT (4F10.2)
   35 FORMAT (A12)
   36 FORMAT (815)
      WRITE (55,36) 0,1,1,1,1,1,1,1
      RETURN
      END
***Subroutine INPUTE: Creates the E Block to the WASP5 input file
***The following defaults are set in this subroutine:
*****The scaling and conversion factors are set to 1000 (Boundary conditions

    should be in ppt)

******Only Salinity is considered
*****The bc's are steady state
      SUBROUTINE INPUTE(E, TPRINT)
     INTEGER NOBC, I,
    & N
     REAL E(100,2), TPRINT
      DO I = 1.1
          READ(25,*) (E(I,J),J=1,2)
      END DO
      NOBC = INT(E(1,1))
     N = NOBC + 1
      IF (NOBC .EQ. 0) THEN
         WRITE (55,40) 0,"*","E:BOUNDARIES"
         RETURN
      END IF
      DO I = 2, N
         READ(25,*) (E(I,J),J=1,2)
      END DO
   40 FORMAT (110,2X,A5,5X,A)
   42 FORMAT (215)
   43 FORMAT (2(2F10.2))
```

```
WRITE (55,40) NOBC, "SAL", "E:BOUNDARIES"
WRITE (55,43) 1000.0,1.0
DO I = 2.N
   WRITE (55,42) INT(E(I,1)),2
   WRITE (55,43) E(1,2),0.0,E(1,2),TPRINT
END DO
```

#### RETURN END

\*\*\*Subroutine INPUTF: Creates the F Block to the WASP5 input file \*\*\*The following defaults are set in this subroutine: \*\*\*\*\*\*There are no point or nonpoint source salinity loadings

SUBROUTINE INPUTF(F, TPRINT, MNSEG)

INTEGER N, & MNSEG REAL F(25,2), TPRINT

READ (30,\*) F(1,1)

N = INT(F(1,1))

```
IF (N .EO. 0) THEN
   WRITE (55,60) N, "F:LOADS -- NO LOADS"
   WRITE (55,60) 0, "NO NPS LOADS"
   RETURN
END IF
```

60 FORMAT (110,5X,A)

#### RETURN END

\*\*\*Subroutine INPUTG: Creates the G Block to the WASP5 input file \*\*\*The following defaults are set in this subroutine: \*\*\*\*\*There are no paramters for TOXI5 complexity level 1

SUBROUTINE INPUTG(G,NOSEG)

INTEGER NOSEG, NOPAR REAL G((NOSEG+1),4)

READ(35,\*) G(1,1)

NOPAR = INT(G(1,1))

50 FORMAT (110,5X,A)

WRITE (55,50) NOPAR, "G:PARAMETERS -- NO PARAMETERS"

#### RETURN END

\*\*\*Subroutine INPUTH: Creates the H Block to the WASP5 input file \*\*\*The following defaults are set in this subroutine: \*\*\*\*\*The constants do not spatially vary \*\*\*\*\*Partition coefficient in L/kg \*\*\*\*\*Water column biodegradation \*\*\*\*\*\*Molecular Weight in g/mole

SUBROUTINE INPUTH(H)

#### REAL H(3), PIXC, KBW, MOLWT

READ(40,\*) H

PIXC = H(1)KBW = H(2)MOLWT = H(3)

70 FORMAT (10X.A) 71 FORMAT (A10, I10) 72 FORMAT (2(A10, I10, F10.2)) 73 FORMAT (A10, I10, F10.2) WRITE (55,70) "H:CONSTANTS" WRITE (55,71) "GLOBALS",0 WRITE (55,71) "SALINITY",1 WRITE (55,72) "GENERAL",3 WRITE (55,72) "PIXC",111,PIXC,"KBW",141,KBW WRITE (55,73) "MOLWT",81,MOLWT

#### RETURN END

\*\*\*Subroutine INPUTI: Creates the I Block to the WASP5 input file \*\*\*The following defaults are set in this subroutine: \*\*\*\*\*Since this model is considered steady state (right now), there \*

are no time functions presently input into the model

```
SUBROUTINE INPUTI(I)
```

REAL I(1)

READ (45,\*) I

WRITE (55,80) INT(I(1)), "I:TIME FUNCTIONS" 80 FORMAT (110,20X,A)

RETURN

END

\*\*\*Subroutine INPUTJ: Creates the J Block to the WASP5 input file
\*\*\*The following defaults are set in this subroutine:
\*\*\*\*\*\*This program sets all i.c.'s to 0, except for those boundary
\* conditions set in ArcView
\*\*\*\*\*The dissolved fraction of salinity is 1.0
\*\*\*\*\*\*The maximum value of all variables is set at 35000 mg/L
\*\*\*\*\*\*The density of salinity is set at 0.0 -- EUTRO does not
\* use those numbers
\*\*\*\*\*\*All initial conditions are in mg/L

SUBROUTINE INPUTJ(J,NOSEG)

INTEGER NOSEG,K,NOBC,N,L REAL J(NOSEG\*8+8,2),DENBOD,DENDO,MAX, & FRAC,TEMP(30,2)

DO K = 1,2 READ (50,\*) (J(K,L),L=1,2) END DO

N = 3DO K = 1,NOSEG

```
IF (K.EQ.INT(J(N,1))) THEN
TEMP(K,1) = J(N,1)
```

TEMP(K, 2) = J(N, 2) \* 1000N = N+1ELSE TEMP(K, 1) = REAL(K)TEMP(K, 2) = 0.0END IF END DO MAX = 35000.0DENBOD = 1.0DENDO = 1.090 FORMAT (A10,30X,15,F5.1,E10.2,A) 91 FORMAT (3(15,2F10.2)) DUMMY1 = INT(NOSEG/3)DUMMY2= NOSEG - 3\*DUMMY1 WRITE (55,90) "SAL",3,0.0,MAX,"J:INITIAL CONDITIONS" DO K = 1,3\*DUMMY1,3WRITE (55,91) INT(TEMP(K,1)),TEMP(K,2),FRAC, & INT(TEMP(K+1,1)),TEMP(K+1,2),FRAC, INT(TEMP(K+2,1)),TEMP(K+1,2),FRAC æ DUMMY3 = K+3 END DO WRITE (55,91) (INT(TEMP(K,1)),TEMP(K,2),FRAC,K=DUMMY3,DUMMY2 & +DUMMY3-1)

RETURN END

## <u>Program: outgen.for</u> Generates BOD/DO model input file for EUTRO5

```
********
                                                             *
                                                                        Graduate Research Assistant
                                                             *
*
    Program: Used to take ten text files written from
                                                                 Date:
                                                                       June, 1996
           ArcView and write the WASP5 input file.
                                                            *
*
           Presently, this program only writes the file
*
           for EUTRO5.
                                                             * Main Program
                                                                 PROGRAM INPUTWASP
*
    Input: Ten text files
+
    Author: Jennifer Benaman
```

\* Declare Variables

REAL A(20), B(100,5), C(100,4),D(300,2),E(100,2),F(100,2), & G(100,4),H(10),I(10),J(300,2),TPRINT INTEGER NOSEG MOSEG CHARACTER\*12 FNAME

\* Explanation of Variables

| * | A(20): the  | array which holds the input file A          |
|---|-------------|---------------------------------------------|
| * |             | variables: model paramters                  |
| * | B(100,5):   | the array which holds the input file        |
| * |             | B variables: exchange functions             |
| * | C(100,4):   | the array which holds the input file        |
| * |             | C variables: volumes                        |
| * | D(300,2):   | the array which holds the input file        |
| * |             | D variables: flows                          |
| * | E(100,2):   | the array which holds the input file        |
| * |             | E variables: boundaries                     |
| * | F(100,4):   | the array which holds the input file        |
| * |             | F variables: loads                          |
| * | G(100,4):   | the array which holds the input file        |
| * |             | G variables: parameters                     |
| * | H(10):      | the array which holds the input file        |
| * |             | H variables: constants                      |
| * | I(10):      | the array which holds the input file        |
| * |             | I variables: times functions                |
| * | J(300,2):   | the array which holds the input file        |
| * |             | G variables: initial conditions             |
| * | TPRINT: the | e number of days the model is to be         |
| * |             | run obtained in subroutine INPUTA           |
| * | NOSEG: the  | e number of segments in the system obtained |
| * |             | in Subroutine INPUTA                        |

\* Open Files

OPEN (UNIT=6, FILE='INPTNME.TXT',STATUS='OLD')

READ (6,16) FNAME 16 FORMAT (A12)

OPEN (UNIT=3, FILE='TITLE.TXT',STATUS='OLD')
OPEN (UNIT=5, FILE='A.TXT',STATUS='OLD')
OPEN (UNIT=15, FILE='C.TXT',STATUS='OLD')
OPEN (UNIT=15, FILE='C.TXT',STATUS='OLD')
OPEN (UNIT=20, FILE='D.TXT',STATUS='OLD')
OPEN (UNIT=25, FILE='E.TXT',STATUS='OLD')
OPEN (UNIT=35, FILE='E.TXT',STATUS='OLD')
OPEN (UNIT=40, FILE='H.TXT',STATUS='OLD')
OPEN (UNIT=40, FILE='H.TXT',STATUS='OLD')
OPEN (UNIT=45, FILE='I.TXT',STATUS='OLD')
OPEN (UNIT=40, FILE='H.TXT',STATUS='OLD')
OPEN (UNIT=45, FILE='J.TXT',STATUS='OLD')
OPEN (UNIT=45, FILE='L.TXT',STATUS='OLD')
OPEN (UNIT=45, FILE='L.TXT',STATUS='OLD')
OPEN (UNIT=45, FILE='L.TXT',STATUS='OLD')

\* Call Subroutines

CALL INPUTA(A,TPRINT,NOSEG,MNSEG) CALL INPUTB(B,TPRINT,NOSEG,MODEL) CALL INPUTC(C,NOSEG) CALL INPUTD(D,TPRINT,MODEL) CALL INPUTP(F,TPRINT,MODEL) CALL INPUTF(F,MODEL,TPRINT,MNSEG) CALL INPUTF(F,MODEL) CALL INPUTH(H,MODEL) CALL INPUTT(I) CALL INPUTJ(J,NOSEG)

STOP END

#### \*\*\*\*\*\*\*\*\*\*\*\*\*\*\*\*\*\*\*\*\*\* Subroutines

\*\*\*Subroutine INPUTA: Creates the A Block to the WASP5 input file
\*\*\*The following defaults are set in this subroutine:
\*\*\*\*\*\*\*Backward differencing is always used (ADFAC=0.0)
\*\*\*\*\*\*\* A transport file is always generated (TFLG = 0)
\*\*\*\*\*\*\*The first six segments are those which solns are displayed
\* on the screen (Record 5)
\*\*\*\*\*\*The same maximum time step is used throughout the model-run
\*\*\*\*\*The subroutine also reads the time the model will run (TPRINT)

#### SUBROUTINE INPUTA(A, TPRINT, NOSEG, MNSEG)

INTEGER NOSEG, NOSYS, ICFL, MFLAG, JMASS, NEGSLN, INTYP, & MODEL, TFLG, NH, NO, PO, CHL, CBOD, DO, ON, OP, ZMIN, ZHR, & MNSEG REAL A(14), ADFAC, ZDAY, DTS, TPRINT, PRTINV CHARACTER\*80 TITLE CHARACTER\*75 LEVEL

READ (3,1) TITLE READ (5,\*) A

\* Declaring Variables

```
INTYP = 1
     TFLG = 0
     ADFAC = 0.0
     DTS = A(11)
     PRTINV = A(13)
     TPRINT = A(12)
     MNSEG = INT(A(14))
     IF (MODEL .EQ. 0) THEN
         LEVEL = 'Simple Streeter-Phelps with SOD'
         NH = 1
         NO = 1
         PO = 1
         CHL = 1
         CBOD = 0
         DO = 0
         ON = 1
         OP = 1
     END IF
* Format statements
   1 FORMAT (A80)
   2 FORMAT (A5,1X,A)
   3 FORMAT (11A5,A25)
   4 FORMAT (715,2F5.0,13,12,15)
   5 FORMAT (815)
        FORMAT (15)
   6
   7
        FORMAT (2(F10.1, F10.1))
   9 FORMAT (F10.5,F10.1)
* Writing the input file
      WRITE (55,1) TITLE
     WRITE (55,2) "EUTRO ",LEVEL
     WRITE (55,3) "NSEG", "NSYS", "ICRD", "MFLG", "IDMP", "NSLN",
    & "INTY", "ADFC", "DD", "HHMM", "TFLG", "A: MODEL OPTIONS"
     WRITE (55,4) NOSEG, NOSYS, ICFL, MFLAG, JMASS, NEGSLN,
    & INTYP, ADFAC, ZDAY, ZHR, ZMIN, TFLG
     WRITE (55,5) 1,2,3,4,5,6
     WRITE (55,6) 1
     WRITE (55,9) DTS, TPRINT
     WRITE (55,6) 2
     WRITE (55,7) PRTINV,0.,PRTINV,TPRINT
     WRITE (55,5) NH, NO, PO, CHL, CBOD, DO, ON, OP
      RETURN
     END
***Subroutine INPUTB: Creates the B Block to the WASP5 input file
***The following defaults are set in this subroutine:
******All exchanges are steady state
*****The scaling and conversion factors are set to 1.0 (Areas should
```

```
* be in m^2 and exchange coeff. in m^2/sec)
```

SUBROUTINE INPUTB(B, TPRINT, NOSEG, MODEL) INTEGER MODEL, NRFLD, NTEX, NH, NO, PO, CHL, CBOD, DO, ON, OP, NORS, + TEMP,S, N, COUNT REAL B(100,5), TPRINT COUNT = 1 DO WHILE (TEMP2 .NE. 555) READ (10,\*) B(COUNT,1) TEMP2 = B(COUNT, 1)COUNT = COUNT + 1 END DO REWIND (UNIT = 10) N = COUNT - 2DO I=1.N READ (10,\*) (B(I,J),J=1,5) END DO MODEL = INT(B(1,1))NRFLD = INT(B(1,2))IF (MODEL.EQ.0) THEN NH = 1 NO = 1PO = 1 CHL = 1CBOD = 0DO = 0ON = 1OP = 1END IF WRITE (55,10) NRFLD, "B:EXCHANGES" 10 FORMAT (15,5X,A) 11 FORMAT (15,2F10.1) 12 FORMAT (15) 13 FORMAT (2F10.1,2I5) 14 FORMAT (4(F10.3,F10.1)) 15 FORMAT (815) NTEX = 1TEMP = 2DO I = TEMP, N-1 IF (B(I,1).EQ.B(I+1,1)) THEN GO TO 500 ELSE NTEX = NTEX + 1END IF 500 END DO

```
DO S = 1.NTEX
       NORS = 1
         DO I = TEMP, N-1
             IF (B(I,1) .EQ. B(I+1,1)) THEN
             NORS = NORS + 1
             ELSE
             GO TO 510
             END TE
         END DO
 510 WRITE (55,12) NORS
         DO I = TEMP, TEMP+NORS-1
              WRITE (55,13) B(I,2),B(I,3),INT(B(I,4)),INT(B(I,5))
         END DO
        WRITE (55,12) 2
        WRITE (55,14) B(TEMP,1),0.0,B(TEMP,1),TPRINT
       TEMP = TEMP + NORS
      END DO
      WRITE (55,15) NH, NO, PO, CHL, CBOD, DO, ON, OP
     RETURN
      END
***Subroutine INPUTC: Creates the C Block to the WASP5 input file
***The following defaults are set in this subroutine:
*****The scaling and conversion factors are set to 1.0 (Volumes should
* be in m^3)
\star\star\star\star\star The hydraulic coefficients used to calculate reaeration and
* volitilization do not spatially vary
      SUBROUTINE INPUTC(C,NOSEG)
      INTEGER NOSEG, N
     REAL C((NOSEG+5),4)
      N = NOSEG + 5
     DO I=1.N
             READ (15,*) (C(I,J),J=1,4)
     END DO
   20 FORMAT (215,F10.4,5X,A)
   21 FORMAT (2F10.1)
   22 FORMAT (3110,F10.1,F10.4,3F10.1)
      WRITE (55,20) INT(C(1,1)), INT(C(1,2)), C(1,3), "C:VOLUMES"
     WRITE (55,21) 1.0,1.0
```

WRITE (55,11) NTEX,1.0,1.0

DO I = 6, N

```
WRITE (55,22) INT(C(I,1)), INT(C(I,2)), INT(C(I,3)), C(I,4),
    æ
                        C(2,1),C(3,1),C(4,1),C(5,1)
      END DO
      RETURN
      END
***Subroutine INPUTD: Creates the D Block to the WASP5 input file
***The following defaults are set in this subroutine:
*****The scaling and conversion factors are set to 1.0 (Flows should
* be in m^3/sec)
*****The number of flow fields is set to 1: Water column only (no pore

    * water flows

*****The flow is steady state
      SUBROUTINE INPUTD(D, TPRINT, MODEL)
     INTEGER I, IQOPT, NFIELD, K, J, MODEL, H, FLW,
    & NH, NO, PO, CHL, CBOD, DO, ON, OP, W, COUNT, X
     REAL D(300,2), TPRINT, TEMP
      CHARACTER*12 HYDFILE
      IF (MODEL.EO.0) THEN
         NH = 1
         NO = 1
         PO = 1
         CHL = 1
         CBOD = 0
         DO = 0
         ON = 1
         OP = 1
      END IF
      NFIELD = 1
     FLW = 0
      N = 2
      TEMP = 0.0
      DO WHILE (TEMP.NE.555.0)
         READ (20,*) (D(N,I),I=1,2)
         IF (D(N,2).EQ.999.0) THEN
             FLW = FLW+1
             PRINT *, FLW
         END IF
         TEMP = D(N, 1)
         N = N+1
      END DO
      REWIND (UNIT = 20)
      DO I = 1, 1
           READ(20,*) (D(I,J),J=1,2)
```

END DO

READ (13,35) HYDFILE

```
IF (IQOPT .EQ. 3) THEN
       WRITE (55,30) IQOPT, NFIELD, HYDFILE, "D:FLOWS"
       RETURN
    ELSE
       WRITE (55,30) IQOPT, NFIELD, HYDFILE, "D:FLOWS"
       WRITE (55,31) FLW, 1.0, 1.0
    END IF
   Z = 1
   X = 2
    TEMP = 0.0
   W = 1
   DO WHILE (TEMP.NE.555.0)
   COUNT = 0
   DO I = X,300
       READ(20,*) (D(I,J),J=1,2)
       IF (D(I,2).EQ.999) THEN
           GO TO 800
       ELSE IF (D(I,1).EQ.555.0) THEN
           GO TO 810
        ELSE
           COUNT = COUNT + 1
           W = W+1
        END IF
    END DO
800 WRITE (55,32) COUNT
    DUMMY1 = INT(COUNT/4)
   DUMMY2 = COUNT - DUMMY1*4
    IF (DUMMY1.EO.0) THEN
       DUMMY3 = X
    END IF
   DO K = X, (4*DUMMY1) + X - 1, 4
       WRITE (55,33) 1.0, INT(D(K,1)), INT(D(K,2)),
  & 1.0,INT(D(K+1,1)),INT(D(K+1,2)),
  &
     1.0, INT(D(K+2,1)), INT(D(K+2,2)),
     1.0, INT(D(K+3,1)), INT(D(K+3,2))
  æ
        DUMMY3 = K+4
    END DO
   IF (DUMMY2.NE.0) THEN
   WRITE (55,33)(1.0,INT(D(H,1)),INT(D(H,2)),H=DUMMY3,DUMMY2+
  & DUMMY3-1)
   END IF
```

```
WRITE (55,32) 2
```

IQOPT = INT(D(1,1))

WRITE (55,34) D(W+Z,1),0.0,D(W+Z,1),TPRINT X = COUNT + X + 1Z = Z + 1810 TEMP = D(I, 1)END DO 30 FORMAT (215,A12,5X,A) 31 FORMAT (15,2F10.1) 32 FORMAT (15) 33 FORMAT (4(F10.2,215)) 34 FORMAT (4F10.2) 35 FORMAT (A12) 36 FORMAT (815) WRITE (55,36) NH, NO, PO, CHL, CBOD, DO, ON, OP RETURN END \*\*\*Subroutine INPUTE: Creates the E Block to the WASP5 input file \*\*\*The following defaults are set in this subroutine: \*\*\*\*\*The scaling and conversion factors are set to 1.0 (Boundary conditions should be in mg/L) \*\*\*\*\*Only BOD and DO are considered \*\*\*\*\*The bc's are steady state SUBROUTINE INPUTE(E, TPRINT, MODEL) INTEGER NOBC, I, MODEL, NH, NO, PO, CHL, CBOD, DO, ON, OP, & N REAL E(100,2), TPRINT DO I = 1.1READ(25,\*) (E(I,J),J=1,2) END DO NOBC = INT(E(1,1))N = 2\*NOBC + 1IF (NOBC .EO. 0) THEN WRITE (55,40) 0, "\*", "E:BOUNDARIES" RETURN END IF DO I = 2, NREAD(25,\*) (E(I,J),J=1,2) END DO

205

40 FORMAT (110,2X,A5,5X,A) 41 FORMAT (110,2X,A)

42 FORMAT (215)

43 FORMAT (2(2F10.2))

END DO

N = INT(F(1,1))

IF (MODEL.EQ.0) THEN NH = 0NO = 0PO = 0CHL = 0CBOD = NOBC DO = NOBC ON = 0OP = 0END IF WRITE (55,40) NH, "NH3", "E:BOUNDARIES" WRITE (55,41) NO, "NO3" WRITE (55,41) PO, "PO4" WRITE (55,41) CHL, "CHLa" WRITE (55,41) CBOD, "CBOD" WRITE (55,43) 1.0,1.0 DO I = 2, NOBC+1WRITE (55,42) INT(E(I,1)),2 WRITE (55,43) E(1,2),0.0,E(1,2),TPRINT END DO WRITE (55,41) DO, "DO" WRITE (55,43) 1.0,1.0 DO I = NOBC+2,2\*NOBC+1 WRITE (55,42) INT(E(I,1)),2 WRITE (55,43) E(I,2),0.0,E(I,2),TPRINT END DO WRITE (55,41) ON, "ON" WRITE (55,41) OP, "OP" RETURN END \*\*\*Subroutine INPUTF: Creates the F Block to the WASP5 input file \*\*\*The following defaults are set in this subroutine: \*\*\*\*\*\*All point sources are steady state \*\*\*\*\*\*At the present time, all non-point sources are also steady state \*\*\*\*\*Loads are in kg/day SUBROUTINE INPUTF(F, MODEL, TPRINT, MNSEG) INTEGER MODEL, NH, NO, PO, CHL, CBOD, DO, ON, OP, N, I, J, X, W, & MNSEG REAL F(25,2), TPRINT, TEMP(26,2), LOAD, NPS G = 2\*MNSEG+1DO I = 1,GREAD (30,\*) (F(I,J),J=1,2)

```
IF (MODEL.EQ.0) THEN
        NH = 0
        NO = 0
       PO = 0
       CHL = 0
        CBOD = N
       DO = 0
       ON = 0
       OP = 0
    END IF
 60 FORMAT (110,5X,A)
 61 FORMAT (2F10.1)
 62 FORMAT (215)
 63 FORMAT (2(2F10.2))
    WRITE (55,60) NH, "NH3
                               F:LOADS"
    WRITE (55,60) NO, "NO3"
    WRITE (55,60) PO, "PO4"
    WRITE (55,60) CHL, "CHLa"
    WRITE (55,60) CBOD, "CBOD"
    WRITE (55,61) 1.0,1.0
   X = 1
    DO J = 1.N
    DO I = 2.N+1
       W = INT(F(I,1))
        IF (W.EQ.X) THEN
            \text{TEMP}(I,1) = F(I,1)
            \text{TEMP}(I,2) = F(I,2)
            GO TO 700
        END IF
    END DO
700 X = X+1
    END DO
   DO I = 2, N+1
        NPS = F(I+N,2)
        LOAD = TEMP(I, 2) + NPS
       WRITE (55,62) INT(TEMP(1,1)),2
        WRITE (55,63) LOAD,0.0,LOAD,TPRINT
    END DO
    WRITE (55,60) DO, "DO"
    WRITE (55,60) ON, "ON"
    WRITE (55,60) OP, "OP"
    WRITE (55,60) 0
```

206

RETURN END \*\*\*Subroutine INPUTG: Creates the G Block to the WASP5 input file KA = H(2)\*\*\*The following defaults are set in this subroutine: \*\*\*\*\*The scaling and conversion factors are set to 1.0 70 FORMAT (10X.A) \* Temperatures are in °C 71 FORMAT (A10, I10) 72 FORMAT (A10, I10, F10.2) Sediment Oxygen Demand are in g/m^2-day + Salinity is in ppt \*\*\*\*\*The theta used to correct SOD for temperature does not IF (MODEL.EQ.0) THEN \* spatially vary NH = 0NO = 0PO = 0SUBROUTINE INPUTG(G,NOSEG) CHL = 0 CBOD = 1INTEGER NOSEG DO = 1REAL G((NOSEG+1),4), SODTA ON = 0OP = 0DO I = 1,NOSEG+1 END IF READ(35,\*) (G(I,J),J=1,4) END DO WRITE (55,70) "H:CONSTANTS" WRITE (55,71) "GLOBALS",0 SODTA = G(1,1)WRITE (55,71) "NH3",NH WRITE (55,71) "NO3",NO 50 FORMAT (110,5X,A) WRITE (55,71) "PO4",PO 51 FORMAT (4(A5, I5, F10.3)) WRITE (55,71) "CHLa",CHL 52 FORMAT (110) WRITE (55,71) "CBOD",CBOD WRITE (55,72) "deoxygentation",1 WRITE (55,50) 4, "G:PARAMETERS" WRITE (55,72) "KD",71,KD WRITE (55,51) "TMPSG",3,1.0, "SOD1D",9,1.0, "SODTA", WRITE (55,71) "DO",DO & 12.1.0."SAL".2.1.0 WRITE (55,72) "oxygenation",1 WRITE (55,72) "K2",82,KA DO I = 2,NOSEG+1 WRITE (55,71) "ON",ON WRITE (55,52) INT(G(I,1)) WRITE (55,71) "OP",OP WRITE (55,51) "TMPSG",3,G(I,2), "SOD1D",9,G(I,3), "SODTA", & 12,SODTA, "SAL", 2,G(I,4) RETURN END DO END RETURN \*\*\*Subroutine INPUTI: Creates the I Block to the WASP5 input file \*\*\*The following defaults are set in this subroutine: END \*\*\*\*\*Since this model is considered steady state (right now), there \*\*\*Subroutine INPUTH: Creates the H Block to the WASP5 input file \* are no time functions presently input into the model \*\*\*The following defaults are set in this subroutine: \*\*\*\*\*The reareartion rate (/day) does not spatially vary \*\*\*\*\*\*The deoxygenation coefficient (/day) does not spatially vary SUBROUTINE INPUTI(I) REAL I(1) SUBROUTINE INPUTH(H,MODEL) READ (45,\*) I INTEGER MODEL, NH, NO, PO, CHL, CBOD, DO, ON, OP WRITE (55,80) INT(I(1)), "I:TIME FUNCTIONS" REAL H(2),KD,KA 80 FORMAT (110,5X,A) READ(40,\*) H RETURN END KD = H(1)\*\*\*Subroutine INPUTJ: Creates the J Block to the WASP5 input file

& +DUMMY3-1)

```
X = DUMMY3+DUMMY2+1
```

```
* form for BOD and Solids Field 5 is used for DO
*****The densities of BOD and DO are set at 1.0 -- EUTRO does not
    use those numbers
******All initial conditions are in mg/L
      SUBROUTINE INPUTJ(I,NOSEG)
      INTEGER NOSEG J
      REAL I(NOSEG*8+8,2), DENBOD, DENDO, MAX
      DO J = 1, NOSEG*8+8
         READ (50,*) (I(J,K),K=1,2)
      END DO
      MAX = 10000000.0
     DENBOD = 1.0
     DENDO = 1.0
   90 FORMAT (A10,30X,15,F5.1,E10.2,A)
   91 FORMAT (3(15,2F10.2))
      DUMMY1 = INT(NOSEG/3)
     DUMMY2= NOSEG - 3*DUMMY1
      WRITE (55,90) "NH3",3,1.2,MAX, "J:INITIAL CONDITIONS"
     DO_{1}T = 2.3 * DIIMMY1 + 1.3
         WRITE (55,91) INT(I(J,1)),I(J,2),I(1,1),
              INT(I(J+1,1)),I(J+1,2),I(1,1),
     &
              INT(I(J+2,1)),I(J+1,2),I(1,1)
    æ
     DUMMY3 = J+3
      END DO
      WRITE (55,91) (INT(I(J,1)), I(J,2), I(1,1), J=DUMMY3, DUMMY2
    & +DUMMY3-1)
     X = DUMMY3+DUMMY2+1
      WRITE (55,90) "NO3",5,1,2,MAX
      DO J = X, 6*DUMMY1+DUMMY2+2, 3
         WRITE (55,91) INT(I(J,1)), I(J,2), I(NOSEG+2,1),
              INT(I(J+1,1)),I(J+1,2),I(NOSEG+2,1),
    æ
    &
              INT(I(J+2,1)),I(J+1,2),I(NOSEG+2,1)
     DUMMY3 = J+3
     END DO
      WRITE (55,91) (INT(I(J,1)), I(J,2), I(1,1), J=DUMMY3, DUMMY2
    & +DUMMY3-1)
```

\*\*\*The following defaults are set in this subroutine:

\*\*\*\*\*The maximum value of all variables is set at 1.0e8

\*\*\*\*\*The dissolved fraction of BOD is set at 0.5

\*\*\*\*\*The dissolved fraction of DO is always 1.0

\*\*\*\*\*This program, at present only considers the bod and do i.c.'s

\*\*\*\*\*\*Solids Field 3 is what transports the system in its particulate

```
WRITE (55,90) "PO4",5,1.2,MAX
 DO J = X,9*DUMMY1+2*DUMMY2+3,3
     WRITE (55,91) INT(I(J,1)), I(J,2), I(2*NOSEG+3,1),
          INT(I(J+1,1)),I(J+1,2),I(2*NOSEG+3,1),
&
æ
          INT(I(J+2,1)),I(J+1,2),I(2*NOSEG+3,1)
DUMMY3 = J+3
 END DO
 WRITE (55,91) (INT(I(J,1)),I(J,2),I(1,1),J=DUMMY3,DUMMY2
& +DUMMY3-1)
 X = DUMMY3+DUMMY2+1
 WRITE (55,90) "PHYT",4,1,2,MAX
 DO J = X,12*DUMMY1+3*DUMMY2+4,3
     WRITE (55,91) INT(I(J,1)), I(J,2), I(3*NOSEG+4,1),
         INT(I(J+1,1)),I(J+1,2),I(3*NOSEG+4,1),
æ
æ
          INT(I(J+2,1)),I(J+1,2),I(3*NOSEG+4,1)
DUMMY3 = J+3
 END DO
 WRITE (55,91) (INT(I(J,1)), I(J,2), I(1,1), J=DUMMY3, DUMMY2
& +DUMMY3-1)
 X = DUMMY3+DUMMY2+1
 WRITE (55,90) "CBOD", 3, DENBOD, MAX
 DO J = X, 15*DUMMY1+4*DUMMY2+5, 3
     WRITE (55,91) INT(I(J,1)), I(J,2), I(4*NOSEG+5,1),
         INT(I(J+1,1)),I(J+1,2),I(4*NOSEG+5,1),
æ
          INT(I(J+2,1)),I(J+1,2),I(4*NOSEG+5,1)
æ
 DUMMY3 = J+3
 END DO
 WRITE (55,91) (INT(I(J,1)),I(J,2),I(1,1),J=DUMMY3,DUMMY2
& +DUMMY3-1)
X = DIIMMY3+DIIMMY2+1
 WRITE (55,90) "DO", 5, DENDO, MAX
 DO J = X.18*DUMMY1+5*DUMMY2+6.3
    WRITE (55,91) INT(I(J,1)), I(J,2), I(5*NOSEG+6,1),
          INT(I(J+1,1)),I(J+1,2),I(5*NOSEG+6,1),
æ
          INT(I(J+2,1)),I(J+1,2),I(5*NOSEG+6,1)
&
DUMMY3 = J+3
 END DO
 WRITE (55,91) (INT(I(J,1)),I(J,2),I(1,1),J=DUMMY3,DUMMY2
& +DUMMY3-1)
 X = DUMMY3+DUMMY2+1
 WRITE (55,90) "ON",3,1.2,MAX
 DO J = X, 21*DUMMY1+6*DUMMY2+7, 3
     WRITE (55,91) INT(I(J,1)), I(J,2), I(6*NOSEG+7,1),
&
         INT(I(J+1,1)),I(J+1,2),I(6*NOSEG+7,1),
         INT(I(J+2,1)),I(J+1,2),I(6*NOSEG+7,1)
æ
DUMMY3=J+3
 END DO
 WRITE (55,91) (INT(I(J,1)),I(J,2),I(1,1),J=DUMMY3,DUMMY2
```

X = DUMMY3+DUMMY2+1 WRITE (55,90) "OP",3,1,2,MAX DO J = X,24\*DUMMY1+7\*DUMMY2+8,3 WRITE (55,91) INT(I(J,1)),I(J,2),I(7\*NOSEG+8,1), & INT(I(J+1,1)),I(J+1,2),I(7\*NOSEG+8,1), & INT(I(J+2,1)),I(J+1,2),I(7\*NOSEG+8,1) DUMMY3 = J+3 END DO WRITE (55,91) (INT(I(J,1)),I(J,2),I(1,1),J=DUMMY3,DUMMY2 & +DUMMY3-1)

```
RETURN
END
```

# Appendix C-5 FORTRAN Programs Used to Format WASP5 Output for Avenue Processing

## Program: calout.for Formats TOXI5 output

| *** | *******    | ******    | *******                                     | *    | TEMP(20000,100):an array that holds the values for the text |
|-----|------------|-----------|---------------------------------------------|------|-------------------------------------------------------------|
| *   | Program:   | calout.   | .for                                        | *    | file for the final output                                   |
| *   | Purpose:   | This pr   | rogram will take WASP5 output               |      |                                                             |
| *   |            | (specif   | fically TOXI5, Level One Complexity         |      | OPEN (UNIT=6, FILE='OUTNME.TXT',STATUS='OLD')               |
| *   |            | and cre   | eate an array, written to a txt             |      |                                                             |
| *   |            | File (s   | salinity.txt). This text file will          |      | READ (6,16) FNAME                                           |
| *   |            | then be   | e read by Avenue and imported into          | 10   | 6 FORMAT (A12)                                              |
| *   |            | ArcView   | w for viewing with Charts and graphs        |      |                                                             |
| *   | Hardware:  | IBM Per   | ntium 100                                   |      | OPEN (UNIT=30,FILE="START.TXT",STATUS="OLD")                |
| *   | Software:  | Microso   | oft FORTRAN                                 |      | OPEN (UNIT=40,FILE=FNAME,STATUS="OLD")                      |
| *   | Author:    | Jennife   | er Benaman                                  |      | OPEN (UNIT=50,FILE="SALINITY.TXT",STATUS="UNKNOWN")         |
| *   |            | Graduat   | te Research Assistant,                      |      |                                                             |
| *   |            | Univers   | sity of Texas at Austin                     |      | CALL INITIAL(TPRINT,DTS,PRINTINV,NSEG,INT,N,M)              |
| *   | Date:      | June, 1   | 1996                                        |      | CALL OUTPUT(NSEG,OUT,TEMP,N,M)                              |
| *** | *******    | ******    | ***************************************     |      |                                                             |
|     |            |           |                                             |      | STOP                                                        |
| *   | Program De | claratio  | nc                                          |      | END                                                         |
|     | PROGRAM    | I CALOUT  |                                             |      |                                                             |
|     |            |           |                                             | **** | *************************Subroutines                        |
| *   | Variable D | eclarati  | ion                                         |      |                                                             |
|     | REAL TF    | RINT,DTS  | S, PRINTINV, INT(4), OUT(20000,6),          | **** | *Subroutine: initial                                        |
|     | & TEMP(2   | 20000,100 | ))                                          | **** | **This subroutine will read the intial information from     |
|     |            |           |                                             | **** | **a text file created by Avenue                             |
|     | INTEGER    | NSEG,N    | , М                                         |      |                                                             |
|     | CHARACI    | ER*12 F1  | JAME                                        |      | SUBROUTINE INITIAL(TPRINT,DTS,PRINTINV,NSEG,I,N,M)          |
| *   | TPRINT:    |           | the final time (days) the model was run     |      | REAL TPRINT, DTS, PRINTINV, I(4)                            |
| *   | DTS:       |           | the model maximum time step (days)          |      | INTEGER NSEG                                                |
| *   | PRINTIN    | IV:       | the print interval (days) that the output   |      |                                                             |
| *   |            |           | was printed to the file                     |      | READ (30,*) I                                               |
| *   | NSEG:      |           | the total number of segments in the system  |      |                                                             |
| *   | OUT(200    | 00,6):    | an array that holds the initial output file |      | TPRINT = I(1)                                               |
|     |            |           |                                             |      |                                                             |

\*\*\*\*\*\*new array which has just the time steps and salinity for each \*\*\*\*\*\*segment SUBROUTINE OUTPUT(NSEG,OUT,TEMP,N,M)

\*\*\*\*\*This subroutine will take the output file generated by TOXI5 and

\*\*\*\*\*\* just read the salinity values at each time step and create a

INTEGER NSEG,N,M,T,X REAL TEMP(N,NSEG+1),OUT(M,6) CHARACTER\*20 JUNK

N = INT((TPRINT/PRINTINV)+1)

M = INT(4\*NSEG\*(TPRINT/PRINTINV+1)+22)

DO I = 1,22 READ (40,10) JUNK END DO 10 FORMAT (A20) 20 FORMAT (F6.0,F10.0)

DTS = I(2) PRINTINV = I(3)

RETURN

\*\*\*\*\*Subroutine: output

END

NSEG = INT(I(4))

### 30 FORMAT (6E11.3) 40 FORMAT (F10.3,50(F7.3)) X = 1 DO I = 23,M,4 READ (40,20) (OUT(I,J),J=1,2) READ (40,30) ((OUT(K,J),J=1,6),K=I+1,I+3) X = X+1END DO T = 1 DO I = 23, M, 4\*NSEGTEMP(T,1) = OUT(I,2)DO J = 2, NSEG+1IF (J.EQ.2) THEN TEMP(T,J) = OUT(I+2,1)/1000000ELSE TEMP(T,J) = OUT((I+2+4\*(J-2)),1)/1000000 END IF END DO WRITE (50,40) (TEMP(T,J),J=1,NSEG+1) T = T+1END DO RETURN END

## Program: modout.for Formats EUTRO5 output

| ************************************** |            |                                                  |   | Varia | able Declaratio  | n                                                |
|----------------------------------------|------------|--------------------------------------------------|---|-------|------------------|--------------------------------------------------|
| *                                      | Program:   | modout.for                                       |   | RE    | EAL TPRINT, DTS, | PRINTINV, INT(4), OUT(20000,6),                  |
| *                                      | Purpose:   | This program will take WASP5 output              |   | & 1   | TEMP1(20000,100  | ),TEMP2(20000,100)                               |
| *                                      |            | (specifically EUTRO5, Level One Complexity       |   |       |                  |                                                  |
| *                                      |            | and create an array, written to txt              |   | IN    | TEGER NSEG, N, M | I                                                |
| *                                      |            | Files (bod.txt and do.txt). These text file will |   | CH    | HARACTER*12 FNA  | ME                                               |
| *                                      |            | then be read by Avenue and imported into         |   |       |                  |                                                  |
| *                                      |            | ArcView for viewing with Charts and graphs       | * | TE    | PRINT:           | the final time (days) the model was run          |
| *                                      | Hardware:  | IBM Pentium 100                                  | * | DI    | rs:              | the model maximum time step (days)               |
| *                                      | Software:  | Microsoft FORTRAN                                | * | PF    | RINTINV:         | the print interval (days) that the output        |
| *                                      | Author:    | Jennifer Benaman                                 | * |       |                  | was printed to the file                          |
| *                                      |            | Graduate Research Assistant,                     | * | NS    | SEG:             | the total number of segments in the system       |
| *                                      |            | University of Texas at Austin                    | * | OU    | JT(20000,6):     | an array that holds the initial output file      |
| *                                      | Date:      | June, 1996                                       | * | TE    | EMP1(20000,100)  | an array that holds the do values for the text   |
| **                                     | *****      | ***************************************          | * |       |                  | file for the final output (do.txt)               |
|                                        |            |                                                  | * | TE    | EMP2(20000,100)  | :an array that holds the bod values for the text |
| *                                      | Program De | claration                                        | * |       |                  | file for the final output(bod.txt)               |
|                                        | PROGRAM    | MODOUT                                           |   |       |                  |                                                  |

OPEN (UNIT=6, FILE="EOUTNME.TXT",STATUS="OLD")

```
OPEN (UNIT=60,FILE="BOD.TXT",STATUS="UNKNOWN")
      CALL INITIAL(TPRINT, DTS, PRINTINV, NSEG, INT, N, M)
     CALL OUTPUT(NSEG,OUT,TEMP1,TEMP2,N,M)
     STOP
      END
******Subroutines
*****Subroutine: initial
*****This subroutine will read the intial information from
******a text file created by Avenue
      SUBROUTINE INITIAL (TPRINT.DTS.PRINTINV.NSEG.I.N.M)
      REAL TPRINT, DTS, PRINTINV, I(4)
      INTEGER NSEG
      READ (30,*) I
      TPRINT = I(1)
      DTS = I(2)
     PRINTINV = I(3)
     NSEG = INT(I(4))
      N = INT((TPRINT/PRINTINV)+1)
      M = INT(8*NSEG*(TPRINT/PRINTINV+1)+48)
     RETURN
     END
*****Subroutine: output
*****This subroutine will take the output file generated by EUTRO5 and
****** just read the bod and do values at each time step and create a
\ast\ast\ast\ast\ast two new arrays which have just the time steps and do and bod for each
*****segment
      SUBROUTINE OUTPUT(NSEG,OUT,TEMP1,TEMP2,N,M)
      INTEGER NSEG, N, M, T, X
      REAL TEMP1(N,NSEG+1),TEMP2(N,NSEG+1),OUT(M,6)
      CHARACTER*20 JUNK
      DO I = 1,48
      READ (40,10) JUNK
      END DO
```

READ (6,16) FNAME

OPEN (UNIT=30,FILE="ESTART.TXT",STATUS="OLD") OPEN (UNIT=40,FILE=FNAME,STATUS="OLD")

OPEN (UNIT=50,FILE="DO.TXT",STATUS="UNKNOWN")

16 FORMAT (A12)

```
10 FORMAT (A20)
20 FORMAT (F6.0,F12.0)
30 FORMAT (6E11.3)
40 FORMAT (F10.3,50(F7.3))
   DO I = 49.M.8
       READ (40,20) (OUT(I,J),J=1,2)
       READ (40,30) ((OUT(K,J),J=1,6),K=I+1,I+7)
   END DO
   T = 1
   DO I = 49, M, 8*NSEG
       TEMP1(T,1) = OUT(I,2)
       \text{TEMP2}(T,1) = \text{OUT}(I,2)
       DO J = 2, NSEG+1
          IF (J.EQ.2) THEN
         \text{TEMP1}(T,J) = OUT(I+1,5)
         \text{TEMP2}(T,J) = OUT(I+3,2)
          ELSE
          \text{TEMP1}(T,J) = \text{OUT}((I+1+8*(J-2)),5)
          \text{TEMP2}(T,J) = \text{OUT}((I+3+8*(J-2)),2)
          END IF
        END DO
   WRITE (50,40) (TEMP1(T,J),J=1,NSEG+1)
   WRITE (60,40) (TEMP2(T,J),J=1,NSEG+1)
   T = T+1
   END DO
   RETURN
   END
```

Appendix D WASP5 Input Files

# Appendix D-1 Input File for WASP5 for Model Calibration, Created by Avenue and FORTRAN Formatting Program (calgen.for)

| Salinity Calibratio                                                                                                    | n                                                                                                    |                         |         |      |         |           | 3538.5                                                                                                    | ;                                                                                                    | 4.6                                                                                                    | 2                                                                                                    | 9                                                                                                    |                                                                                                    |                                              |                                  |                                       |                                              |                            |                                        |
|----------------------------------------------------------------------------------------------------|----------------------------------------------------------------------------------------------------|-------------------------|---------|------|---------|-----------|----------------------------------------------------------------------------------------------------|----------------------------------------------------------------------------------------------------|----------------------------------------------------------------------------------------------------|----------------------------------------------------------------------------------------------------|----------------------------------------------------------------------------------------------------|----------------------------------------------------------------------------------------------------|----------------------------------------------|----------------------------------|---------------------------------------|----------------------------------------------|----------------------------|----------------------------------------|
| TOXI5 Calibration v                                                                                                    | ith Salinity                                                                                                    |                         |         |      |         |           | 1989.9                                                                                                    | )                                                                                                    | 4.6                                                                                                    | 3                                                                                                    | 9                                                                                                    |                                                                                                    |                                              |                                  |                                       |                                              |                            |                                        |
| NSEG NSYS ICRD MFI                                                                                                    | G IDMP NSLN I                                                                                                    | NTY ADFC                | DD HHMM | TFLG | A: MODE | L OPTIONS | 2                                                                                                    |                                                                                                    |                                                                                                    |                                                                                                    |                                                                                                    |                                                                                                    |                                              |                                  |                                       |                                              |                            |                                        |
| 17 1 0                                                                                                    | 0 1 0                                                                                                    | 1 0.                    | 0. 0 0  | 0    |         |           | .0                                                                                                    | )                                                                                                    | .0                                                                                                    |                                                                                                    | .0                                                                                                    | 100.0                                                                                                    |                                              |                                  |                                       |                                              |                            |                                        |
| 1 2 3                                                                                                    | 4 5 6                                                                                                    |                         |         |      |         |           | 0 1                                                                                                    | . 1                                                                                                    | 1                                                                                                    | 1                                                                                                    | 1                                                                                                    | 1 1                                                                                                    |                                              |                                  |                                       |                                              |                            |                                        |
| 1                                                                                                    |                                                                                                    |                         |         |      |         |           | 2 0                                                                                                    | ) 1                                                                                                    | .0000                                                                                                    | C:V                                                                                                    | OLUMES                                                                                                    |                                                                                                    |                                              |                                  |                                       |                                              |                            |                                        |
| .05000 100.                                                                                                    | 0                                                                                                    |                         |         |      |         |           | 1.0                                                                                                    | )                                                                                                    | 1.0                                                                                                    |                                                                                                    |                                                                                                    |                                                                                                    |                                              |                                  |                                       |                                              |                            |                                        |
| 2                                                                                                    |                                                                                                    |                         |         |      |         |           | 8                                                                                                    | 1                                                                                                    | 9                                                                                                    |                                                                                                    | 1 841                                                                                                    | 2370.0                                                                                                    | .0040                                        |                                  | .4                                    | 1.2                                          |                            | .6                                     |
| .5                                                                                                    | 0.5                                                                                                    | 100.0                   |         |      |         |           | 6                                                                                                    | 5                                                                                                    | 9                                                                                                    |                                                                                                    | 1 601                                                                                                    | 0670.0                                                                                                    | .0040                                        |                                  | .4                                    | 1.2                                          |                            | .6                                     |
| 0 1 1                                                                                                    | 1 1 1                                                                                                    | 1                       |         |      |         |           | 7                                                                                                    | ,                                                                                                    | 9                                                                                                    |                                                                                                    | 1 615                                                                                                    | 3160.0                                                                                                    | .0040                                        |                                  | . 4                                   | 1.2                                          |                            | . 6                                    |
| 1 B:EXCHANC                                                                                                    | ES                                                                                                    |                         |         |      |         |           | 5                                                                                                    |                                                                                                    | 9                                                                                                    |                                                                                                    | 1 656                                                                                                    | 5760.0                                                                                                    | .0040                                        |                                  | . 4                                   | 1.2                                          |                            | . 6                                    |
| 5 1.0                                                                                                    | -~ 1 0                                                                                                    |                         |         |      |         |           | 1                                                                                                    |                                                                                                    | 9                                                                                                    |                                                                                                    | 1 526                                                                                                    | 5120 0                                                                                                    | 0040                                         |                                  | 4                                     | 1 2                                          |                            | 6                                      |
| 7                                                                                                    | 1.0                                                                                                    |                         |         |      |         |           | - 4                                                                                                    |                                                                                                    | 9                                                                                                    |                                                                                                    | 1 427                                                                                                    | 8080 0                                                                                                    | 0040                                         |                                  | 4                                     | 1 2                                          |                            | 6                                      |
| 1625.8 3093                                                                                                    | 5 6 7                                                                                                    |                         |         |      |         |           | -                                                                                                    | ,                                                                                                    | ģ                                                                                                    |                                                                                                    | 1 575                                                                                                    | 2860 0                                                                                                    | 0040                                         |                                  | 4                                     | 1 2                                          |                            | 6                                      |
| 2471 2 2947                                                                                                    | 1 7 9                                                                                                    |                         |         |      |         |           | 2                                                                                                    |                                                                                                    | <u> </u>                                                                                                    |                                                                                                    | 1 2 2 2                                                                                                    | 5260 0                                                                                                    | .0010                                        |                                  | . 1                                   | 1 2                                          |                            | .0                                     |
| 1625 9 3967                                                                                                    | 9 5 6                                                                                                    |                         |         |      |         |           | 10                                                                                                    | ,<br>1                                                                                                    | 0                                                                                                    |                                                                                                    | 1 274                                                                                                    | 50200.0                                                                                                    | .0010                                        |                                  | . 1                                   | 1 2                                          |                            | .0                                     |
| 1625.0 33007                                                                                                    |                                                                                                    |                         |         |      |         |           | 10                                                                                                    | ,<br>,                                                                                                    | 0                                                                                                    |                                                                                                    | 1 5/1                                                                                                    | 1205 0                                                                                                    | .0040                                        |                                  |                                       | 1.2                                          |                            | . 0<br>6                               |
| 1025.0 3300.                                                                                                    |                                                                                                    |                         |         |      |         |           | 11                                                                                                    |                                                                                                    | 0                                                                                                    |                                                                                                    | 1 1 1 2 9                                                                                                    | 1305.0                                                                                                    | .0040                                        |                                  | . 4                                   | 1.2                                          |                            | .0                                     |
| 1625.8 3334                                                                                                    | 9 4 5                                                                                                    |                         |         |      |         |           | 11                                                                                                    |                                                                                                    | 0                                                                                                    |                                                                                                    | 1 102                                                                                                    | 0/30.0                                                                                                    | .0040                                        |                                  | .4                                    | 1.2                                          |                            | .0                                     |
| 1625.8 2764                                                                                                    | 2 2 3                                                                                                    |                         |         |      |         |           | 13                                                                                                    | •                                                                                                    | 0                                                                                                    |                                                                                                    | 1 1 1 1 1 1                                                                                                    | 1400 0                                                                                                    | .0040                                        |                                  | .4                                    | 1.2                                          |                            | .0                                     |
| 1625.8 2310                                                                                                    | / 3 4                                                                                                    |                         |         |      |         |           | 14                                                                                                    |                                                                                                    | 0                                                                                                    |                                                                                                    | 1 1/0                                                                                                    | 1400.0                                                                                                    | .0040                                        |                                  | .4                                    | 1.2                                          |                            | . 6                                    |
| 2                                                                                                    |                                                                                                    |                         |         |      |         |           | 15                                                                                                    |                                                                                                    | 0                                                                                                    |                                                                                                    | 1 230                                                                                                    | 8450.0                                                                                                    | .0040                                        |                                  | .4                                    | 1.2                                          |                            | .6                                     |
| 704.5                                                                                                    | 0 704.5                                                                                                    | 100.0                   |         |      |         |           | 16                                                                                                    | ,                                                                                                    | 0                                                                                                    |                                                                                                    | 1 83                                                                                                    | 7184.0                                                                                                    | .0040                                        |                                  | .4                                    | 1.2                                          |                            | .6                                     |
| 7                                                                                                    |                                                                                                    |                         |         |      |         |           | 17                                                                                                    |                                                                                                    | 0                                                                                                    |                                                                                                    | 1 795                                                                                                    | 4050.0                                                                                                    | .0040                                        |                                  | .4                                    | 1.2                                          |                            | .6                                     |
| 465 4 5642                                                                                                    | 7 10 1                                                                                                    |                         |         |      |         |           |                                                                                                    |                                                                                                    | ~                                                                                                    |                                                                                                    |                                                                                                    |                                                                                                    | ~~ ~ ~ ~ ~                                   |                                  |                                       | 1 0                                          |                            |                                        |
| 10511 5012                                                                                                    | 1 10 1                                                                                                    |                         |         |      |         |           | 5                                                                                                    | ,                                                                                                    | 0                                                                                                    |                                                                                                    | 3                                                                                                    | 2503.8                                                                                                    | .0040                                        |                                  | .4                                    | 1.2                                          |                            | .0                                     |
| 168.2 1609                                                                                                    | 8 12 2                                                                                                    |                         |         |      |         |           | 2 1                                                                                                    | ,<br>.nothi                                                                                                    | ng                                                                                                    | I                                                                                                    | 3<br>FLOWS:                                                                                                    | 2503.8                                                                                                    | .0040                                        |                                  | .4                                    | 1.2                                          |                            | .0                                     |
| 168.2 1609<br>505.4 1609                                                                                                    | 8 12 2<br>8 11 3                                                                                                    |                         |         |      |         |           | 2 1<br>8                                                                                                    | nothi.<br>1.0                                                                                                    | ng                                                                                                    | I.0                                                                                                    | 3<br>FLOWS                                                                                                    | 2503.8                                                                                                    | .0040                                        |                                  | .4                                    | 1.2                                          |                            | .0                                     |
| 168.2         1609           505.4         1609           185.8         1609                                                                                                    | 8 12 2<br>8 11 3<br>8 13 4                                                                                                    |                         |         |      |         |           | 2 1<br>8<br>11                                                                                                    | nothi.<br>1.0                                                                                                    | ng                                                                                                    | 1.0                                                                                                    | 3<br>FLOWS                                                                                                    | 2503.8                                                                                                    | .0040                                        |                                  | .4                                    | 1.2                                          |                            | .0                                     |
| 168.2 1609<br>505.4 1609<br>185.8 1609<br>528.6 1609                                                                                                    | 7     10     1       8     12     2       8     11     3       8     13     4       8     14     5                                                                                                    |                         |         |      |         |           | 2 1<br>8<br>11<br>1.00                                                                                                    | .nothi<br>1.0                                                                                                    | 0<br>ng<br>10                                                                                                    | 1.0<br>1.                                                                                                   | 3<br>FLOWS                                                                                                    | 2503.8<br>0 1                                                                                               | 1.00                                         | 1                                | .4<br>2                               | 1.2                                          | 2                          | .0                                     |
| 168.2 1609<br>505.4 1609<br>185.8 1609<br>528.6 1609<br>717.2 1609                                                                                                    | 10     1       8     12     2       8     11     3       8     13     4       8     14     5       8     15     6                                                                                                    |                         |         |      |         |           | 2 1<br>8<br>11<br>1.00<br>1.00                                                                                                    | .nothi<br>1.0<br>0 0<br>3                                                                                                    | 10<br>10<br>4                                                                                                    | 1.0<br>1.1<br>1.                                                                                            | 3<br>FLOWS<br>00 1                                                                                                    | 2503.8<br>0 1<br>4 5                                                                                        | .0040<br>1.00<br>1.00                        | 1<br>5                           | .4<br>2<br>6                          | 1.00<br>1.00                                 | 2                          | . 6<br>3<br>7                          |
| 168.2 1609<br>505.4 1609<br>185.8 1609<br>528.6 1609<br>717.2 1609<br>260.1 1609                                                                                                    | 7     10     1       8     12     2       8     11     3       8     13     4       8     14     5       8     15     6       8     16     8                                                                                                    |                         |         |      |         |           | 2 1<br>8<br>11<br>1.00<br>1.00<br>1.00                                                                                                    | nothi<br>1.0<br>) 0<br>) 3                                                                                                    | 0<br>ng<br>10<br>4<br>8                                                                                          | 1.0<br>1.1<br>1.<br>1.                                                                                      | 3<br>FLOWS<br>.00 1<br>.00                                                                                                    | 2503.8<br>0 1<br>4 5<br>8 17                                                                                | 1.00<br>1.00<br>1.00                         | 1<br>5<br>17                     | .4<br>2<br>6<br>0                     | 1.2<br>1.00<br>1.00                          | 2<br>6                     | . 6<br>3<br>7                          |
| 168.2 1609<br>505.4 1609<br>185.8 1609<br>528.6 1609<br>717.2 1609<br>260.1 1609<br>2                                                                                                    | 10       1         8       12       2         8       11       3         8       13       4         8       14       5         8       15       6         8       16       8                                                                                                    |                         |         |      |         |           | 2 1<br>8<br>11<br>1.00<br>1.00<br>2                                                                                                    | nothi<br>1.0<br>0 0<br>0 3<br>0 7                                                                                                    | 10<br>10<br>4<br>8                                                                                               | 1.0<br>1.<br>1.<br>1.                                                                                       | 3<br>FLOWS<br>00 1<br>00                                                                                                    | 2503.8<br>0 1<br>4 5<br>8 17                                                                                | 1.00<br>1.00<br>1.00                         | 1<br>5<br>17                     | 2<br>6<br>0                           | 1.2<br>1.00<br>1.00                          | 2<br>6                     | . 6<br>3<br>7                          |
| 168.2 1609.<br>505.4 1609.<br>185.8 1609.<br>528.6 1609.<br>717.2 1609.<br>260.1 1609.<br>2<br>119.9                                                                                                    | 10     1       8     12     2       8     11     3       8     13     4       8     14     5       8     15     6       8     16     8       0     119.9                                                                                                    | 100.0                   |         |      |         |           | 2 1<br>8<br>11<br>1.00<br>1.00<br>2<br>14.35                                                                                                    | nothi<br>1.0<br>0 0<br>0 3<br>0 7                                                                                                    | 0<br>ng<br>10<br>4<br>8<br>.00                                                                                   | 1.0<br>1.1<br>1.<br>1.<br>1.                                                                                | 3<br>FLOWS<br>00 1<br>00<br>00                                                                                                    | 2503.8<br>0 1<br>4 5<br>8 17<br>100.00                                                                      | 1.00<br>1.00<br>1.00                         | 1<br>5<br>17                     | 2<br>6<br>0                           | 1.00                                         | 2<br>6                     | . 8<br>3<br>7                          |
| 168.2 1609<br>505.4 1609<br>185.8 1609<br>528.6 1609<br>717.2 1609<br>260.1 1609<br>2<br>119.9 1                                                                                                    | 10     1       8     12       8     11       3     13       4     14       5     15       6     16       0     119.9                                                                                                    | 100.0                   |         |      |         |           | 2 11<br>8<br>11<br>1.00<br>1.00<br>2<br>14.35                                                                                                    | nothi<br>1.0<br>0 0<br>3<br>0 7                                                                                                    | 0<br>ng<br>10<br>4<br>8<br>.00                                                                                   | 1.0<br>1.<br>1.<br>1.<br>1.<br>14.                                                                          | 3<br>FLOWS<br>00 1<br>00<br>.00                                                                                                    | 0 1<br>4 5<br>8 17<br>100.00                                                                                | 1.00<br>1.00<br>1.00                         | 1<br>5<br>17                     | 2<br>6<br>0                           | 1.00                                         | 2<br>6                     | . 6<br>3<br>7                          |
| 168.2 1609<br>505.4 1609<br>185.8 1609<br>528.6 1609<br>260.1 1609<br>2<br>119.9 1<br>1<br>2471.2 3311                                                                                                    | 10     1       8     12       8     12       8     13       4     13       4     15       6     16       0     119.9       4     17                                                                                                    | 100.0                   |         |      |         |           | 2 1<br>8<br>11<br>1.00<br>1.00<br>2<br>14.35<br>10<br>1.00                                                                                                    | nothi<br>1.0<br>0 0<br>0 3<br>0 7                                                                                                    | 0<br>ng<br>10<br>4<br>8<br>.00<br>12                                                                             | 1.0<br>1.<br>1.<br>1.<br>1.<br>14.                                                                          | 3<br>FLOWS<br>00 1<br>00<br>.00<br>.35                                                                                                    | 2503.8<br>0 1<br>4 5<br>8 17<br>100.00<br>2 2                                                               | 1.00<br>1.00<br>1.00<br>1.00                 | 1<br>5<br>17<br>2                | .4<br>2<br>6<br>0<br>3                | 1.00<br>1.00                                 | 2<br>6<br>3                | .0<br>3<br>7<br>4                      |
| 168.2 1609.<br>505.4 1609.<br>185.8 1609.<br>528.6 1609.<br>260.1 1609.<br>2<br>119.9 .<br>1<br>2471.2 3311.<br>2                                                                                                    | 10     1       8     12       8     12       8     13       4     14       5     15       6     8       16     8       0     119.9       4     17                                                                                                    | 100.0                   |         |      |         |           | 2 1<br>8<br>11<br>1.00<br>1.00<br>2<br>14.35<br>10<br>1.00<br>1.00                                                                                                    | ,nothi<br>1.0<br>) 0<br>) 3<br>) 7<br>;<br>) 0<br>) 4                                                                                                    | 0<br>ng<br>10<br>4<br>8<br>.00<br>12<br>5                                                                        | 1.0<br>1.<br>1.<br>1.<br>1.<br>14.<br>1.<br>1.                                                              | 3<br>FLOWS<br>00<br>00<br>.35<br>.00<br>1                                                                                                    | 2503.8<br>0 1<br>4 5<br>8 17<br>100.00<br>2 2<br>5 6                                                        | 1.00<br>1.00<br>1.00<br>1.00                 | 1<br>5<br>17<br>2<br>6           | .4<br>2<br>6<br>0<br>3<br>7           | 1.00<br>1.00<br>1.00                         | 2<br>6<br>3<br>7           | . 6<br>3<br>7<br>4<br>8                |
| 168.2 1609<br>505.4 1609<br>185.8 1609<br>528.6 1609<br>717.2 1609<br>260.1 1609<br>2<br>119.9 1<br>2471.2 3311<br>2<br>704.5                                                                                                    | 10     1       8     12       8     11       3     13       4     14       5       8     15       6     16       0     119.9       4     17       8     0       704.5                                                                                                    | 100.0                   |         |      |         |           | 2 1<br>8<br>11<br>1.00<br>1.00<br>2<br>14.35<br>10<br>1.00<br>1.00<br>1.00                                                                                               | ,<br>nothi<br>1.0<br>0 0<br>3<br>0 7<br>5<br>0 0<br>0 4<br>0 8                                                                                             | 0<br>ng<br>10<br>4<br>8<br>.00<br>12<br>5<br>17                                                                  | 1.0<br>1.<br>1.<br>1.<br>14.<br>14.<br>1.<br>1.                                                             | 3<br>00 FLOWS<br>00 1<br>00<br>35<br>00 1<br>00<br>00 1                                                                                                    | 2503.8<br>0 1<br>4 5<br>8 17<br>100.00<br>2 2<br>5 6<br>7 0                                                 | 1.00<br>1.00<br>1.00<br>1.00                 | 1<br>5<br>17<br>2<br>6           | .4<br>2<br>6<br>0<br>3<br>7           | 1.00<br>1.00<br>1.00<br>1.00                 | 2<br>6<br>3<br>7           | . 6<br>3<br>7<br>4<br>8                |
| 168.2 1609<br>505.4 1609<br>185.8 1609<br>528.6 1609<br>260.1 1609<br>2<br>119.9 1<br>2471.2 3311<br>2<br>704.5 1                                                                                                    | 10     1       8     12       8     13       4     13       8     15       6     16       0     119.9       4     17       8     704.5                                                                                                    | 100.0                   |         |      |         |           | 2 1<br>8<br>11<br>1.00<br>1.00<br>2<br>14.35<br>10<br>1.00<br>1.00<br>1.00<br>2                                                                                          | .nothi<br>1.0<br>0 0<br>3<br>0 7<br>5<br>0 0<br>0 4                                                                                                    | ng<br>10<br>4<br>.00<br>12<br>5<br>17                                                                            | 1.0<br>1.<br>1.<br>1.<br>1.<br>14.<br>1.<br>1.<br>1.                                                        | 3<br>0:FLOWS<br>00<br>00<br>35<br>00<br>1<br>00<br>00<br>1                                                                                                    | 2503.8<br>0 1<br>4 5<br>8 17<br>100.00<br>2 2<br>5 6<br>7 0                                                 | 1.00<br>1.00<br>1.00<br>1.00<br>1.00         | 1<br>5<br>17<br>2<br>6           | .4<br>2<br>6<br>0<br>3<br>7           | 1.00<br>1.00<br>1.00                         | 2<br>6<br>3<br>7           | . o<br>3<br>7<br>4<br>8                |
| 168.2 1609<br>505.4 1609<br>185.8 1609<br>528.6 1609<br>260.1 1609<br>2<br>119.9 1<br>2471.2 3311<br>2<br>704.5 1<br>2471.2 1609                                                                                                    | 10     1       11     3       8     12       8     11       3     13       4     15       6     16       8     16       8     17       8     704.5       3     17                                                                                                    | 100.0                   |         |      |         |           | 2 1<br>8<br>11<br>1.00<br>1.00<br>2<br>14.35<br>10<br>1.00<br>1.00<br>2<br>5.70                                                                                          | .nothi<br>1.0<br>0 0<br>3<br>0 7<br>5<br>0 0<br>0 4<br>0 8                                                                                                 | ng<br>10<br>4<br>8<br>.00<br>12<br>5<br>17<br>.00                                                                | 1.0<br>1.0<br>1.<br>1.<br>1.<br>1.<br>14.<br>1.<br>1.<br>5.                                                 | 3<br>0:FLOWS<br>00<br>00<br>35<br>00<br>1<br>00<br>00<br>1<br>70                                                                                                    | 2503.8<br>0 1<br>4 5<br>8 17<br>100.00<br>2 2<br>5 6<br>7 0<br>100.00                                       | 1.00<br>1.00<br>1.00<br>1.00                 | 1<br>5<br>17<br>2<br>6           | .4<br>2<br>6<br>0<br>3<br>7           | 1.00<br>1.00<br>1.00<br>1.00                 | 2<br>6<br>3<br>7           | . o<br>3<br>7<br>4<br>8                |
| 168.2 1609.<br>505.4 1609.<br>185.8 1609.<br>528.6 1609.<br>717.2 1609.<br>260.1 1609.<br>2<br>119.9 1<br>2471.2 3311.<br>2<br>704.5 1<br>2471.2 1609.<br>2                                                                                                    | 10     1       8     12       8     11       3     13       4     14       5     16       8     16       8     16       9     119.9       4     17       8     0       704.5       3     17                                                                                                    | 100.0                   |         |      |         |           | 2 1<br>8<br>11<br>1.00<br>1.00<br>2<br>14.35<br>10<br>1.00<br>1.00<br>1.00<br>2<br>5.70                                                                                  | <pre>,nothi<br/>1.0<br/>0 0<br/>3<br/>0 7<br/>5<br/>5<br/>0 0<br/>1<br/>8<br/>0 8<br/>0<br/>0 8</pre>                                                      | 10<br>4<br>8<br>.00<br>12<br>5<br>17<br>.00                                                                      | 1.0<br>1.0<br>1.<br>1.<br>1.<br>14.<br>1.<br>1.<br>5.                                                       | 3<br>0:FLOWS<br>00<br>1<br>00<br>35<br>00<br>1<br>00<br>00<br>1<br>70                                                                                                    | 2503.8<br>0 1<br>4 5<br>8 17<br>100.00<br>2 2<br>5 6<br>7 0<br>100.00                                       | 1.00<br>1.00<br>1.00<br>1.00                 | 1<br>5<br>17<br>2<br>6           | .4<br>2<br>6<br>0<br>3<br>7           | 1.00<br>1.00<br>1.00<br>1.00                 | 2<br>6<br>3<br>7           | . 6<br>3<br>7<br>4<br>8                |
| 168.2 1609<br>505.4 1609<br>185.8 1609<br>528.6 1609<br>260.1 1609<br>2<br>119.9<br>1<br>2471.2 3311<br>2<br>704.5<br>1<br>2471.2 1609<br>2<br>959.3                                                                                                    | 100     1       8     12     2       8     11     3       8     13     4       8     14     5       8     15     6       8     16     8       0     119.9       4     17     8       0     704.5       3     17     0       0     959.3                                                                            | 100.0                   |         |      |         |           | 2 1<br>8<br>11<br>1.00<br>1.00<br>2<br>14.35<br>10<br>1.00<br>1.00<br>1.00<br>2<br>5.70<br>9                                                                             | <pre>,nothi<br/>1.0<br/>0 0<br/>3<br/>0 7<br/>5<br/>5<br/>0 0<br/>4<br/>0 8<br/>0 8<br/>0 0<br/>0 0<br/>0 0</pre>                                          | ng<br>10<br>4<br>8<br>.00<br>12<br>5<br>17<br>.00                                                                | 1.0<br>1.0<br>1.<br>1.<br>1.<br>14.<br>1.<br>5.                                                             | 3<br>0:FLOWS<br>00<br>1<br>00<br>35<br>00<br>1<br>00<br>1<br>70                                                                                                    | 2503.8<br>0 1<br>4 5<br>8 17<br>100.00<br>2 2<br>5 6<br>7 0<br>100.00<br>1 3                                | 1.00<br>1.00<br>1.00<br>1.00<br>1.00         | 1<br>5<br>17<br>2<br>6           | .4<br>2<br>6<br>0<br>3<br>7           | 1.00<br>1.00<br>1.00<br>1.00                 | 2<br>6<br>3<br>7           | . o<br>3<br>7<br>4<br>8                |
| 100.1 100.1 | 100     1       8     12       8     12       8     13       4     13       8     14       5     6       8     16       8     16       0     119.9       4     17       8     17       0     704.5       3     17       0     959.3                                                                                | 100.0<br>100.0<br>100.0 |         |      |         |           | 2 1<br>8<br>11<br>1.00<br>1.00<br>2<br>14.35<br>10<br>1.00<br>1.00<br>2<br>5.70<br>9<br>1.00                                                                             | .nothi<br>1.0<br>) 0<br>) 3<br>) 7<br>;<br>) 0<br>) 4<br>) 8<br>) 8                                                                                        | ng<br>10<br>4<br>8<br>.00<br>12<br>5<br>17<br>.00<br>11<br>6                                                     | 1.0<br>1.0<br>1.<br>1.<br>1.<br>14.<br>1.<br>1.<br>5.<br>1.                                                 | 3<br>0:FLOWS<br>00<br>1<br>00<br>35<br>00<br>1<br>00<br>70<br>00<br>1<br>00                                                                                                    | 2503.8<br>0 1<br>4 5<br>8 17<br>100.00<br>2 2<br>5 6<br>7 0<br>100.00<br>1 3<br>6 7                         | 1.00<br>1.00<br>1.00<br>1.00<br>1.00         | 1<br>5<br>17<br>2<br>6<br>3<br>7 | .4<br>2<br>6<br>0<br>3<br>7<br>4<br>8 | 1.00<br>1.00<br>1.00<br>1.00                 | 2<br>6<br>7<br>4<br>8      | . o<br>3<br>7<br>4<br>8<br>5<br>17     |
| 168.2 1609.<br>505.4 1609.<br>185.8 1609.<br>528.6 1609.<br>717.2 1609.<br>260.1 1609.<br>2<br>119.9 1<br>2471.2 3311.<br>2<br>704.5 .<br>1<br>2471.2 1609.<br>2<br>959.3 8<br>3404 2 4                                                                                                    | 10     1       8     12       8     12       8     11       3     13       4     14       5     16       8     16       8     16       8     16       9     119.9       4     17       8     17       0     704.5       3     17       0     959.3       0     8                                                   | 100.0<br>100.0<br>100.0 |         |      |         |           | 2 1<br>8<br>11<br>1.00<br>1.00<br>2<br>14.35<br>10<br>1.00<br>1.00<br>2<br>5.70<br>9<br>1.00<br>1.00<br>1.00                                                             | .nothi<br>1.0<br>) 0<br>) 3<br>) 7<br>;<br>) 0<br>) 4<br>) 8<br>) 4<br>) 8<br>) 3<br>) 5<br>) 17                                                           | ng<br>10<br>4<br>8<br>.00<br>12<br>5<br>17<br>.00<br>11<br>6<br>0                                                | 1.0<br>1.1<br>1.<br>14.<br>14.<br>1.<br>1.<br>5.<br>1.                                                      | 3<br>0:FLOWS<br>00<br>1<br>00<br>35<br>00<br>1<br>00<br>1<br>70<br>00<br>1<br>00<br>1                                                                                                    | 2503.8<br>0 1<br>4 5<br>8 17<br>100.00<br>2 2<br>5 6<br>7 0<br>100.00<br>1 3<br>6 7                         | 1.00<br>1.00<br>1.00<br>1.00<br>1.00         | 1<br>5<br>17<br>2<br>6<br>3<br>7 | .4<br>2<br>6<br>0<br>3<br>7<br>4<br>8 | 1.00<br>1.00<br>1.00<br>1.00                 | 2<br>6<br>7<br>4<br>8      | . 6<br>3<br>7<br>4<br>8<br>5<br>17     |
| 168.2 1609<br>165.4 1609<br>185.8 1609<br>528.6 1609<br>717.2 1609<br>260.1 1609<br>2<br>119.9<br>1<br>2471.2 3311<br>2<br>704.5<br>1<br>2471.2 1609<br>2<br>959.3 8<br>3404.2 4<br>3697 1 2                                                                                                    | 10     1       8     12       8     13       4     13       8     15       6     16       8     16       8     16       0     119.9       4     17       8     0       704.5       3     17       0     959.3       0     8       9       1     6                                                                  | 100.0<br>100.0<br>100.0 |         |      |         |           | 2 1<br>8<br>11<br>1.00<br>1.00<br>2<br>14.35<br>10<br>1.00<br>1.00<br>2<br>5.70<br>9<br>1.00<br>1.00<br>1.00<br>2<br>5.70<br>9                                           | .nothi<br>1.0<br>) 0<br>) 3<br>) 7<br>;<br>) 0<br>) 4<br>) 4<br>) 8<br>) 4<br>) 8<br>) 17                                                                  | ng<br>10<br>4<br>8<br>.00<br>12<br>5<br>17<br>.00<br>11<br>6<br>0                                                | 1.0<br>1.<br>1.<br>14.<br>14.<br>1.<br>1.<br>1.<br>1.<br>1.<br>1.<br>1.<br>1.<br>1.<br>1.<br>1.<br>1.<br>1. | 3<br>0:FLOWS<br>00<br>1<br>00<br>35<br>00<br>1<br>00<br>1<br>70<br>00<br>1<br>00<br>1<br>00<br>1<br>00<br>1<br>00<br>1<br>00<br>1<br>0<br>1<br>1<br>1<br>1<br>1<br>1<br>1<br>1<br>1<br>1<br>1<br>1<br>1 | 2503.8<br>0 1<br>4 5<br>8 17<br>100.00<br>2 2<br>5 6<br>7 0<br>100.00<br>1 3<br>6 7                         | 1.00<br>1.00<br>1.00<br>1.00<br>1.00         | 1<br>5<br>17<br>2<br>6<br>3<br>7 | .4<br>2<br>6<br>0<br>3<br>7<br>4<br>8 | 1.00<br>1.00<br>1.00<br>1.00<br>1.00         | 2<br>6<br>7<br>4<br>8      | .6<br>3<br>7<br>4<br>8<br>5<br>17      |
| 168.2 1609<br>165.8 1609<br>185.8 1609<br>528.6 1609<br>260.1 1609<br>2<br>119.9 1<br>2471.2 3311<br>2<br>704.5 1<br>2471.2 1609<br>2<br>959.3 8<br>3404.2 4<br>3697.1 3<br>2489 9                                                                                                    | 100     1       8     12     2       8     13     4       8     13     4       8     15     6       8     15     6       8     16     8       0     119.9       4     17     8       0     704.5       3     17     0       0     959.3       0     8     9       1     6     9       0     7     9                | 100.0<br>100.0<br>100.0 |         |      |         |           | 2 1<br>8<br>11<br>1.00<br>1.00<br>2<br>14.35<br>10<br>1.00<br>1.00<br>2<br>5.70<br>9<br>1.00<br>1.00<br>1.00<br>1.00<br>2<br>2<br>2 2 54                                 | <pre>,nothi<br/>1.0<br/>) 0<br/>3<br/>) 7<br/>;<br/>) 0<br/>0 4<br/>) 8<br/>) 4<br/>) 8<br/>) 0<br/>0 5<br/>) 17</pre>                                     | ng<br>10<br>4<br>8<br>.00<br>12<br>5<br>17<br>.00<br>11<br>6<br>0<br>00                                          | 1.0<br>1.<br>1.<br>1.<br>1.<br>1.<br>1.<br>1.<br>1.<br>1.<br>1.<br>1.<br>1.<br>1.                           | 3<br>0:FLOWS<br>00<br>1<br>00<br>35<br>00<br>1<br>00<br>1<br>70<br>00<br>1<br>00<br>1<br>00<br>1                                                                                                    | 2503.8<br>0 1<br>4 5<br>8 17<br>100.00<br>2 2<br>5 6<br>7 0<br>100.00<br>1 3<br>6 7<br>100.00               | 1.00<br>1.00<br>1.00<br>1.00<br>1.00<br>1.00 | 1<br>5<br>17<br>2<br>6<br>3<br>7 | .4<br>2<br>6<br>0<br>3<br>7<br>4<br>8 | 1.00<br>1.00<br>1.00<br>1.00<br>1.00         | 2<br>6<br>7<br>4<br>8      | .0<br>3<br>7<br>4<br>8<br>5<br>17      |
| 168.2 1609.<br>505.4 1609.<br>185.8 1609.<br>528.6 1609.<br>717.2 1609.<br>260.1 1609.<br>2<br>119.9 1<br>2471.2 3311.<br>2<br>704.5 .<br>1<br>2471.2 1609.<br>2<br>959.3 8<br>3404.2 4<br>3697.1 3.<br>2489.9 4                                                                                                    | 10     1       8     12       8     12       8     11       3     13       4     14       5     15       6     16       8     16       8     16       8     16       9     704.5       3     17       0     959.3       0     8       9     6       9     7       9     7       9     7                            | 100.0<br>100.0<br>100.0 |         |      |         |           | 2 1<br>8<br>11<br>1.00<br>1.00<br>2<br>14.35<br>10<br>1.00<br>1.00<br>1.00<br>2<br>9<br>1.00<br>1.00<br>1.00<br>2<br>3.54                                                | <pre>, nothi<br/>1.0<br/>) 0<br/>3<br/>) 7<br/>;<br/>;<br/>) 0<br/>0 4<br/>) 4<br/>) 8<br/>) 4<br/>) 8<br/>) 0<br/>) 4<br/>) 8<br/>) 17</pre>              | ng<br>10<br>4<br>8<br>.00<br>12<br>5<br>17<br>.00<br>11<br>6<br>0<br>.00                                         | 1.0<br>1.1<br>14.<br>14.<br>1.<br>1.<br>1.<br>5.<br>1.<br>1.<br>3.                                          | 3<br>0:FLOWS<br>00<br>1<br>00<br>35<br>00<br>1<br>00<br>1<br>70<br>00<br>1<br>00<br>1<br>54                                                                                                    | 2503.8<br>0 1<br>4 5<br>8 17<br>100.00<br>2 2<br>5 6<br>7 0<br>100.00<br>1 3<br>6 7<br>100.00               | 1.00<br>1.00<br>1.00<br>1.00<br>1.00<br>1.00 | 1<br>5<br>17<br>2<br>6<br>3<br>7 | .4<br>2<br>6<br>0<br>3<br>7<br>4<br>8 | 1.00<br>1.00<br>1.00<br>1.00<br>1.00         | 2<br>6<br>7<br>4<br>8      | .6<br>3<br>7<br>4<br>8<br>5<br>17      |
| 10000 100000 10000 1000000                                                                                                    | 10     1       8     12       8     13       4     13       8     14       5     6       8     16       8     16       8     16       8     16       8     16       9     704.5       3     17       0     959.3       0     8       9     6       9     7       9     6       5     9       6     5       9     1 | 100.0<br>100.0<br>100.0 |         |      |         |           | 2 1<br>8<br>11<br>1.00<br>1.00<br>2<br>14.35<br>10<br>1.00<br>1.00<br>2<br>5.70<br>9<br>1.00<br>1.00<br>1.00<br>2<br>5.77<br>9<br>1.00<br>1.00<br>1.00<br>2<br>5.77<br>9 | nothi<br>1.0<br>0 0<br>3<br>0 7<br>6<br>0 0<br>4<br>0 8<br>0 4<br>0 8<br>0 5<br>0 17<br>4<br>0 0<br>1.0<br>1.0<br>1.0<br>1.0<br>1.0<br>1.0<br>1.0<br>1.    | ng<br>10<br>4<br>8<br>.00<br>12<br>5<br>17<br>.00<br>11<br>6<br>0<br>.00<br>12<br>.00<br>11<br>.00<br>.00<br>.00 | 1.0<br>1.1<br>1.<br>1.<br>1.<br>1.<br>1.<br>1.<br>1.<br>5.<br>1.<br>1.<br>3.                                | 3<br>0:FLOWS<br>00<br>1<br>00<br>35<br>00<br>1<br>70<br>00<br>1<br>70<br>54                                                                                                    | 2503.8<br>0 1<br>4 5<br>8 17<br>100.00<br>2 2<br>5 6<br>7 0<br>100.00<br>1 3<br>6 7<br>100.00<br>2 4        | 1.00<br>1.00<br>1.00<br>1.00<br>1.00<br>1.00 | 1<br>5<br>17<br>2<br>6<br>3<br>7 | .4<br>2<br>6<br>0<br>3<br>7<br>4<br>8 | 1.00<br>1.00<br>1.00<br>1.00<br>1.00<br>1.00 | 2<br>6<br>3<br>7<br>4<br>8 | .°<br>3<br>7<br>4<br>8<br>5<br>17      |
| 168.2 1609<br>165.4 1609<br>185.8 1609<br>528.6 1609<br>260.1 1609<br>2<br>119.9<br>1<br>2471.2 3311<br>2<br>704.5<br>1<br>2471.2 1609<br>2<br>959.3<br>8<br>3404.2 4<br>3697.1 3<br>2489.9 4<br>4038.5 4<br>3238.5 4<br>2238.5 4                                                                                                    | 10     1       8     12       8     13       4     13       8     15       6     16       0     119.9       4     17       8     0       704.5       3     17       0     959.3       0     8       9     7       9     5       9     1       9     2                                                              | 100.0<br>100.0<br>100.0 |         |      |         |           | 2 1<br>8<br>11<br>1.00<br>1.00<br>2<br>14.35<br>10<br>1.00<br>1.00<br>2<br>5.70<br>9<br>0<br>1.00<br>1.00<br>1.00<br>2<br>3.54<br>8<br>1.00                              | )<br>1.0<br>)<br>0<br>3<br>3<br>3<br>7<br>5<br>)<br>0<br>4<br>4<br>8<br>9<br>0<br>5<br>17<br>1<br>1<br>1<br>1<br>1<br>1<br>1<br>1<br>1<br>1<br>1<br>1<br>1 | ng<br>10<br>4<br>8<br>.00<br>12<br>5<br>17<br>.00<br>11<br>6<br>0<br>.00<br>13<br>.2<br>.00<br>.00<br>.00<br>.00 | 1.0<br>1.1<br>1.<br>14.<br>14.<br>1.<br>1.<br>1.<br>1.<br>1.<br>3.<br>1.                                    | 3<br>00 1<br>00<br>35<br>00 1<br>00<br>1<br>70<br>.00 1<br>.00 1<br>54<br>.00 1                                                                                                    | 2503.8<br>0 1<br>4 5<br>8 17<br>100.00<br>2 2<br>5 6<br>7 0<br>100.00<br>1 3<br>6 7<br>100.00<br>3 4<br>7 4 | 1.00<br>1.00<br>1.00<br>1.00<br>1.00<br>1.00 | 1<br>5<br>17<br>2<br>6<br>3<br>7 | .4<br>2<br>6<br>0<br>3<br>7<br>4<br>8 | 1.00<br>1.00<br>1.00<br>1.00<br>1.00<br>1.00 | 2<br>6<br>3<br>7<br>4<br>8 | .0<br>3<br>7<br>4<br>8<br>5<br>17<br>6 |
| 2       |     |          |       |        |    |    |      |    |   |     | .20   |       | .00       | .20   | 100.00      |      |         |         |               |
|---------|-----|----------|-------|--------|----|----|------|----|---|-----|-------|-------|-----------|-------|-------------|------|---------|---------|---------------|
| 1.00    | .0  | 1.00     | 100.  | 00     |    |    |      |    |   | 11  | 2     |       |           |       |             |      |         |         |               |
| 7       |     |          |       |        |    |    |      |    |   |     | .20   |       | .00       | .20   | 100.00      |      |         |         |               |
| 1.00    | 0 1 | 1 1.00   | 14    | 5 1.00 | 5  | 6  | 1.00 | 6  | 7 | 13  | 2     |       |           |       |             |      |         |         |               |
| 1.00    | 7   | 3 1.00   | 8     | 1.00   | 17 | 0  |      |    |   |     | .20   |       | .00       | .20   | 100.00      |      |         |         |               |
| 2       |     |          |       |        |    |    |      |    |   | 14  | 2     |       |           |       |             |      |         |         |               |
| 2.06    | .0  | 2.06     | 100.  | 00     |    |    |      |    |   |     | .20   |       | .00       | .20   | 100.00      |      |         |         |               |
| 6       |     |          |       |        |    |    |      |    |   | 15  | 2     |       |           |       |             |      |         |         |               |
| 1.00    | 0 1 | 5 1.00   | 15    | 6 1.00 | 6  | 7  | 1.00 | 7  | 8 |     | .20   |       | .00       | .20   | 100.00      |      |         |         |               |
| 1.00    | 8 1 | 7 1.00   | 17    | 0      |    |    |      |    |   | 16  | 2     |       |           |       |             |      |         |         |               |
| 2       |     |          |       |        |    |    |      |    |   |     | .20   |       | .00       | .20   | 100.00      |      |         |         |               |
| 7.59    | .0  | 0 7.59   | 100.  | 00     |    |    |      |    |   |     | 0     | F:    | LOADS     | NO LO | ADS         |      |         |         |               |
| 4       |     |          |       |        |    |    |      |    |   |     | 0     | NO    | NPS LOAD  | S     |             |      |         |         |               |
| 1.00    | 0 1 | 5 1.00   | 16    | 8 1.00 | 8  | 17 | 1.00 | 17 | 0 |     | 0     | G:    | PARAMETER | s     | NO PARAMETE | RS   |         |         |               |
| 2       |     |          |       |        |    |    |      |    |   |     | Н     | CONST | ANTS      |       |             |      |         |         |               |
| 1.20    | .0  | 1.20     | 100.  | 00     |    |    |      |    |   | GL  | OBALS |       | 0         |       |             |      |         |         |               |
| 2       |     |          |       |        |    |    |      |    |   | SAL | INITY |       | 1         |       |             |      |         |         |               |
| 1.00    | 0 1 | 7 1.00   | 17    | 0      |    |    |      |    |   | GEI | NERAL |       | 3         |       |             |      |         |         |               |
| 2       |     |          |       |        |    |    |      |    |   |     | PIXC  |       | 111       | .00   | KBW         | 141  | .00     | )       |               |
| 42.40   | .0  | 42.40    | 100.0 | 00     |    |    |      |    |   | 1   | TWLON |       | 81 7      | 8.50  |             |      |         |         |               |
| 0 1     | 1   | L 1 1    | . 1   | 1      |    |    |      |    |   |     | 0     |       |           | I     | :TIME FUNCT | IONS |         |         |               |
| 8       | SAL | E:BOUNDA | RIES  |        |    |    |      |    |   |     | SAL   |       |           |       |             | 3.0  | .35E+05 | J:INITI | AL CONDITIONS |
| 1000.00 | 1.0 | )        |       |        |    |    |      |    |   | 1   |       | .00   | 1.00      | 2     | .00         | 1.00 | 3       | .00     | 1.00          |
| 10 2    |     |          |       |        |    |    |      |    |   | 4   |       | .00   | 1.00      | 5     | .00         | 1.00 | 6       | .00     | 1.00          |
| 1.82    | .0  | 0 1.82   | 100.  | 00     |    |    |      |    |   | 7   |       | .00   | 1.00      | 8     | .00         | 1.00 | 9       | .00     | 1.00          |
| 17 2    |     |          |       |        |    |    |      |    |   | 10  | 1820  | 0.00  | 1.00      | 11    | .00         | 1.00 | 12      | .00     | 1.00          |
| 10.90   | .0  | 0 10.90  | 100.  | 00     |    |    |      |    |   | 13  |       | .00   | 1.00      | 14    | .00         | 1.00 | 15      | .00     | 1.00          |
| 12 2    |     |          |       |        |    |    |      |    |   | 16  |       | .00   | 1.00      | 17    | 10900.00    | 1.00 |         |         |               |

# Appendix D-2 Input File for WASP5 for BOD/DO Model, Created by Avenue and FORTRAN Formatting Program (outgen.for) Average Year Scenario

| Average | e Yea | ar Cond  | itic | ns    | - Init | tial  |      |     |    |      |    |    |   |       |        |       | 1625.8  | В | 3388.5 | 1    | 2   |      |   |
|---------|-------|----------|------|-------|--------|-------|------|-----|----|------|----|----|---|-------|--------|-------|---------|---|--------|------|-----|------|---|
| EUTRO S | Simpl | le Stre  | eter | -Phel | lps wi | ith S | OD   |     |    |      |    |    |   |       |        |       | 1625.8  | В | 3334.9 | 4    | 5   |      |   |
| NSEG N  | ISYS  | ICRD M   | FLG  | IDMP  | NSLN   | INTY  | ADF  | C D | DB | HMMH | TF | LG | P | : MOI | DEL OF | TIONS | 1625.8  | В | 2764.2 | 2    | 3   |      |   |
| 17      | 8     | 0        | 0    | 5     | 1      | 1     | 0    | . 0 |    | 0 0  |    | 0  |   |       |        |       | 1625.8  | В | 2310.7 | 3    | 4   |      |   |
| 1       | 2     | 3        | 4    | 5     | 6      |       |      |     |    |      |    |    |   |       |        |       | 2       |   |        |      |     |      |   |
| 1       |       |          |      |       |        |       |      |     |    |      |    |    |   |       |        |       | 704.500 | 0 | .0     | 704. | 500 | 100. | 0 |
| .05     | 5000  | 10       | 0.0  |       |        |       |      |     |    |      |    |    |   |       |        |       | 7       |   |        |      |     |      |   |
| 2       |       |          |      |       |        |       |      |     |    |      |    |    |   |       |        |       | 465.4   | 4 | 5642.7 | 10   | 1   |      |   |
|         | .5    |          | .0   |       | .5     |       | 100. | 0   |    |      |    |    |   |       |        |       | 168.2   | 2 | 1609.8 | 12   | 2   |      |   |
| 1       | 1     | 1        | 1    | 0     | 0      | 1     |      | 1   |    |      |    |    |   |       |        |       | 505.4   | 4 | 1609.8 | 11   | 3   |      |   |
| 1       | E     | B:EXCHAI | NGES |       |        |       |      |     |    |      |    |    |   |       |        |       | 185.8   | В | 1609.8 | 13   | 4   |      |   |
| 5       |       | 1.0      |      | 1.0   |        |       |      |     |    |      |    |    |   |       |        |       | 528.6   | 6 | 1609.8 | 14   | 5   |      |   |
| 7       |       |          |      |       |        |       |      |     |    |      |    |    |   |       |        |       | 717.2   | 2 | 1609.8 | 15   | 6   |      |   |
| 162     | 25.8  | 3093     | 3.5  | 6     | 7      |       |      |     |    |      |    |    |   |       |        |       | 260.1   | 1 | 1609.8 | 16   | 8   |      |   |
| 247     | 1.2   | 294      | 7.1  | 7     | 8      |       |      |     |    |      |    |    |   |       |        |       | 2       |   |        |      |     |      |   |
| 162     | 25.8  | 386      | 7.8  | 5     | 6      |       |      |     |    |      |    |    |   |       |        |       | 119.900 | 0 | .0     | 119. | 900 | 100. | 0 |

| 1       |        |             |          |      |      |   |   | 1.00  | 0    | 11       | 1.00           | 11  | 3   | 1.00 | 3  | 4  | 1.00 | 4  | 5  |
|---------|--------|-------------|----------|------|------|---|---|-------|------|----------|----------------|-----|-----|------|----|----|------|----|----|
| 2471.2  | 3311.4 | 17 8        |          |      |      |   |   | 1.00  | 5    | 6        | 1.00           | 6   | 7   | 1.00 | 7  | 8  | 1.00 | 8  | 17 |
| 2       |        |             |          |      |      |   |   | 1.00  | 17   | 0        |                |     |     |      |    |    |      |    |    |
| 704.500 | .0     | 704.500 100 | .0       |      |      |   |   | 2     |      |          |                |     |     |      |    |    |      |    |    |
| 1       |        |             |          |      |      |   |   | 3.54  |      | .00      | 3.54           | 100 | .00 |      |    |    |      |    |    |
| 2471 2  | 1609 3 | 17 0        |          |      |      |   |   | 8     |      |          |                |     |     |      |    |    |      |    |    |
| 21/1.2  | 1009.5 | 17 0        |          |      |      |   |   | 1 00  | 0    | 12       | 1 00           | 12  | 4   | 1 00 | 4  | E  | 1 00 | E  | c  |
| 2       | 0      | 050 200 100 | 0        |      |      |   |   | 1.00  | 0    | 13       | 1.00           | 13  | 4   | 1.00 | 4  | 10 | 1.00 | 10 | 0  |
| 959.300 | .0     | 959.300 100 | .0       |      |      |   |   | 1.00  | 0    | /        | 1.00           | /   | 8   | 1.00 | 8  | 1/ | 1.00 | 1/ | 0  |
| 8       |        |             |          |      |      |   |   | 2     |      |          |                |     |     |      |    |    |      |    |    |
| 3404.2  | 4.0    | 8 9         |          |      |      |   |   | 1.00  |      | .00      | 1.00           | 100 | .00 |      |    |    |      |    |    |
| 3697.1  | 3.1    | 69          |          |      |      |   |   | 7     |      |          |                |     |     |      |    |    |      |    |    |
| 2489.9  | 4.0    | 79          |          |      |      |   |   | 1.00  | 0    | 14       | 1.00           | 14  | 5   | 1.00 | 5  | 6  | 1.00 | 6  | 7  |
| 4038.5  | 4.6    | 5 9         |          |      |      |   |   | 1.00  | 7    | 8        | 1.00           | 8   | 17  | 1.00 | 17 | 0  |      |    |    |
| 3238.5  | 4.6    | 1 9         |          |      |      |   |   | 2     |      |          |                |     |     |      |    |    |      |    |    |
| 2631.4  | 3.1    | 4 9         |          |      |      |   |   | 2.06  |      | .00      | 2.06           | 100 | .00 |      |    |    |      |    |    |
| 3538.5  | 4.6    | 2 9         |          |      |      |   |   | 6     |      |          |                |     |     |      |    |    |      |    |    |
| 1989.9  | 4.6    | 3 9         |          |      |      |   |   | 1.00  | 0    | 15       | 1.00           | 15  | 6   | 1.00 | 6  | 7  | 1.00 | 7  | 8  |
| 2       |        |             |          |      |      |   |   | 1 00  | 8    | 17       | 1 00           | 17  | 0   |      | -  |    |      | -  | -  |
| 0.01    | 0      | 001 100     | 0        |      |      |   |   | 2.00  | 0    | 1,       | 1.00           | 1,  | 0   |      |    |    |      |    |    |
| .001    | .0     | .001 100    | .0       |      |      |   |   | 2 50  |      | 0.0      | 7 50           | 100 | 0.0 |      |    |    |      |    |    |
| 1 1     | 1 1    | 0 0 1       | 1        |      |      |   |   | 7.59  |      | .00      | 1.59           | 100 | .00 |      |    |    |      |    |    |
| 2 0     | 1.0000 | C:VOLUMES   |          |      |      |   |   | 4     | -    |          |                |     | _   |      | _  |    |      |    | -  |
| 1.0     | 1.0    |             |          |      |      |   |   | 1.00  | 0    | 16       | 1.00           | 16  | 8   | 1.00 | 8  | 17 | 1.00 | 17 | 0  |
| 8       | 9      | 1 8412370   | .0 .0040 | .4   | 1.2  | • | 5 | 2     |      |          |                |     |     |      |    |    |      |    |    |
| 6       | 9      | 1 6010670   | .0 .0040 | .4   | 1.2  |   | 5 | 1.20  |      | .00      | 1.20           | 100 | .00 |      |    |    |      |    |    |
| 7       | 9      | 1 6153160   | .0 .0040 | .4   | 1.2  |   | 5 | 2     |      |          |                |     |     |      |    |    |      |    |    |
| 5       | 9      | 1 6565760   | .0 .0040 | .4   | 1.2  |   | 5 | 1.00  | 0    | 17       | 1.00           | 17  | 0   |      |    |    |      |    |    |
| 1       | 9      | 1 5265120   | .0 .0040 | .4   | 1.2  |   | 5 | 2     |      |          |                |     |     |      |    |    |      |    |    |
| 4       | 9      | 1 4278080   | .0 .0040 | .4   | 1.2  |   | 5 | 42.40 |      | .00      | 42.40          | 100 | .00 |      |    |    |      |    |    |
| 2       | 9      | 1 5752860   | .0 .0040 | . 4  | 1.2  |   | 5 | 1 1   | 1    | 1        | 0 0            | 1   | 1   |      |    |    |      |    |    |
| 3       | 9      | 1 3235260   | 0 0040   | 4    | 1 2  |   | 5 |       | NH.  | 2 -      | F:BOINDART     | -   |     |      |    |    |      |    |    |
| 10      | 0      | 1 3745030   | 0 0040   |      | 1 2  | • | 5 | 0     | NO 2 | <u> </u> | L · Doordbride |     |     |      |    |    |      |    |    |
| 10      | 0      | 1 = 41205   | 0 0040   | . =  | 1 2  | • | 5 | 0     | NO3  |          |                |     |     |      |    |    |      |    |    |
| 11      | 0      | 1 1000730   | .0 .0040 | .4   | 1.2  | • | - | 0     | PU4  |          |                |     |     |      |    |    |      |    |    |
| 11      | 0      | 1 1020/30   | .0 .0040 | .4   | 1.2  | • | 5 | 0     | Сньа |          |                |     |     |      |    |    |      |    |    |
| 13      | 0      | 1 598034    | .0 .0040 | .4   | 1.2  | • | 5 | 8     | CBOD |          |                |     |     |      |    |    |      |    |    |
| 14      | 0      | 1 1701400   | .0 .0040 | .4   | 1.2  | • | 5 | 1.00  | -    | 1.00     |                |     |     |      |    |    |      |    |    |
| 15      | 0      | 1 2308450   | .0 .0040 | .4   | 1.2  |   | 5 | 10 2  |      |          |                |     |     |      |    |    |      |    |    |
| 16      | 0      | 1 837184    | .0 .0040 | .4   | 1.2  |   | 5 | 1.92  |      | .00      | 1.92           | 100 | .00 |      |    |    |      |    |    |
| 17      | 0      | 1 7954050   | .0 .0040 | .4   | 1.2  |   | 5 | 12 2  |      |          |                |     |     |      |    |    |      |    |    |
| 9       | 0      | 3 2503      | .8 .0040 | .4   | 1.2  |   | 5 | 1.37  |      | .00      | 1.37           | 100 | .00 |      |    |    |      |    |    |
| 2 1nc   | thing  | D:FLOWS     |          |      |      |   |   | 11 2  |      |          |                |     |     |      |    |    |      |    |    |
| 8       | 1.0    | 1.0         |          |      |      |   |   | 1.87  |      | .00      | 1.87           | 100 | .00 |      |    |    |      |    |    |
| 11      |        |             |          |      |      |   |   | 13 2  |      |          |                |     |     |      |    |    |      |    |    |
| 1 00    | 0 10   | 1 00 10     | 1 1 0 0  | 1 2  | 1 00 | 2 | 2 | 1 68  |      | 0.0      | 1 68           | 100 | 0.0 |      |    |    |      |    |    |
| 1.00    | 2 4    | 1.00 10     | E 1.00   | <br> | 1.00 | 6 | 5 | 14 2  |      | .00      | 1.00           | 100 | .00 |      |    |    |      |    |    |
| 1.00    | 5 4    | 1.00 4      | 5 1.00   | 5 0  | 1.00 | 0 | / | 14 2  |      | 0.0      | 1 67           | 100 | 0.0 |      |    |    |      |    |    |
| 1.00    | / 8    | 1.00 8      | 1/ 1.00  | 1/ 0 |      |   |   | 1.6/  |      | .00      | 1.67           | 100 | .00 |      |    |    |      |    |    |
| 2       |        |             |          |      |      |   |   | 15 2  |      |          |                |     |     |      |    |    |      |    |    |
| 14.35   | .00    | 14.35 100.0 | 00       |      |      |   |   | 1.48  |      | .00      | 1.48           | 100 | .00 |      |    |    |      |    |    |
| 10      |        |             |          |      |      |   |   | 16 2  |      |          |                |     |     |      |    |    |      |    |    |
| 1.00    | 0 12   | 1.00 12     | 2 1.00   | 2 3  | 1.00 | 3 | 4 | 1.35  |      | .00      | 1.35           | 100 | .00 |      |    |    |      |    |    |
| 1.00    | 4 5    | 1.00 5      | 6 1.00   | 6 7  | 1.00 | 7 | 3 | 17 2  |      |          |                |     |     |      |    |    |      |    |    |
| 1.00    | 8 17   | 1.00 17     | 0        |      |      |   |   | 7.42  |      | .00      | 7.42           | 100 | .00 |      |    |    |      |    |    |
| 2       |        |             |          |      |      |   |   | 8     | DO   |          |                |     |     |      |    |    |      |    |    |
| 5.70    | .00    | 5.70 100.0  | 00       |      |      |   |   | 1.00  |      | 1.00     |                |     |     |      |    |    |      |    |    |
| 9       |        | 2000        |          |      |      |   |   | 10 2  |      |          |                |     |     |      |    |    |      |    |    |
| -       |        |             |          |      |      |   |   | 10 2  |      |          |                |     |     |      |    |    |      |    |    |

| 3.03          | .00       | 3.03    | 100.00      |    |       |      |   |       | TMPSG   | 3       | 28.00   | 00SOD1D        | 9      | 1.500SODTA  | 12   | 1.065   | SAL     | 2          | 5.820    |
|---------------|-----------|---------|-------------|----|-------|------|---|-------|---------|---------|---------|----------------|--------|-------------|------|---------|---------|------------|----------|
| 12 2<br>5.00  | .00       | 5.00    | 100.00      |    |       |      |   |       | TMPSG   | 4<br>3  | 23.80   | 0sod1d         | 9      | 1.500SODTA  | 12   | 1.065   | SAL     | 2          | 7.870    |
| 11 2          |           | 5 00    |             |    |       |      |   |       |         | 2       |         |                |        |             |      |         |         |            |          |
| 5.00<br>13 2  | .00       | 5.00    | 100.00      |    |       |      |   |       | TMPSG   | 3       | 23.80   | JUSODID        | 9      | 1.500SODTA  | 12   | 1.065   | SAL     | 2          | 7.870    |
| 5.00          | .00       | 5.00    | 100.00      |    |       |      |   |       | TMPSG   | 3       | 23.80   | 00SOD1D        | 9      | 1.500SODTA  | 12   | 1.065   | SAL     | 2          | 7.870    |
| 14 2<br>5.00  | .00       | 5.00    | 100.00      |    |       |      |   |       | TMPSG   | 10      | 23.60   | 00SOD1D        | 9      | 1.500SODTA  | 12   | 1.065   | SAL     | 2          | 1.820    |
| 15 2          |           |         |             |    |       |      |   |       |         | 12      |         |                |        |             |      |         |         |            |          |
| 5.00          | .00       | 5.00    | 100.00      |    |       |      |   |       | TMPSG   | 3       | 20.00   | 00SOD1D        | 9      | 1.500SODTA  | 12   | 1.065   | SAL     | 2          | .200     |
| 5.00          | .00       | 5.00    | 100.00      |    |       |      |   |       | TMPSG   | 3       | 20.00   | 00SOD1D        | 9      | 1.500SODTA  | 12   | 1.065   | SAL     | 2          | .200     |
| 17 2          |           |         |             |    |       |      |   |       |         | 13      |         |                |        |             |      |         |         | _          |          |
| 3.63          | .00<br>ON | 3.63    | 100.00      |    |       |      |   |       | TMPSG   | 3<br>14 | 20.00   | JUSODID        | 9      | 1.500SODTA  | 12   | 1.065   | SAL     | 2          | .200     |
| 0             | OP        |         |             |    |       |      |   |       | TMPSG   | 3       | 20.00   | 00SOD1D        | 9      | 1.500SODTA  | 12   | 1.065   | SAL     | 2          | .200     |
| 0             | NH3       | F:LOADS |             |    |       |      |   |       | -       | 15      |         | 000010         | 0      | 1 500000000 | 1.0  | 1 0 6 5 |         | 0          |          |
| 0             | PO4       |         |             |    |       |      |   |       | TMPSG   | 3<br>16 | 20.00   | JUSODID        | 9      | 1.500SODTA  | 12   | 1.065   | SAL     | 2          | .200     |
| 0             | CHLa      |         |             |    |       |      |   |       | TMPSG   | 3       | 20.00   | 00SOD1D        | 9      | 1.500SODTA  | 12   | 1.065   | SAL     | 2          | .200     |
| 8             | CBOD      |         |             |    |       |      |   |       | mmaa    | 17      | 25 20   | 0000010        | 0      | 1 50000000  | 10   | 1 0/0   |         | 2          | 10 000   |
| 1 2           | 1.0       |         |             |    |       |      |   |       | IMPSG   | د<br>9  | 25.30   | JUSODID        | 9      | 1.500SODIA  | 12   | 1.065   | SAL     | 2          | 10.900   |
| 8010.42       | .00       | 8010.42 | 100.00      |    |       |      |   |       | TMPSG   | 3       | 20.00   | 00SOD1D        | 9      | 1.500SODTA  | 12   | 1.065   | SAL     | 2          | .000     |
| 2 2           | 0.0       | 2700 71 | 100 00      |    |       |      |   |       | CT OT   | H       | CONSTAN | NTS            |        |             |      |         |         |            |          |
| 3709.71       | .00       | 3709.71 | 100.00      |    |       |      |   |       | GLUE    | NH3     |         | 0              |        |             |      |         |         |            |          |
| 2080.65       | .00       | 2080.65 | 100.00      |    |       |      |   |       |         | NO3     |         | 0              |        |             |      |         |         |            |          |
| 4 2           |           |         |             |    |       |      |   |       |         | PO4     |         | 0              |        |             |      |         |         |            |          |
| 2474.68       | .00       | 2474.68 | 100.00      |    |       |      |   |       | C       | CHLa    |         | 0              |        |             |      |         |         |            |          |
| 5 2           |           |         |             |    |       |      |   |       | (       | CBOD    |         | 1              |        |             |      |         |         |            |          |
| 1432.67       | .00       | 1432.67 | 100.00      |    |       |      |   |       | deoxyge | enta    | _       | 1              |        |             |      |         |         |            |          |
| 6 2           |           | 1710 60 |             |    |       |      |   |       |         | KD      |         | /1             | .10    |             |      |         |         |            |          |
| 4718.60       | .00       | 4718.60 | 100.00      |    |       |      |   |       |         | DO      |         | 1              |        |             |      |         |         |            |          |
| 1 4 6 0 6     |           | 146.06  | 100.00      |    |       |      |   |       | oxygena | atio    | ,       | 1              | 1.0    |             |      |         |         |            |          |
| 146.86        | .00       | 146.86  | 100.00      |    |       |      |   |       |         | K.Z     | 5       | 32             | .10    |             |      |         |         |            |          |
| 8 ∠<br>072.01 | 0.0       | 072 01  | 100 00      |    |       |      |   |       |         | ON      |         | 0              |        |             |      |         |         |            |          |
| 9/3.01        | .00       | 973.01  | 100.00      |    |       |      |   |       |         | 000     | T • 07  | U<br>IME EIING | TONO   |             |      |         |         |            |          |
| 0             | ON        |         |             |    |       |      |   |       |         | MU 2    | 1.11    | LINE FONG      | 110103 | 2           | 1 2  | 100+001 | • TNTTT | AT CC      | NDTTTONG |
| 0             | OP        |         |             |    |       |      |   |       | 1       | 14115   | 0.0     | 1 00           | 2      | 00          | 1 00 | 3       | 00      | лш СС<br>1 | 00       |
| 0             | 01        |         |             |    |       |      |   |       | 4       |         | .00     | 1 00           | 5      | .00         | 1 00 | 6       | .00     | 1          | .00      |
| 4             | C:DARA    | METERS  |             |    |       |      |   |       | 7       |         | .00     | 1 00           | 8      | .00         | 1 00 | 9       | .00     | 1          | .00      |
| TMPSG 3       | 1 0005    | 0010 9  | 1 000SODTA  | 12 | 1 000 | SAL  | 2 | 1 000 | 10      |         | 00      | 1 00           | 11     | 00          | 1 00 | 12      | 00      | 1          | 00       |
| 8             | 1.0000    | 0010 9  | 1.000000000 |    | 1.000 | 0110 | - | 11000 | 13      |         | 00      | 1 00           | 14     | 00          | 1 00 | 15      | 00      | 1          | 00       |
| TMPSG 3       | 24 0005   | 0D1D 9  | 1 500SODTA  | 12 | 1 065 | SAL  | 2 | 9 850 | 16      |         | 00      | 1 00           | 17     | 00          | 1 00 | 20      |         | -          |          |
| 6             | 2110000   | 0010 9  | 1.00000000  |    | 1.000 | 011L | - | 21020 | 10      | NO3     |         | 1.00           | 11     |             | 1.2  | .10E+09 |         |            |          |
| TMPSG 3       | 24.2005   | 0D1D 9  | 1.500SODTA  | 12 | 1.065 | SAL  | 2 | 9.450 | 1       |         | .00     | 1.00           | 2      | .00         | 1.00 | 3       | .00     | 1          | .00      |
| 7             |           |         |             |    |       |      | - |       | 4       |         | .00     | 1.00           | 5      | .00         | 1.00 | -       | .00     | 1          | .00      |
| TMPSG 3       | 24.0005   | OD1D 9  | 1.500SODTA  | 12 | 1.065 | SAL  | 2 | 9.850 | 7       |         | .00     | 1.00           | 8      | .00         | 1.00 | 9       | .00     | 1          | .00      |
| 5             |           |         |             |    |       |      | - |       | 10      |         | .00     | 1.00           | 11     | .00         | 1.00 | 12      | .00     | 1          | .00      |
| TMPSG 3       | 26.4005   | OD1D 9  | 1.500SODTA  | 12 | 1.065 | SAL  | 2 | 9,960 | 13      |         | .00     | 1.00           | 14     | .00         | 1.00 | 15      | .00     | 1          | .00      |
| 1             |           |         |             |    |       |      |   |       | 16      |         | .00     | 1.00           | 17     | .00         | 1.00 |         |         |            |          |
|               |           |         |             |    |       |      |   |       |         |         |         |                |        |             |      |         |         |            |          |

|    | PO4  |      |    |      | 5 1.2 | .101 | 3+09 |      |
|----|------|------|----|------|-------|------|------|------|
| 1  | .00  | 1.00 | 2  | .00  | 1.00  | 3    | .00  | 1.00 |
| 4  | .00  | 1.00 | 5  | .00  | 1.00  | 6    | .00  | 1.00 |
| 7  | .00  | 1.00 | 8  | .00  | 1.00  | 9    | .00  | 1.00 |
| 10 | .00  | 1.00 | 11 | .00  | 1.00  | 12   | .00  | 1.00 |
| 13 | .00  | 1.00 | 14 | .00  | 1.00  | 15   | .00  | 1.00 |
| 16 | .00  | 1.00 | 17 | .00  | 1.00  |      |      |      |
|    | PHYT |      |    |      | 4 1.2 | .101 | 1+09 |      |
| 1  | .00  | 1.00 | 2  | .00  | 1.00  | 3    | .00  | 1.00 |
| 4  | .00  | 1.00 | 5  | .00  | 1.00  | 6    | .00  | 1.00 |
| 7  | .00  | 1.00 | 8  | .00  | 1.00  | 9    | .00  | 1.00 |
| 10 | .00  | 1.00 | 11 | .00  | 1.00  | 12   | .00  | 1.00 |
| 13 | .00  | 1.00 | 14 | .00  | 1.00  | 15   | .00  | 1.00 |
| 16 | .00  | 1.00 | 17 | .00  | 1.00  |      |      |      |
|    | CBOD |      |    |      | 3 1.0 | .101 | 2+09 |      |
| 1  | 7.18 | .50  | 2  | 5.04 | .50   | 3    | 5.04 | .50  |
| 4  | 5.04 | .50  | 5  | 6.25 | .50   | 6    | 6.25 | .50  |
| 7  | 5.06 | .50  | 8  | 5.06 | .50   | 9    | 5.06 | .50  |
| 10 | 8.14 | .50  | 11 | 8.40 | .50   | 12   | 8.40 | .50  |
| 13 | 8.00 | .50  | 14 | 8.60 | .50   | 15   | 8.60 | .50  |
| 16 | 6.00 | 1.00 | 17 | 7.42 | 1.00  |      |      |      |
|    | DO   |      |    |      | 5 1.0 | .101 | 2+09 |      |
| 1  | 1.36 | 1.00 | 2  | 1.81 | 1.00  | 3    | 1.81 | 1.00 |
| 4  | 1.81 | 1.00 | 5  | .68  | 1.00  | 6    | .68  | 1.00 |
| 7  | 1.64 | 1.00 | 8  | 1.64 | 1.00  | 9    | 1.64 | 1.00 |
| 10 | 3.03 | 1.00 | 11 | 5.00 | 1.00  | 12   | 5.00 | 1.00 |
| 13 | 5.00 | 1.00 | 14 | 5.00 | 1.00  | 15   | 5.00 | 1.00 |
| 16 | 5.00 | 1.00 | 17 | 3.63 | 1.00  |      |      |      |
|    | ON   |      |    |      | 3 1.2 | .101 | 2+09 |      |
| 1  | .00  | 1.00 | 2  | .00  | 1.00  | 3    | .00  | 1.00 |
| 4  | .00  | 1.00 | 5  | .00  | 1.00  | 6    | .00  | 1.00 |
| 7  | .00  | 1.00 | 8  | .00  | 1.00  | 9    | .00  | 1.00 |
| 10 | .00  | 1.00 | 11 | .00  | 1.00  | 12   | .00  | 1.00 |
| 13 | .00  | 1.00 | 14 | .00  | 1.00  | 15   | .00  | 1.00 |
| 16 | .00  | 1.00 | 17 | .00  | 1.00  |      |      |      |
|    | OP   |      |    |      | 3 1.2 | .101 | 2+09 |      |
| 1  | .00  | 1.00 | 2  | .00  | 1.00  | 3    | .00  | 1.00 |
| 4  | .00  | 1.00 | 5  | .00  | 1.00  | 6    | .00  | 1.00 |
| 7  | .00  | 1.00 | 8  | .00  | 1.00  | 9    | .00  | 1.00 |
| 10 | .00  | 1.00 | 11 | .00  | 1.00  | 12   | .00  | 1.00 |
| 13 | .00  | 1.00 | 14 | .00  | 1.00  | 15   | .00  | 1.00 |
| 16 | .00  | 1.00 | 17 | .00  | 1.00  |      |      |      |
|    |      |      |    |      |       |      |      |      |

Appendix E Examples of Free Form Text Files Generated by Avenue

## The following is an example of the text files written by Avenue from the "All Input Blocks" option under "BOD/DO Input Block" Menu

| a.txt created by script inputa        | 7 9 1 6.15316e+006             |
|---------------------------------------|--------------------------------|
|                                       | 5 9 1 6.56576e+006             |
| 0 17 8 0 0 4 1 0 0 0 0.05 100.0 0.5 8 | 1 9 1 5.26512e+006             |
|                                       | 4 9 1 4.27808e+006             |
| inptnme.txt created by script inputa  | 2 9 1 5.75286e+006             |
|                                       | 3 9 1 3 23526e+006             |
| avevr inp                             | 10 0 1 3 74503e+006            |
| avey1.inp                             | 12 0 1 541385                  |
| title tut avented by carint inputs    | 11 0 1 1 626720,006            |
| title.txt created by script inputa    | 12 0 1 1.020/30+000            |
|                                       | 13 0 1 598034                  |
| Average fear Model Run                | 14 0 1 1.70140+006             |
|                                       | 15 0 1 2.308450+006            |
| b.txt created by script inputb        | 16 0 1 837184                  |
|                                       | 17 0 1 7.95405e+006            |
| 0 1 0 0 0                             | 9 0 3 250.28                   |
| 704.5 1625.8 3093.5 6 7               |                                |
| 704.5 2471.2 2947.06 7 8              | d.txt created by script inputd |
| 704.5 1625.8 3867.77 5 6              |                                |
| 704.5 1625.8 3388.48 1 2              | 2 0                            |
| 704.5 1625.8 3334.92 4 5              | 0 10                           |
| 704.5 1625.8 2764.21 2 3              | 10 1                           |
| 704.5 1625.8 2310.66 3 4              | 1 2                            |
| 119.9 465.4 5642.69 10 1              | 2 3                            |
| 119.9 168.2 1609.85 12 2              | 3 4                            |
| 119 9 505 4 1609 85 11 3              | 4 5                            |
| 119 9 185 8 1609 85 13 4              | 5 6                            |
| 119 9 528 6 1609 85 14 5              | 6 7                            |
| 110 0 717 2 1600 85 15 6              | 7 9                            |
|                                       | / 0                            |
|                                       | 8 1/                           |
| /04.5 24/1.2 3311.43 1/ 8             | 1/ 0                           |
| 959.3 24/1.2 1609.35 1/ 0             | 14.35 999                      |
| 0.001 3404.16 4.01 8 9                | 0 12                           |
| 0.001 3697.06 3.1 6 9                 | 12 2                           |
| 0.001 2489.95 4.01 7 9                | 2 3                            |
| 0.001 4038.48 4.62 5 9                | 3 4                            |
| 0.001 3238.48 4.62 1 9                | 4 5                            |
| 0.001 2631.37 3.1 4 9                 | 5 6                            |
| 0.001 3538.48 4.62 2 9                | 6 7                            |
| 0.001 1989.95 4.62 3 9                | 7 8                            |
| 555                                   | 8 17                           |
|                                       | 17 0                           |
| c.txt created by script inputc        | 5.7 999                        |
|                                       | 0 11                           |
| 2 0 1.0 0                             | 11 3                           |
| 0.004 0 0 0                           | 3 4                            |
| 0.4 0 0 0                             | 4 5                            |
| 1 2 0 0 0                             | 5 6                            |
| 0.6.0.0                               | 5 5                            |
| 0.0 1 0 410270,006                    | 7 0                            |
| 0 7 1 0.4123/ETUUD                    | / 0                            |
| 0 9 I 0.UIU0/0+UU0                    | 8 17                           |

| 17 0                           |                                |
|--------------------------------|--------------------------------|
| 3.54 999                       | f.txt created by script inputf |
| 0 13                           |                                |
| 13 4                           | 8 0                            |
| 4 5                            | 1 3.25666                      |
| 5 6                            | 2 24.1639                      |
| 6.7                            | 3 0                            |
| 7.8                            | 4 1827 28                      |
| 9 17                           | 5 70 0929                      |
| 17.0                           | 5 70.0920                      |
| 1,000                          | 7 20 914                       |
|                                | / 30.814                       |
|                                | 8 281.801                      |
| 14 5                           | 1 8007.16                      |
| 5 6                            | 2 3685.55                      |
| 6 7                            | 3 2080.65                      |
| 7 8                            | 4 647.397                      |
| 8 17                           | 5 1362.58                      |
| 17 0                           | 6 4427.35                      |
| 2.06 999                       | 7 116.044                      |
| 0 15                           | 8 692.011                      |
| 15 6                           |                                |
| 6 7                            | g.txt created by script inputg |
| 78                             |                                |
| 8 17                           | 1.065 0 0 0                    |
| 17 0                           | 8 24 1.5 9.85                  |
| 7.59 999                       | 6 24.2 1.5 9.45                |
| 0 16                           | 7 24 1.5 9.85                  |
| 16.8                           | 5 26.4 1.5 9.96                |
| 8 17                           | 1 28 1 5 5 82                  |
| 17.0                           | 4 23 8 1 5 7 87                |
| 1 2 999                        | 2 23 8 1 5 7 87                |
|                                | 2 23.0 1.5 7.07                |
| 17.0                           | 10 22 6 1 6 1 92               |
| 27.4.000                       | 10 25.0 1.5 1.02               |
|                                | 12 20 1.5 0.2                  |
| 0 252 0                        | 12 20 1.5 0.2                  |
|                                | 13 20 1.5 0.2                  |
| e.txt created by script inpute | 14 20 1.5 0.2                  |
|                                | 15 20 1.5 0.2                  |
| 8 0                            | 16 20 1.5 0.2                  |
| 10 1.92                        | 17 25.3 1.5 10.9               |
| 12 1.37                        | 9 20 1.5 0                     |
| 11 1.87                        |                                |
| 13 1.68                        | h.txt created by script inputh |
| 14 1.67                        |                                |
| 15 1.48                        | 0.1                            |
| 16 1.35                        | 0.1                            |
| 17 7.42                        |                                |
| 10 3.03                        | i.txt created by script inputi |
| 12 5                           |                                |
| 11 5                           | 0                              |
| 13 5                           |                                |
| 14 5                           | j.txt created by script inputi |
| 15 5                           |                                |
| 16 5                           | 1 0                            |
| 17 3.63                        | 1 0                            |
| 2, 3,05                        | - •                            |

| 2 0  | 3 0           |
|------|---------------|
| 3 0  | 4 0           |
| 4 0  | 5 0           |
| 5 0  | 60            |
| 6 0  | 7 0           |
| 7 0  | 8 0           |
| 8 0  | 9 0           |
| 9 0  | 10 0          |
| 10 0 | 11 0          |
| 11 0 | 12 0          |
| 12 0 | 13 0          |
| 13 0 | 14 0          |
| 14 0 | 15 0          |
| 15 0 | 16 0          |
| 16.0 | 17 0          |
| 17.0 | 0.5 0         |
|      | 1 7.18        |
|      | 2 5.04        |
|      | 3 5 04        |
| 3.0  | 4 5 04        |
|      | 5 6 25        |
|      | 6 3 53        |
|      | 7 5 06        |
|      | 9 E 06        |
|      | 0 0           |
|      | 90<br>10 0 14 |
|      | 10 8.14       |
|      | 11 8.4        |
| 11.0 | 12 0.9        |
|      | 13 8          |
| 13.0 | 14 8.0        |
| 14.0 | 15 5.9        |
| 15 0 | 10 0          |
|      | 1/ /.42       |
| 17 0 | 10            |
| 10   | 1 1.36        |
| 10   | 2 1.81        |
| 2 0  | 3 1.81        |
| 3 0  | 4 1.81        |
| 4 0  | 5 0.68        |
| 5 0  | 6 2.25        |
| 6 0  | 7 1.64        |
| 7 0  | 8 1.64        |
| 8 0  | 90            |
| 9 0  | 10 3.03       |
| 10 0 | 11 5          |
| 11 0 | 12 5          |
| 12 0 | 13 5          |
| 13 0 | 14 5          |
| 14 0 | 15 5          |
| 15 0 | 16 5          |
| 16 0 | 17 3.63       |
| 17 0 | 1 0           |
| 1 0  | 1 0           |
| 1 0  | 2 0           |
| 2 0  | 3 0           |

| 221 |  |
|-----|--|
| 441 |  |

| 4 0  | 2 0  |
|------|------|
| 5 0  | 3 0  |
| 6 0  | 4 0  |
| 7 0  | 5 0  |
| 8 0  | 6 0  |
| 9 0  | 7 0  |
| 10 0 | 8 0  |
| 11 0 | 9 0  |
| 12 0 | 10 0 |
| 13 0 | 11 0 |
| 14 0 | 12 0 |
| 15 0 | 13 0 |
| 16 0 | 14 0 |
| 17 0 | 15 0 |
| 1 0  | 16 0 |
| 1 0  | 17 0 |
| 2 0  | 1 0  |
| 3 0  | 1 0  |
| 4 0  | 2 0  |
| 5 0  | 3 0  |
| 6 0  | 4 0  |
| 7 0  | 5 0  |
| 8 0  | 6 0  |
| 9 0  | 7 0  |
| 10 0 | 8 0  |
| 11 0 | 9 0  |
| 12 0 | 10 0 |
| 13 0 | 11 0 |
| 14 0 | 12 0 |
| 15 0 | 13 0 |
| 16 0 | 14 0 |
| 17 0 | 15 0 |
| 1 0  | 16 0 |
| 1 0  | 17 0 |
|      |      |

Appendix F Avenue Scripts Used for ArcView/WASP5 Connection

|                     | Scripts Created for ArcView/WASP5 Connection                                        |
|---------------------|-------------------------------------------------------------------------------------|
| Script Name         | Function                                                                            |
| all                 | Runs all scripts to create texts file for EUTRO5 input file                         |
| bttn                | Controls the "bug" icon on the "Segmentation" view to plot a chart                  |
| calinputa           | Writes the text files for Input Block A in the model calibration                    |
| calinputall         | Runs scripts which create text files for TOXI5 input file                           |
| cal_parchk          | Checks the parameters on the output file to process for the calibration model       |
| eutrorun            | Runs the EUTRO5 model from ArcView                                                  |
| frame1 - frame4     | Produces a new theme on the "Segmentation" to observe the change in                 |
|                     | concentration over time; each scipt is time delayed                                 |
| gen_file_eutro      | Executes outgen.exe from ArcView                                                    |
| gen_file_toxi       | Executes calgen.exe from ArcView                                                    |
| help                | Executes the help file for the ArcView/WASP5 connection                             |
| inputa              | Writes the text files for Input Block A for the BOD/DO model input file             |
| inputb              | Writes the text files for Input Block B for the BOD/DO or calibration model         |
|                     | input file                                                                          |
| inputc              | Writes the text files for Input Block C for the BOD/DO or calibration model         |
| • • •               | input file<br>Weiter the test file for Issue Plack E for the celibration issue file |
| inputcale           | Writes the text files for input Block E for the calibration input file              |
| inputcalf           | writes the text files for input Block F for the calibration input file              |
| inputcalg           | Writes the text files for Input Block G for the calibration input file              |
| inputcalh           | Writes the text files for Input Block H for the calibration input file              |
| inputcalj           | Writes the text files for Input Block J for the calibration input file              |
| inputd              | Writes the text files for Input Block D for the BOD/DO or calibration input file    |
| inpute              | Writes the text files for Input Block E for the BOD/DO input file                   |
| inputf              | Writes the text files for Input Block F for the BOD/DO input file                   |
| inputg              | Writes the text files for Input Block G for the BOD/DO input file                   |
| inputh              | Writes the text files for Input Block H for the BOD/DO input file                   |
| inputi              | Writes the text files for Input Block I for the BOD/DO or calibration input file    |
| inputj              | Writes the text files for Input Block J for the BOD/DO input file                   |
| mod_parchk          | Checks the parameters on the output file to process for the BOD/DO model            |
| run_calout          | Executes calout.exe and creates a dbf table for salinity at each segment over       |
|                     | time                                                                                |
| run_modout          | Executes modout.exe and creates dbf tables for DO and BOD at each segment           |
| tovimu              | over unne<br>Executes TOXIS from ArcView                                            |
| ioxifuli<br>www.out | Controls the output presentation processes — all five options                       |
| vwout               | Controls the output presentation processes all five options                         |

'Script: all 'this script runs all of the ten input blocks for 'the model run of eutro theProject = av.GetProject

 $_dummy = 0$ aSEd = av.GetProject.FindDoc("inputa") aSEd.Run(\_dummy) bSEd = av.GetProject.FindDoc("inputb") bSEd.Run( dummy) cSEd = av.GetProject.FindDoc("inputc") cSEd.Run(\_dummy) dSEd = av.GetProject.FindDoc("inputd") dSEd.Run(\_dummy) eSEd = av.GetProject.FindDoc("inpute") eSEd.Run(\_dummy) fSEd = av.GetProject.FindDoc("inputf") fSEd.Run(\_dummy) gSEd = av.GetProject.FindDoc("inputg") gSEd.Run( dummy) hSEd = av.GetProject.FindDoc("inputh") hSEd.Run( dummy) iSEd = av.GetProject.FindDoc("inputi") iSEd.Run(\_dummy) jSEd = av.GetProject.FindDoc("inputj") jSEd.Run(\_dummy)

#### 'Script: bttn

This script controls the 'bug' button that graphs a chart of salinity vs. Time for 'a chosen segment

theProject = av.GetProject

'setting the Tables and views salTable = av.GetProject.FindDoc(\_tblname) salVTab = salTable.GetVTab salFields = salVTab.GetFields timeField = salVtab.FindField("time") theView = av.GetProject.FindDoc("Segmentation") segTheme = theView.FindTheme("Main Segmentation") bcTheme = theView.FindTheme("Boundary Segmentation") segTable = av.GetProject.FindDoc("Main Segmentation") segVTab = segTable.GetVTab

#### 'Getting the User to select a point

theView = av.GetProject.FindDoc("Segmentation") p = theView.GetDisplay.ReturnUserPoint

the Themes = the View. Get Active Themest = theThemes.get(0) theFTab = t.GetFTabif (t.CanSelect.Not) then exit end t.SelectByPoint(p,#VTAB SELTYPE NEW) recs=t.FindByPoint(p) if (recs.count = 0) then MsgBox.Info("No segment selected","") exit end for each rec in recs numrec = recend gcField = theFTab.FindField("grid-code") seg = theFTab.ReturnValue(gcField,numrec) plotField = salFields.Get(seg) fldLst = {plotField} 'Creates a list of tables and allows the user to pick which one they

' want to view the output for -- these steps execute only if the user has not ' vet chosen a table. if (timeField = nil) then docList = theProject.GetDocs tabList = List.Make numdocs=docList.count for each i in 0..(numdocs-1) dtype=(docList.get(i)).GetClass.GetClassName if (dtype="Table") then tabList.Add(docList.Get(i).GetName) end end \_tblname = MsgBox.ChoiceAsString(tabList,"Choose the output table you want to work with","View Output") salTable = av.GetProject.FindDoc(\_tblname) salVTab = salTable.GetVTab salFields = salVTab.GetFields timeField = salVtab.FindField("time") end

'Allows the user to choose a color for the chart colorlist=List.Make colorlist.Add("blue") colorlist.Add("yellow") colorlist.Add("green") colorlist.Add("red") colorlist.Add("red") colorlist.Add("red") if (col="blue") then \_\_chcolor = Color.GetBlue elseif (col="yellow") then \_chcolor = Color.GetYellow elseif (col="green") then \_chcolor = Color.GetGreen else (col="red") \_chcolor = Color.GetRed end

step = salVTab.ReturnValue(timeField,1) - salVtab.ReturnValue(timeField,0) 'Makes the chart xChart = Chart.Make(salVTab,fldLst) xChart.SetSeriesFromRecords(false) ' xChart.SetRecordLabelField(TimeField) xchartname=xchart.getname theProject.setActive(xchart) xChartDisp = xchart.GetChartDisplay xChartDisp.setType(#CHARTDISPLAY\_line) xChartDisp.SetSeriesColor(0,\_chcolor) the x=xChart.GetXAxis the y=xChart.GetYAxis the x.SetTickLabelsVisible(false) the x.SetMajorGridVisible(false) the v.SetMajorGridVisible(True) the\_x.SetCrossValue(0) the v.SetCrossValue(0) the x.SetLabelVisible(true) the\_y.SetLabelVisible(true) xLegend=xChart.GetChartLegend xLegend.SetVisible(False) xChart.GetTitle.SetName("Segment "+seg.AsString) vlst = {"Salinity (ppt)","DO (mg/L)","BOD (mg/L)"} yname = MsgBox.ChoiceAsString(ylst,"Please enter the y-axis","View Output") the\_x.SetName("Time -- Step = "++step.AsString++"days") the v.SetName(yname) xchart.GetWin.Open keep = MsgBox.YesNo("Would you like to keep the chart?","ArcView",true) if (keep=false) then av.GetProject.removeDoc(xchart) exit else chname = MsgBox.Input("Name the Chart Window", "View Output", "") xchart.setname(chname) end

#### 'Script: calinputa

theProject = av.GetProject \_dir = MsgBox.Input("Enter the working directory.","Working Directory","c:\benaman\wasp") \_dir.asFileName.setCWD

'This program sets the initial model options. Note, that presently, there are 'a few model options which are preset within the input file. These include: '1. Backward differencing used in finite differencing solver '2. A transport file is always generated '3. The first 6 segments are those solutions which are printed to the screen while the model is running '4. The same maximum time step is used throughout the model. '5. The same print interval is used throughout the model. '6. The model parameters are all steady state at the present time. 'To change these settings, one must physcially go into the input file which is created in this interface 'and change the variables. For more information, please consult the WASP5 User's Manual B. 'The following Tables are needed: 1. Main Segmentation (segment arc attribute table) ' 2. Main Segment Paramters ' 3. Boundary Segments (Parameters of boundary segments) tle = MsgBox.Input("Please write a title for the model run (No more than 60 charaters)", "Input File A: Model Options", "Test Run") 'Choosing the tables that are important segTable = av.GetProject.FindDoc("Main Segmentation") segVTab = segTable.GetVTab parTable = av.GetProject.FindDoc("Main Segment Parameters") parVTab = parTable.GetVTab bcTable = av.GetProject.FindDoc("Boundary Segments") bcVTab = bcTable.GetVTab 'Joining the main segmentation table with its parameters segFields = segVTab.GetFields parFields = parVTab.GetFields itofield = segFields.Get(5)jfromfield = parFields.Get(0) segVTab.Join(jtofield,parVTab,jfromfield) 'Determining the number of segments (main and boundary)

\_seg = (segVTab.GetNumRecords)+(bcVTab.GetNumRecords)

'Asking user for other prefernces dealing with WASP file icfl = MsgBox.Input("Do you want the model to read or write to a restart file?","Input File A: Model Options","N") if (icfl = "N") then icfl = 0 else icfl = 1 end

$$\label{eq:mflag} \begin{split} &mflag = MsgBox.Input("Do you want all error messages printed to the screen?", "Input File A: Model Options", "Y") if (mflag = "Y") then \\ &mflag = 0 else \\ &mflag = 1 \\ &end \end{split}$$

negsIn = MsgBox.Input("Do you want to prevent negative solutions?","Input File A: Model Options","Y")
if (negsIn = "Y") then
negsIn = 0 else
negsIn = 1
end

$$\label{eq:started} \begin{split} zlst &= \{ "Day", "Hour", "Minute" \} \\ zdef &= \{ "0", "0", "0" \} \\ z &= MsgBox.MultiInput("Please enter the start time.", "Input File A: Model Options", zlst, zdef) \end{split}$$

\_dts = MsgBox.Input("What is the maximum time step allowed (/day)?","Input File A: Model Options","0.001")

\_tend = MsgBox.Input("How many days would you like to run the model?","Input File A: Model Options","100.0")

\_prn = MsgBox.Input("At what interval (in days) would you like the results printed to the output file?", "Input File A: Model Options", "1.0")

mnsegs = segVTab.GetNumRecords

fname=MsgBox.Input("Please enter the filename for the model input file", "Input File A: Model Options", "\*.inp")

flnametxt = LineFile.Make("inptnme.txt".AsFileName,#FILE\_PERM\_WRITE) flnametxt.WriteElt(fname) titlefile = LineFile.Make("title.txt".AsFileName,#FILE\_PERM\_WRITE) titlefile.WriteElt(tle) atxt = LineFile.Make("cala.txt".AsFileName,#FILE\_PERM\_WRITE) otpta = \_seg.AsString++icfl.asString++mflag.asString otpta = otpta++negsln.asString

for each i in z otpta = otpta++i.AsString end otpta = otpta++\_dts.AsString++\_tend.AsString++\_prn.AsString++mnsegs.AsString atxt.WriteElt(otpta)

MsgBox.Info("Done Writing Input Block A","")

'Script:calinputall This script runs all ten input block scripts for the calibration input

theProject = av.GetProject

\_dummy = 0 aSEd = av.GetProject.FindDoc("calinputa") aSEd.Run(\_dummy) bSEd = av.GetProject.FindDoc("inputb") bSEd.Run(\_dummy) cSEd = av.GetProject.FindDoc("inputc") cSEd.Run(\_dummy) dSEd = av.GetProject.FindDoc("inputd") dSEd.Run(\_dummy) eSEd = av.GetProject.FindDoc("inputcale") eSEd.Run(\_dummy) fSEd = av.GetProject.FindDoc("inputcalf") fSEd.Run(\_dummy) gSEd = av.GetProject.FindDoc("inputcalf") hSEd = av.GetProject.FindDoc("inputcalh") hSEd = av.GetProject.FindDoc("inputcalh") iSEd.Run(\_dummy) iSEd = av.GetProject.FindDoc("inputcal)") iSEd = av.GetProject.FindDoc("inputcal]") jSEd = av.GetProject.FindDoc("inputcal]") iSEd = av.GetProject.FindDoc("inputcal]")

#### 'Script: cal\_parchk

This script checks the parameters of the calibration output file, before you 'run the processing output step

theProject = av.GetProject

\_dir = MsgBox.Input("Enter the working directory.","Working Directory","c:\benaman\wasp") \_dir.AsFilename.setCWD segTable = av.GetProject.FindDoc("Main Segmentation") segVTab = segTable.GetVTab bcTable = av.GetProject.FindDoc("Boundary Segments") bcVTab = bcTable.GetVTab starttxt = LineFile.Make("start.txt".AsFileName.#FILE PERM WRITE)

\_seg = (segVTab.GetNumRecords)+(bcVTab.GetNumRecords)

\_dts = MsgBox.Input("What was the maximum time step allowed (/day)?","Input File A: Model Options","0.001")

\_tend = MsgBox.Input("How many days did you run the model?","Input File A: Model Options","100.0")

\_prn = MsgBox.Input("At what interval (in days) did you have the results printed to the output file?","Input File A: Model Options","1.0")

outname = MsgBox.Input("Enter the name of the file you want to process", "Calibration Output Processing", "\*.tdf") outtxt = LineFile.Make("outnme.txt".AsFileName,#FILE\_PERM\_WRITE) outtxt.WriteElt(outname)

qu = MsgBox.YesNo("Is the output file called"++outname+"?","Calibration Output Processing",TRUE)
if (qu=TRUE) then
Ist = "Is the following correct?"+nl+"Number of Days Run:"++\_tend.AsString++"days"+nl+"Print Interval for output
file:"++\_prn.AsString++"days"+nl+"Number of Segments:"++\_seg.AsString
qu2 = MsgBox.YesNo(lst,"Calibration Output Processing",TRUE)
if (qu2=TRUE) then

starttxt.WriteElt(\_tend.AsString++\_dts.AsString++\_prn.AsString++\_seg.AsString) else MsgBox.Info("Please see the Help for how to set up the output for processing", "") end else MsgBox.Info("Please see the Help for how to set up the output for processing", "") exit end

#### -

'Script: eutrorun

This script executes the WASP model EUTRO5 'it allows you to choose any input file, but the one 'generated by this connection will be called "test.inp"

\_dir.asFileName.setCWD system.execute("eutro5.exe") MsgBox.Info("Click OK when EUTRO5 is done running","")

#### 'Script: frame1

'This script produces the first frame of the "movie" 'It is called by, and dependent on, the script, vwout

theProject = av.GetProject

'getting parameters passed by the main script segSrName = SELF.Get(0) concname = SELF.Get(1) time = SELF.Get(2) the View = SELF.Get(3) movVTab = SELF.Get(4) x = SELF.Get(5)n = SELF.Get(6)inv = SELF.Get(7)

#### 'Setting the intervals for the classifications of the legend

 $\begin{array}{l} x1 = n \\ x2 = inv + n \\ x3 = 2^*inv + n \\ x4 = 3^*inv + n \\ x5 = 4^*inv + n \\ x6 = 5^*inv + n \\ x7 = 6^*inv + n \\ x8 = 7^*inv + n \\ x8 = 7^*inv + n \\ x9 = x \end{array}$ 

'Making the theme newTheme = Theme.Make(segSrcName) newTheme.SetVisible(true) theView.AddTheme(newTheme) theView.Invalidate newFTab = newTheme.GetFTab movFields = movVTab.GetFields

'Gets the FTab for the new theme and joins the newly made 'temp.dbf to the aat of the theme

newFields = newFTab.GetFields jtoField = newFields.Get(8) jfromField = movFields.Get(0) newFTab.Join(jtoField,movVTab,jfromField)

'setting the classifications of the legend a = Classification.Make(x1,x2) b = Classification.Make(x2,x3) c = Classification.Make(x3,x4) d = Classification.Make(x4,x5) e = Classification.Make(x5,x6) f = Classification.Make(x6,x7) g = Classification.Make(x7,x8) h = Classification.Make(x8,x9)

 $ClassLst = \{a,b,c,d,e,f,g,h\}$ newTheme.SetName(concname.AsString++" at "++time.AsString) lookField = newFTab.FindField("conc1") theLegend = newTheme.GetLegend theLegend.Quantile(newFTab,lookField,8) theClassList = theLegend.GetClassifications cnt = 0for each i in theClassList theClassList.Set(cnt,ClassLst.Get(cnt)) cnt = cnt + 1end newTheme.UpdateLegend 'ramping the colors and making it a larger line theLegend.RampColors(Color.GetGray,Color.GetBlue)  $\mathbf{c} = \mathbf{0}$ for each i in theLegend.GetSymbols if (c < 4) then i.SetWidth(2) else i.SetWidth(3) end c = c+1end newTheme.UpdateLegend theView.InValidate

#### 'Script: frame2

"This script produces the second frame of the "movie" It is called by, and dependent on, the script, vwout

theProject = av.GetProject

'getting parameters passed by the main script segSrcName = SELF.Get(0) concname = SELF.Get(1) time = SELF.Get(2) the View = SELF.Get(3) movVTab = SELF.Get(4) x = SELF.Get(5)n = SELF.Get(6)inv = SELF.Get(7)

#### 'Setting the intervals for the classifications of the legend

 $\begin{aligned} x1 &= n \\ x2 &= inv + n \\ x3 &= 2^*inv + n \\ x4 &= 3^*inv + n \\ x5 &= 4^*inv + n \\ x6 &= 5^*inv + n \\ x7 &= 6^*inv + n \\ x8 &= 7^*inv + n \\ x9 &= x \end{aligned}$ 

Making the theme newTheme = Theme.Make(segSrcName) newTheme.SetVisible(true) theView.AddTheme(newTheme) theView.Invalidate newFTab = newTheme.GetFTab movFields = movVTab.GetFields

'Gets the FTab for the new theme and joins the newly made 'temp.dbf to the aat of the theme

newFields = newFTab.GetFields jtoField = newFields.Get(8) jfromField = movFields.Get(0) newFTab.Join(jtoField,movVTab,jfromField)

 $\label{eq:setting the classifications of the legend a = Classification.Make(x1,x2) b = Classification.Make(x2,x3) c = Classification.Make(x3,x4) d = Classification.Make(x4,x5)$ 

e = Classification.Make(x5,x6) f = Classification.Make(x6,x7) g = Classification.Make(x7,x8) h = Classification.Make(x8,x9)

 $ClassLst = \{a,b,c,d,e,f,g,h\}$ newTheme.SetName(concname.AsString++" at "++time.AsString) lookField = newFTab.FindField("conc2") theLegend = newTheme.GetLegend theLegend.Quantile(newFTab,lookField,8) theClassList = theLegend.GetClassifications cnt = 0for each i in theClassList theClassList.Set(cnt,ClassLst.Get(cnt)) cnt = cnt + 1end newTheme.UpdateLegend 'ramping the colors and making it a larger line theLegend.RampColors(Color.GetGray,Color.GetBlue) c = 0for each i in theLegend.GetSymbols if (c < 4) then i.SetWidth(2) else i.SetWidth(3) end c = c+1end newTheme.UpdateLegend theView.InValidate

#### 'Script: frame3

"This script produces the third frame of the "movie" "It is called by, and dependent on, the script, vwout

theProject = av.GetProject

'getting parameters passed by the main script segSrcName = SELF.Get(0) concname = SELF.Get(1) time = SELF.Get(2) the View = SELF.Get(3) movVTab = SELF.Get(4) x = SELF.Get(5)n = SELF.Get(6)inv = SELF.Get(7)

'Setting the intervals for the classifications of the legend

 $\begin{aligned} x1 &= n \\ x2 &= inv + n \\ x3 &= 2^*inv + n \\ x4 &= 3^*inv + n \\ x5 &= 4^*inv + n \\ x6 &= 5^*inv + n \\ x7 &= 6^*inv + n \\ x8 &= 7^*inv + n \\ x9 &= x \end{aligned}$ 

Making the theme newTheme = Theme.Make(segSrcName) newTheme.SetVisible(true) theView.AddTheme(newTheme) theView.Invalidate newFTab = newTheme.GetFTab movFields = movVTab.GetFields

'Gets the FTab for the new theme and joins the newly made 'temp.dbf to the aat of the theme

newFields = newFTab.GetFields jtoField = newFields.Get(8) jfromField = movFields.Get(0) newFTab.Join(jtoField,movVTab,jfromField)

$$\label{eq:action} \begin{split} & \text{'setting the classifications of the legend} \\ & a = Classification.Make(x1,x2) \\ & b = Classification.Make(x2,x3) \\ & c = Classification.Make(x3,x4) \\ & d = Classification.Make(x4,x5) \\ & e = Classification.Make(x5,x6) \\ & f = Classification.Make(x5,x7) \\ & g = Classification.Make(x7,x8) \\ & h = Classification.Make(x8,x9) \end{split}$$

ClassLst = {a,b,c,d,e,f,g,h} newTheme.SetName(concname.AsString++" at "++time.AsString) lookField = newFrab.FindField("conc3") theLegend = newTheme.GetLegend theLegend.Quantile(newFTab,lookField,8) theClassList = theLegend.GetClassifications cnt = 0 for each i in theClassList theClassList.Set(cnt,ClassLst.Get(cnt)) cnt = cnt + 1 end newTheme.UpdateLegend 'ramping the colors and making it a larger line theLegend.RampColors(Color.GetGray,Color.GetBlue) c = 0 for each i

for each i in theLegend.GetSymbols if (c < 4) then i.SetWidth(2) else i.SetWidth(3) end c = c+1end newTheme.UpdateLegend theView.InValidate

'Script: frame4 'This script produces the fourth frame of the "movie" 'It is called by, and dependent on, the script, vwout

theProject = av.GetProject

'getting parameters passed by the main script segSrcName = SELF.Get(0) concname = SELF.Get(1) time = SELF.Get(2) the View = SELF.Get(3) movVTab = SELF.Get(3) x = SELF.Get(5)n = SELF.Get(6)inv = SELF.Get(7)

'Setting the intervals for the classifications of the legend

 $\begin{aligned} x1 &= n \\ x2 &= inv + n \\ x3 &= 2^*inv + n \\ x4 &= 3^*inv + n \\ x5 &= 4^*inv + n \\ x6 &= 5^*inv + n \\ x7 &= 6^*inv + n \\ x8 &= 7^*inv + n \\ x9 &= x \end{aligned}$ 

Making the theme newTheme = Theme.Make(segSrcName) newTheme.SetVisible(true) theView.AddTheme(newTheme) theView.Invalidate newFTab = newTheme.GetFTab movFields = movVTab.GetFields

'Gets the FTab for the new theme and joins the newly made

'temp.dbf to the aat of the theme

newFields = newFTab.GetFields jtoField = newFields.Get(8) jfromField = movFields.Get(0) newFTab.Join(jtoField,movVTab,jfromField)

'setting the classifications of the legend a = Classification.Make(x1,x2) b = Classification.Make(x2,x3)c = Classification.Make(x3,x4) d = Classification.Make(x4.x5)e = Classification.Make(x5,x6) f = Classification.Make(x6,x7) g = Classification.Make(x7,x8) h = Classification.Make(x8,x9)  $ClassLst = \{a,b,c,d,e,f,g,h\}$ newTheme.SetName(concname.AsString++" at "++time.AsString) lookField = newFTab.FindField("conc4") theLegend = newTheme.GetLegend theLegend.Quantile(newFTab,lookField,8) theClassList = theLegend.GetClassifications cnt = 0for each i in theClassList theClassList.Set(cnt,ClassLst.Get(cnt)) cnt = cnt + 1end newTheme.UpdateLegend 'ramping the colors and making it a larger line theLegend.RampColors(Color.GetGray,Color.GetBlue) c = 0for each i in theLegend.GetSymbols if (c < 4) then i.SetWidth(2) else i.SetWidth(3) end c = c+1end newTheme.UpdateLegend theView.InValidate

#### 'Script: gen\_file\_eutro

This script executes the FORTRAN program which takes all 12 of the text files created from Scripts inputa through inputj and formats them into one large input file for EUTRO The input file is ALWAYS called text.inp

\_dir.asFileName.setCWD system.execute("outgen.exe") MsgBox.Info("Done generating WASP5 input file","")

'Script: gen\_file\_toxi theProject = av.GetActiveDoc This script executes the FORTRAN program which takes all 12 'of the text files created from Scripts input a through 'inputj and formats them into one large input file for TOXI 'for the model calibration

\_dir.asFileName.setCWD system.execute("calgen.exe") MsgBox.Info("Done generating WASP5 input file","")

#### 

**'Script: help** 'this script executes the help file, written for winhelp.exe

system.execute("winhelp.exe c:\benaman\winhelp\wasptm.hlp")

## 'Script: inputa

theProject = av.GetProject \_dir = MsgBox.Input("Enter the working directory.","Working Directory","c:\benaman\wasp") \_dir.asFileName.setCWD

This program sets the initial model options. Note, that presently, there are
'a few model options which are preset within the input file. These include:
'1. Backward differencing used in finite differencing solver
'2. A transport file is always generated
'3. The first 6 segments are those solutions which are printed to the screen while the model is running
'4. The same maximum time step is used throughout the model.
'5. The same print interval is used throughout the model.
'6. The model parameters are all steady state at the present time.
'To change these settings, one must physically go into the input file which is created in this interface
'and change the variables. For more information, please consult the WASP5 User's Manual B.

'The following Tables are needed:

- 1. Main Segmentation (segment arc attribute table)
- ' 2. Main Segment Paramters
- ' 3. Boundary Segments (Parameters of boundary segments)

mdlList = { "Simple Streeter-Phelps with SOD", "Modified Streeter Phelps with NBOD", "Linear DO Balance with Nitrification", "Nonlinear DO Balance", "Simple Eutrophication", "Intermediate Eutrophication", "Intermediate Eutrophication with Benthos" } for each i in 1..6 mdl = MsgBox.ChoiceAsString(mdlList, "What type of model would you like to run?", "Input File A: Model Options")

\_imdl=mdlList.Find(mdl) if (imdl > 0) then MsgBox.Info("Unable to run that Level at this time.","Sorry") else break end end tle = MsgBox.Input("Please write a title for the model run (No more than 60 charaters)", "Input File A: Model Options", "Test Run") 'Choosing the tables that are important segTable = av.GetProject.FindDoc("Main Segmentation") segVTab = segTable.GetVTab parTable = av.GetProject.FindDoc("Main Segment Parameters") parVTab = parTable.GetVTab bcTable = av.GetProject.FindDoc("Boundary Segments") bcVTab = bcTable.GetVTab

Joining the main segmentation table with its parameters

segFields = segVTab.GetFields parFields = parVTab.GetFields jtofield = segFields.Get(5) jfromfield = parFields.Get(0) segVTab.Join(jtofield,parVTab.jfromfield)

'Determining the number of segments (main and boundary) seg = (segVTab.GetNumRecords)+(bcVTab.GetNumRecords)

'Asking for the number of systems (i.e. constiuents to be modeled -- default for EUTRO is 8) for each i in 1..3 sys = MsgBox.Input("Please enter the number of systems,","Input File A: Model Options","8") sys = sys.AsNumber if (sys = 8) then break else MsgBox.Info("EUTRO5 always requires 8 systems","") continue end end 'Asking user for other prefernces dealiing with WASP file icfl = MsgBox.Input("Do you want the model to read or write to a restart file?","Input File A: Model Options","N") if (icfl = "N") then icfl = 0 else icfl = 1end

mflag = MsgBox.Input("Do you want all error messages printed to the screen?", "Input File A: Model Options", "Y") if (mflag = "Y") then mflag = 0 else

mflag = 1end massList = { "NH3", "NO3", "PO4", "Chla", "CBOD", "DO", "ON", "OP" } massys = MsgBox.ChoiceAsString(massList,"Choose the system for which the mass balance will be performed","Input File A: Model Options") imassys = massList.Find(massys) negsln = MsgBox.Input("Do you want to prevent negative solutions?","Input File A: Model Options","Y") if (negsln = "Y") then negsln = 0 elsenegsln = 1end zlst = { "Day", "Hour", "Minute" }  $zdef = \{"0", "0", "0"\}$ z = MsgBox.MultiInput("Please enter the start time.","Input File A: Model Options",zlst,zdef) dts = MsgBox.Input("What is the maximum time step allowed (/day)?","Input File A: Model Options","0.001") tend = MsgBox.Input("How many days would you like to run the model?","Input File A: Model Options","100.0") \_prn = MsgBox.Input("At what interval (in days) would you like the results printed to the output file?", "Input File A: Model Options","1.0") mnsegs = segVTab.GetNumRecords fname=MsgBox.Input("Please enter the filename for the model input file", "Input File A: Model Options", "\*.inp") flnametxt = LineFile.Make("inptnme.txt",AsFileName.#FILE PERM WRITE) flnametxt.WriteElt(fname) titlefile = LineFile.Make("title.txt".AsFileName,#FILE PERM WRITE) titlefile.WriteElt(tle) atxt = LineFile.Make("a.txt".AsFileName,#FILE PERM WRITE)  $otpta = \_imdl.AsString + +seg.AsString + +sys.AsString + +icfl.asString + +mflag.asString + +imassys.asString + +inflag.asString + +inflag.asStr$ otpta = otpta++negsln.asString for each i in z otpta = otpta++i.AsString end otpta = otpta++\_dts.AsString++\_tend.AsString++\_prn.AsString++mnsegs.AsString atxt.WriteElt(otpta) MsgBox.Info("Done Writing Input Block A","") 'Script: inputb 'This script generates the free format text file for Input Block B 'The following defaults are set:

232

1. All exchanges are steady state

'Tables needed: Same as inputa

theProject = av.GetProject \_dir.asFileName.setCWD '\_imdl = the type of model being run

#### btxt = LineFile.Make("b.txt".AsFileName,#FILE\_PERM\_WRITE)

#### 'get the initial model information

exList = {"Water Column Only","Water Column and Pore Water" }
nrfld = MsgBox.ChoiceAsString(exList,"What fields undergo exchange?","Input File B: Exchange Coefficients")
inrfld=exList.Find(nrfld)
if (inrfld = 0 then
nrfld = 1 else
nrfld = 2
end
if (\_indl=nil) then
\_\_\_indl = 0
end

 $lst = \_imdl.AsString++nrfld.AsString++"0"++"0" \\ btxt.WriteElt(lst)$ 

'identify the two tables that have the segment information in them

segTable = av.GetProject.FindDoc("Main Segmentation") segVTab = segTable.GetVTab bcTable = av.GetProject.FindDoc("Boundary Segments") bcVTab = bcTable.GetVTab

Now concentrate on the main segments first: Get the exchange coefficients, 'characteristic length, and neighboring segment number

srt1Field = segTable.GetVTab.FindField("Grid-Code")
if (segTable.GetWin.IsOpen) then
segTable.Sort(srt1Field, FALSE )
end

gcField = segVTab.FindField("grid-code") dwnField = segVTab.FindField("dwnstr\_seg") araField = segVTab.FindField("x\_area") exField = segVTab.FindField("ex\_coeff") InField = segVTab.FindField("length")

For Each rec in segVTab seg = segVTab.ReturnValue(gcField,rec) dwnstr = segVTab.ReturnValue(dwnField,rec) area1 = segVTab.ReturnValue(araField,rec) ex1 = segVTab.ReturnValue(sField,rec) length1=segVTab.ReturnValue(InField,rec) 'Finding the same values for the downstream segment

For Each reca in segVTab dwnseg = segVTab.ReturnValue(gcField,reca) if (dwnseg = dwnst) then tmprec = reca.AsString itmprec = tmprec.AsNumber break else tmprec = "999" itmprec = tmprec.AsNumber end

if (itmprec = 999) then MsgBox.Info("The segment downstream of segment"++seg.AsString++"is a boundary segment.","") else area2 = segVTab.ReturnValue(araField,itmprec) ex2 = segVTab.ReturnValue(exField,itmprec) length2=segVTab.ReturnValue(InField,itmprec)

'comparison of the sgement values and its downstream segment values if (area1 > area2) then area = area2 else area = area1 end if (ex1 > ex2) then ex = ex1else ex = ex2end chlth = (length1 + length2)/2'writing the information to the file exclst = ex.AsString + + area.AsString + + chlth.AsString + + seg.AsString + + dwnstr.AsString + + chlth.AsString + + seg.AsString + + dwnstr.AsString + + chlth.AsString + + seg.AsString + + dwnstr.AsString + + seg.AsString + + seg.AsString + + seg.AsString + + seg.AsString + + seg.AsString + + seg.AsString + + seg.AsString + seg.AsString + seg.Asbtxt.WriteElt(exclst) end

end

'Now concentrate on the boundary segments

bcVTab = bcTable.GetVTab perField = bcVTab.FindField("perpin") bcgcField = bcVTab.FindField("grid-code") bcdwnField = bcVTab.FindField("dwnstr\_seg") upField = bcVTab.FindField("upstr\_seg") bcarField = bcVTab.FindField("x\_area") bccxField = bcVTab.FindField("ex\_coeff") bchField = bcVTab.FindField("ac\_lengt") wdField = segVTab.FindField("width") typField = bcVTab.FindField("type")

srt1Field = bcTable.GetVTab.FindField("Grid-Code")
if (bcTable.GetWin.IsOpen) then
bcTable.Sort( srt1Field, FALSE )
end

For Each rec in bcVTab seg = bcVTab.ReturnValue(bcgcField,rec) dwnstr = bcVTab.ReturnValue(bcdwnField,rec) type = bcVTab.ReturnValue(typField,rec) if (type <> 1) then break end if (dwnstr = 0) then 'allows the most downstream segment to look at its upstream segment dwnstr = bcVTab.ReturnValue(upField,rec) 'assumes the most downstream segment has a dispersive boundary with 0 lastseg = seglastex = bcVTab.ReturnValue(bcexField.rec) lastarea = bcVTab.ReturnValue(bcaraField,rec) lastchlth = (bcVTab.ReturnValue(bclnField,rec)/2) end area1 = bcVTab.ReturnValue(bcaraField,rec) ex1 = bcVTab.ReturnValue(bcexField,rec) length1=bcVTab.ReturnValue(bclnField,rec) pi = bcVTab.ReturnValue(perField,rec) p = pi.AsString

'Finding the same values for the downstream segment

For Each reca in segVTab dwnseg = segVTab.ReturnValue(gcField,reca) if (dwnseg = dwnstr) then tmprec = reca.AsString itmprec = tmprec.AsNumber break else tmprec = "999" itmprec = tmprec.AsNumber end end if (itmprec = 999) then dummy = 0else area2 = segVTab.ReturnValue(araField,itmprec) length2=segVTab.ReturnValue(lnField,itmprec)

wdth = segVTab.ReturnValue(wdField,itmprec)

'comparison of the segement values and its downstream segment values if (area1 > area2) then area = area2 else area = area1 end 'checks to see if the boundary is perpindicular if (p = "N") then chlth = (length1 + length2)/2if (ex1 > ex2) then ex = ex2else ex = ex1end else chlth = (wdth + length1)/2area = area1 ex = ex1end 'writing the information to the file if (ex=0) then break end bcexclst = ex.AsString + + area.AsString + + chlth.AsString + + seg.AsString + + dwnstr.AsString + + chlth.AsString + + seg.AsString + + dwnstr.AsString + + chlth.AsString + + seg.AsString + + dwnstr.AsString + + seg.AsString + + seg.AsString + + seg.AsString + + seg.AsString + seg.AsString + seg.Asstring + seg.Asstring + seg.Asstri

ex2 = segVTab.ReturnValue(exField,itmprec)

end

#### end

btxt.WriteElt(bcexclst)

bcexlst = lastex.AsString++lastarea.AsString++lastchlth.AsString++lastseg.AsString++"0" btxt.WriteElt(bcexlst)

'Now look at the exchange between the sediment layer and the overlying water body

bcdpField = bcVTab.FindField("depth") Find the record the sediment layer is in For each rec in bcVTab fype = bcVTab.ReturnValue(typField,rec) if (type = 3) then sedex = bcVTab.ReturnValue(bccxField,rec) sedgt = bcVTab.ReturnValue(bcdpField,rec) seddth = bcVTab.ReturnValue(bcdpField,rec) end end

dpField = segVTab.FindField("depth")

'get the hydraulic coefficients

For each rec in segVTab area = (segVTab.ReturnValue(InField,rec))\*(segVTab.ReturnValue(wdField,rec)) dp = segVTab.ReturnValue(dpField,rec) chln = (dp+seddth)/2 seg = segVTab.ReturnValue(gcField,rec) bcexlst = sedex.AsString++area.AsString++chln.AsString++seg.AsString++sedgc.AsString btxt.WriteElt(bcexlst) end

btxt.WriteElt("555") MsgBox.Info("Done writing Input Block B","")

#### 'Script: inpute

This script writes the free form text file used to create Input Block C The following defaults are set in this file: 1. The hydraulic coefficients used, in WASP, to calculate volitilization and reaeration do not spatially vary Tables Needed: Same as inputa

theProject = av.GetProject \_dir.asFileName.setCWD

ctxt = LineFile.Make("c.txt".AsFileName,#FILE\_PERM\_WRITE)

'get the initial model information

volList = {"Constant Water Column Volume","Volumes Adjusted to Maintain Flow Continuity"}
vopt= MsgBox.ChoiceAsString(volList,"Choose a water column volume option.","Input File C: Volumes")
ivopt=(volList,Find(vopt))+1

for each i in 1..2 bedList = {"Constant Bed Volume", "Volumes Adjusted to Respond to Sediment Transport" } bedv= MsgBox.ChoiceAsString(bedList, "Choose a benthic volume option", "Input File C: Volumes")

ibedv=(bedList.Find(bedv)) if (ibedv <> 0) then

MsgBox.Info("Sediment transport is currently not simulated in this model", "Input File C: Volumes") else break

end end

tdints = MsgBox.Input("Please enter the benthic time step for recomputing porosity (/day).","Input File C:Volumes","")

lst = ivopt.AsString++ibedv.AsString++tdints.AsString++"0" ctxt.WriteElt(lst) hydlist = {"a","b","c","d"}

hyddef = {"0.004","0.4","1.2","0.6"}

 $\label{eq:scalar} hydcoef = MsgBox.MultiInput("Enter the coef. for the eqns: v=aQ^b and d=Q^c", "Input File C:Volumes", hydlist, hyddef)$ 

for each i in hydcoef ctxt.WriteElt(i.AsString++"0"++"0") end

'identify the two tables that have the segment information in them

segTable = av.GetProject.FindDoc("Main Segmentation") segVTab = segTable.GetVTab bcTable = av.GetProject.FindDoc("Boundary Segments") bcVTab = bcTable.GetVTab

gcField = segVTab.FindField("grid-code") InField = segVTab.FindField("length") araField = segVTab.FindField("x\_area") botField = segVTab.FindField("type")

'Get the volume, segment type, and bottom segment for each segment 'First the main segments, then the boundary segments

for each rec in segVTab seg = segVTab.ReturnValue(gcField,rec) len = segVTab.ReturnValue(InField,rec) area = segVTab.ReturnValue(thefield,rec) botseg = segVTab.ReturnValue(thefield,rec) type = segVTab.ReturnValue(typField,rec)

volume = len \* area

lst = seg.AsString++botseg.AsString++type.AsString++volume.AsString
ctxt.WriteElt(lst)
end

gcField = bcVTab.FindField("grid-code") InField = bcVTab.FindField("act\_length") araField = bcVTab.FindField("x\_area") botField = bcVTab.FindField("btm\_seg") typField = bcVTab.FindField("type")

for each rec in bcVTab seg = bcVTab.ReturnValue(gcField,rec) len = bcVTab.ReturnValue(lnField,rec) area = bcVTab.ReturnValue(araField,rec) botseg = bcVTab.ReturnValue(botField,rec) type = bcVTab.ReturnValue(typField,rec)

#### volume = len \* area

lst = seg.AsString++botseg.AsString++type.AsString++volume.AsString ctxt.WriteElt(lst) end

#### MsgBox.Info("Done writing Input Block C","")

#### . . . . . . .

'Script: inputcale This script writes the input block e for 'the calibration file Tables needed: '1.Boundary Segments

theProject = av.GetProject \_dir.asFileName.setCWD

etxt = LineFile.Make("cale.txt".AsFileName,#FILE\_PERM\_WRITE) bcTable = av.GetProject.FindDoc("Boundary Segments") bcVTab = bcTable.GetVTab

numrecs = bcVTab.GetNumRecords typField = bcVTab.FindField("type") gcField = bcVTab.FindField("grid-code") salField = bcvTab.FindField("sal")

Find the number of water segments for each rec in bcVTab type = bcVTab.ReturnValue(typField, rec) if (type = 3) then numrecs = numrecs - 1 end end

etxt.WriteElt(numrecs.asString++"0")

lst = list.Make
'get the salinity conc for each boundary
nobc = MsgBox.Input("How many boundaries are you going to set","Input File E: Boundaries","2")
nobc = nobc.AsNumber
For Each i in 1..nobc
x =MsgBox.Input("Enter the segment number","Input File J: Initial Conditions","")
'obtain the salinity initial conditions and write them
for each rec in bcVTab
seg = bcVTab.ReturnValue(gcField,rec)

sal = bcVTab.ReturnValue(salField,rec) if (seg = x.AsNumber) then lst.Add(rec) etxt.WriteElt(seg.asString++sal.asString) break else continue end end end temp = 555 for each rec in bcVTab seg = bcVTab.ReturnValue(gcField,rec) sal = bcVTab.ReturnValue(salField,rec) type = bcVtab.ReturnValue(typField,rec) if (type = 3)then break end for each i in 1st if (i = rec) then temp = 999 break else temp = 555 end end if (temp = 999) then continue else etxt.WriteElt(seg.asString++"0.2") end end

### 'Script: inputcalf

This script writes the input block f, for the calibration file Presently, there are no salinity loads into the 'system

theProject = av.GetProject \_dir.asFileName.setCWD

ftxt = LineFile.Make("calf.txt".AsFileName,#FILE\_PERM\_WRITE) ftxt.WriteElt("0") MsgBox.Info("There are no loads of salinity for the calibration input file.","Input File F: Loads")

#### 'Script:inputcalg

'this script writes the input block g for the 'calibration file, presently, there are no 'parameters needed for the level one complexity 'of TOX15

theProject = av.GetProject \_dir.asFileName.setCWD

gtxt = LineFile.Make("calg.txt".AsFileName,#FILE\_PERM\_WRITE) gtxt.WriteElt("0") MsgBox.Info("There are no parameters need for Level One Calibration","Input File G: Parameters")

. . . . . . . . .

'Script: inputcalh 'This script writes the input block h for the 'calibration output file 'Tables needed: NONE

theProject = av.GetProject \_dir.asFileName.setCWD

htxt = LineFile.Make("calh.txt".AsFileName,#FILE\_PERM\_WRITE)

'Get the constants Kd and Ka from the user and write them to a file

lst = {"Solids-Independent Partition Coefficient(L/kg)","Water Column Biodegradation","Molecular Weight(g/mol)"} lstdef = {"0.0","0.0","78.5"} cnst = MsgBox.MultiInput("Please Enter the Following Constants","Input File H: Constants",lst,lstdef)

for each i in cnst htxt.WriteElt(i.AsString) end

MsgBox.Info("Done writing Input Block H","")

'Script: inputcalj

This script writes the input block j for the calibration input file Tables Needed: '1.Main Segmentation '2.Boundary Segmentation

theProject = av.GetProject \_dir.asFileName.setCWD

jtxt = LineFile.Make("calj.txt".AsFileName,#FILE\_PERM\_WRITE)

'get the necessary tables segTable = av.GetProject.FindDoc("Main Segmentation") segVTab = segTable.GetVTab bcTable = av.GetProject.FindDoc("Boundary Segments") bcVTab = bcTable.GetVTab

bcgcField = bcVTab.FindField("grid-code")
bcsalField = bcVTab.FindField("sal")

nobc = MsgBox.Input("How many boundaries are you going to set", "Input File J: Initial Conditions", "2") nobc = nobc.AsNumber jtxt.WriteElt("1.0"++"0") 'writing the dissolved fraction jtxt.WriteElt(nobc.AsString++"0") 'writing the number of boundary conditions For Each i in 1..nobc x =MsgBox.Input("Enter the segment number", "Input File J: Initial Conditions", "") 'obtain the salinity initial conditions and write them for each rec in bcVTab seg = bcVTab.ReturnValue(bcgcField,rec) sal = bcVTab.ReturnValue(bcsalField,rec) if (seg = x.AsNumber) then jtxt.WriteElt(seg.asString++sal.asString) break else continue end end end

MsgBox.Info("Done Writing Input Block J","")

#### 'Script: inputd

This script generates the free form text file used to create
Input Block D
The following defaults are set in this script:
1. Presently, this program only considers Field 1 flows -- it does not account for second water column flow or pore water flow
2. The flow is steady state
Tables needed: Same as inputa and Flow Accumulation Values

theProject = av.GetProject \_dir.asFileName.setCWD

dinptxt = LineFile.Make("d.txt".AsFileName,#FILE\_PERM\_WRITE) dyntxt = LineFile.Make("dyn.txt".AsFileName,#FILE\_PERM\_WRITE)

'Get the flow option desired lst = {"Flow Option One","Flow Option Two","Flow Option Three"} iqpt = MsgBox.ChoiceAsString(lst,"Choose your flow option (see Help for explanation)", "Input File D: Flows") iqpt = (lst.Find(iqpt))+1 if (iqpt = 3) then ttle = MsgBox.Input("Enter the name of the DYNHYD File to be read","Input File D: Flows",
 "\*.HYD")
else
 ttle = "nothing"
end
dyntxt.WriteElt(ttle)
dinptxt.WriteElt((iiqpt.asString++"0")
'Ask if they are going to simulate dry weather conditions

\_drywthr = MsgBox.MiniYesNo("Do you want to simulate dry weather conditions?",TRUE)

identify the two tables that have the segment information in them segTable = av.GetProject.FindDoc("Main Segmentation") segVTab = segTable.GetVTab bcTable = av.GetProject.FindDoc("Boundary Segments") bcVTab = bcTable.GetVTab flTable = av.GetProject.FindDoc("Flow Accumulation Values") flVTab = flTable.GetVTab runTable = av.GetProject.FindDoc("Runoff Accumulation Values") runTable = runTable.GetVTab

srt1Field = flTable.GetVTab.FindField("grid-code") if (flTable.GetWin.IsOpen) then flTable.Sort( srt1Field, FALSE ) end

'Create a new table from the Flow Accumulation values which 'holds the segment flow in m^3/sec

nwflVTab=VTab.MakeNew("flow.dbf".asfilename,dBase) flList=List.Make flListAdd(Field.Make("grid-code",#FIELD\_BYTE,4,0)) flList.Add(Field.Make("cumm\_flow",#FIELD\_FLOAT,10,2)) flList.Add(Field.Make("int\_flow",#FIELD\_FLOAT,10,2)) flList.Add(Field.Make("int\_flow",#FIELD\_FLOAT,10,2)) flList.Add(Field.M

flListclone = flList.DeepClone nwflVTab.AddFields(flListclone) nwflFields = nwflVTab.getFields nwflTable = Table.Make(nwflVTab) nwflTable.SetName(nwflVTab.GetName) gcField = flVTab.FindField("grid-code") facField = flVTab.FindField("flow accumulation") nwgcField = nwflVTab.FindField("grid-code") nwfacField = nwflVTab.FindField("cumm\_flow") nwintflField = nwflVTab.FindField("nunoff") newfIField = nwflVTab.FindField("baseflow")

'add the cummulative flow in m^3/sec to the new table nrec = 0 For Each rec in flVTab seg = flVTab.ReturnValue(gcField,rec) fac = flVTab.ReturnValue(facField,rec) flw = fac\*(0.000000317098) 'Conversion of mm/yr-cell to m^3/sec nwflVtab.AddRecord nwflVTab.SetValue(nwgcField,rec,seg) nwflVTab.SetValue(nwfacField,rec,flw) nrec = nrec + 1 end

' determine the incremental flow and add it to the new ' table temp = 0s = 1 For each i in 1..nrec For each rec in nwflVtab seg = nwflVTab.ReturnValue(nwgcField,rec)flw = nwflVTab.ReturnValue(nwfacField,rec) if (seg = s) then int flw = flw - temp s = s+1temp = flwnwflVTab.SetValue(nwintflField,rec,int\_flw) end end end

'determine the incremental runoff and add that to the new table rungcField = runVTab.FindField("grid-code") racField = runVTab.FindField("rfac")

temp = 0 s = 1 for each i in 1..nrec For each rec in runVTab seg = runVTab.ReturnValue(rungcField,rec) rac = runVTab.ReturnValue(racField,rec) if (seg = s) then runoff = (rac-temp)\*(0.000000317098) s = s+1 temp = rac nwflVTab.SetValue(newrunField,rec,runoff) end end

'determine the baseflow into each segment from the total flow 'minus the runoff

For each rec in nwflVTab flow = nwflVTab.ReturnValue(nwintflField,rec) runoff = nwflVTab.ReturnValue(newrunField,rec) baseflow = flow - runoff nwflVTab.SetValue(newbfField,rec,baseflow) end

join the tables (the new flow table with the main 'segmentation table) segFields = segVTab.GetFields jtofield = segFields.Get(5) jfromfield = nwfIFields.Get(0) segVTab.Join(itofield,nwfIVTab.jfromfield)

typField = bcVTab.FindField("type") bcdwnField = bcVTab.FindField("dwnstr\_seg") bcgField = bcVTab.FindField("grid-code") bcfField = bcVTab.FindField("flow") bcupField = bcVTab.FindField("upstr\_seg")

mngcField = segVTab.FindField("grid-code")
dwnField = segVTab.FindField("dwnstr\_seg")
upField = segVTab.FindField("upstr\_seg")
incflwField = segVTab.FindField("int\_flow")

if (\_drywthr = TRUE) then
wrteField = segVTab.FindField("baseflow")
else
wrteField = segVTab.FindField("int\_flow")
end

numrecs = segVTab.GetNumRecords temp = 0 ultdwnstr = 0 For each rec in bcVTab seg = bcVTab.ReturnValue(bcgcField,rec) dwnstrseg = bcVTab.ReturnValue(bcdwnField,rec)

if (dwnstrseg = 0) then temp = recultdwnstr = seg break end upstrseg = bcVTab.ReturnValue(bcupField,rec) dinptxt.WriteElt(upstrseg.AsString++seg.AsString) dinptxt.WriteElt(seg.AsString++dwnstrseg.AsString) Find the corresponding flow for this input For each flrec in segVTab newseg = segVTab.ReturnValue(mngcField,flrec) if (newseg = dwnstrseg) then flow = segVTab.ReturnValue(wrteField,flrec) else continue end end 'Find the flow path segment to downstream segment and so on For each i in 1..numrecs For each n in segVTab seg = segVTab.ReturnValue(mngcField,n) if (seg = dwnstrseg) then dwnstrseg = segVTab.ReturnValue(dwnField,n) dinptxt.WriteElt(seg.AsString++dwnstrseg.AsString) else continue end end end dinptxt.WriteElt(dwnstrseg.AsString++"0") dinptxt.WriteElt(flow.AsString++"999") end 'Now, take care of the very last segment

flow = bcVTab.ReturnValue(bcflField,temp) if (flow <> 0) then dinptxt.WriteElt("0"++ultdwnstr.AsString) dinptxt.WriteElt(ultdwnstr.AsString++"0") dinptxt.WriteElt(flow.AsString++"999") end

dinptxt.WriteElt("555"++"0") MsgBox.Info("Done writing Input Block D","")

'Script: inpute
 This script generates the free form text file needed to complete
 'the Input Block E in EUTRO
 The following defaults are set:
 1. Since, presently, only Simple Streeter Phelps is possible,

only BOD and DO are considered in the b.c.
 2. The b.c.'s are steady state
 'Tables needed: same as inputa

theProject = av.GetProject \_dir.asFileName.setCWD

etxt = LineFile.Make("e.txt".AsFileName,#FILE\_PERM\_WRITE)

if (\_imdl = 0) then nh3 = 0n03 = 0po4 = 0chla = 0on = 0op = 0end

bcTable = av.GetProject.FindDoc("Boundary Segments") bcVTab = bcTable.GetVTab

numrecs = bcVTab.GetNumRecords typField = bcVTab.FindField('type') gcField = bcVTab.FindField("grid-code") doField = bcvTab.FindField('int\_do") bdField = bcVTab.FindField('int\_bod")

'Determine the boundary conditions which are water boundary segments

for each rec in bcVTab type = bcVTab.ReturnValue(typField, rec) if (type = 3) then numrecs = numrecs - 1 end end

etxt.WriteElt(numrecs.asString++"0")

'get the BOD conc for each boundary

for each rec in bcVTab seg = bcVTab.ReturnValue(gcField,rec) bod = bcVTab.ReturnValue(bodField,rec) type = bcVtab.ReturnValue(typField,rec) if (type = 3) then break end etxt.WriteElt(seg.asString++bod.asString) end

#### 'get the DO for each boundary

for each rec in bcVTab seg = bcVTab.ReturnValue(gcField,rec) do = bcVTab.ReturnValue(doField,rec) type = bcVtab.ReturnValue(typField,rec) if (type = 3) then break end etxt.WriteElt(seg.asString++do.asString) end

.

#### MsgBox.Info("Done writing Input Block E","")

#### 

- This script creats the free form text file needed to generate Input Block F The following defaults are set: 1. All point and non-point sources are steady state
- <sup>1</sup> 2. Since presently, the loads are steady state, the nps
- I blick presently, the route are steady state, the tips
   loads are added to the point source loads and written
- in the main input block; if unsteady nps loads are
- determined, a new file must be created, separate from
- the main input file in WASP -- note that this fact would
- entail some changes in the FORTRAN code which formats the
- input file (ougen.for)

Tables Needed: same as inputa and Runoff Accumulation Values, ' Point Source BOD, and BOD Loading Values

if (\_drywthr = nil) then \_drywthr = MsgBox.MiniYesNo("Do you want to simulate dry weather conditions?",TRUE) end

theProject = av.GetProject \_dir.asFileName.setCWD

#### ftxt = LineFile.Make("f.txt".AsFileName,#FILE\_PERM\_WRITE)

identify the two tables that have the segment information in them psTable = av.GetProject.FindDoc("Point Source BOD") psVTab = psTable.GetVTab npsTable = av.GetProject.FindDoc("BOD Loading Values") npsVTab = npsTable.GetVTab runTable = av.GetProject.FindDoc("Runoff Accumulation Values") runVTab = runTable.GetVTab Create a Table which will hold the Loadings in kg/day ldVTab=VTab.MakeNew("load.dbf".asfilename,dBase) ldList=List.Make ldList.Add(Field.Make("grid-code",#FIELD\_BYTE,4,0)) ldList.Add(Field.Make("bod\_ps",#FIELD\_FLOAT,10,2)) ldList.Add(Field.Make("bod\_ps",#FIELD\_FLOAT,10,2))

if (IdVTab.CanEdit)then IdVTab.SetEditable(true) else MsgBox.Info("Can't Edit the Table", "Exit") exit end

ldListclone = ldList.DeepClone ldVTab.AddFields(ldListclone) ldFields = ldVTab.getFields ldTable = Table.Make(ldVTab) ldTable.SetName(ldVTab.GetName) ldgcField = ldVTab.FindField("bid\_ps") bodnpsField = ldVTab.FindField("bod\_nps")

'Find the number of main segments that get loading and 'write it to the file

numrecs = npsVTab.GetNumRecords
ftxt.WriteElt(numrecs.asString++"0")

'Find the loadings from each table: ' 1. BOD Point Sources ' 2. BOD NPS from BOD Flow Accumulation 'Write these loads to the table "load.dbf" and 'to the file f.txt

gcField = psVTab.FindField("segment") lbpsField = psVTab.FindField("bod") runField = runVTab.FindField("rfac") bodField = npsVTab.FindField("accumulated bod loading")

for each rec in psVTab seg = psVTab.ReturnValue(gcField,rec) load = psVTab.ReturnValue(lbpsField,rec) load = load \* 1.243 fxt.WriteElt(seg.asString++load.asString) ldVTab.AddRecord ldVTab.SetValue(ldgcField,rec,seg) ldVTab.SetValue(psField,rec,load) end bodlst = List.Make for each rec in npsVTab load = npsVTab.ReturnValue(bodField,rec) bodlst.Add(load) end bodlst.Sort(TRUE) p = numrecs+1 n = 0s = 1temp = 0pre = 0for each i in bodlst temp = bodlst.Get(n)load = temp - pre load = load/365if ( drywthr = TRUE) then ftxt.WriteElt(s.AsString++"0") else ftxt.WriteElt(s.AsString++load.AsString) end for each i in 1..p for each rec in ldVTab x = ldVTab.ReturnValue(ldgcField,rec) if (x=s) then ldVTab.SetValue(bodnpsField,rec,load) break end end end pre = temp n = n+1

# $\begin{array}{l} s=s{+}1\\ end \end{array}$

#### MsgBox.Info("Done writing Input Block F","")

'Script: inputg This script creates a the free form text file used to generate 'the input block G The following defaults are set in this file: ' 1. Theta does not spatially vary Tables needed: Same as inputa

theProject = av.GetProject \_dir.asFileName.setCWD gtxt = LineFile.Make("g.txt".AsFileName,#FILE\_PERM\_WRITE)

'get the important tables segTable = av.GetProject.FindDoc("Main Segmentation") segVTab = segTable.GetVTab bcTable = av.GetProject.FindDoc("Boundary Segments") bcVTab = bcTable.GetVTab

gcField = segVTab.FindField("grid-code") salField = segVTab.FindField("sal") tempField = segVTab.FindField("temp") sodField = segVTab.FindField("sod")

bcgcField = bcVTab.FindField("grid-code") bcsalField = bcVTab.FindField("sal") bctempField = bcVTab.FindField("temp") bcsodField = bcVTab.FindField("sod")

'Get the theta used for the SOD temperature correction (spatially constant)

sodta = MsgBox.Input("Please enter the Theta used to SOD temperature correction","Input File G: Parameters", "1.065") gtxt.WriteElt(sodta.asString++"0"++"0"++"0")

'Get the temperature, salinity, and sediment oxygen demand for each segment 'and write it to the input file

for each rec in segVTab seg = segVTab.ReturnValue(gcField,rec) tmp = segVTab.ReturnValue(tempField,rec) sal = segVTab.ReturnValue(salField,rec) sod = segVTab.ReturnValue(sodField,rec) gtxt.WriteElt(seg.asString++tmp.asString++sol.asString++sal.asString) end

for each rec in bcVTab seg = bcVTab.ReturnValue(bcgcField,rec) tmp = bcVTab.ReturnValue(bctempField,rec) sal = bcVTab.ReturnValue(bcsalField,rec) sod = bcVTab.ReturnValue(bcsodField,rec) gtxt.WriteElt(seg.asString++tmp.asString++sol.asString++sal.asString) end

MsgBox.Info("Done writing Input Block G","")

'Script: inputh This file obtains the constants necessary to run the WASP program for the Input Block H Defaults: Since only Simple Streeter Phelps is possible, the only two 'constants needed are the deoxygenation rate and the 'reaeration rate 'NOTE: This connection assumes that the reaeration rate is constant 'over time and space Tables Needed: NONE

theProject = av.GetProject \_dir.asFileName.setCWD

htxt = LineFile.Make("h.txt".AsFileName,#FILE\_PERM\_WRITE)

'Get the constants Kd and Ka from the user and write them to a file

lst = {"CBOD Deoxygenation Coefficient (/day @ 20°C)", "Reaeration Rate (/day)"}
lstdef = {"0.1", "0.1"}
cnst = MsgBox.MultiInput("Please Enter the Following Constants", "Input File H: Constants", lst, lstdef)

for each i in cnst htxt.WriteElt(i.AsString) end

MsgBox.Info("Done writing Input Block H","")

Script: inputi This script writes the free from text file used to 'create the Input Block I 'NOTE: Since this connection is presently set up for 'just steady state, no Time Functions are necessary Tables needed: NONE

theProject = av.GetProject \_dir.asFileName.setCWD

itxt = LineFile.Make("i.txt".AsFileName,#FILE\_PERM\_WRITE)

MsgBox.Info("There are no time functions needed for this current model", "Input File I: Time Functions") itxt.WriteElt("0")

'Script: inputj This script writes the text file used to create 'the Input Block J for WASP This script presently only reads initial conditions for bod and do Tables needed: same as inputa

theProject = av.GetProject \_dir.asFileName.setCWD jtxt = LineFile.Make("j.txt".AsFileName,#FILE\_PERM\_WRITE)

'get the necessary tables segTable = av.GetProject.FindDoc("Main Segmentation") segVTab = segTable.GetVTab bcTable = av.GetProject.FindDoc("Boundary Segments") bcVTab = bcTable.GetVTab

gcField = segVTab.FindField("grid-code") doField = segVTab.FindField("int\_do") bodField = segVTab.FindField("int\_bod") bcgcField = bcVTab.FindField("grid-code") bcdoField = bcVTab.FindField("int\_bod")

'Write 0 for initial condition for systems 1 through 4

for each i in 1..4 'nh3,n03,po4,chl itxt.WriteElt("1"++"0") n=1 totrec = segVTab.GetNumRecords p = totrec + 1for each i in 1..p for each rec in segVTab seg = segVTab.ReturnValue(gcField,rec) if (seg = n) then jtxt.WriteElt(seg.asString++"0") n=n+1break end end end totrec = bcVTab.GetNumRecords p = totrec + 1for each i in 1..p for each rec in bcVTab seg = bcVTab.ReturnValue(bcgcField,rec) if (seg = n) then jtxt.WriteElt(seg.asString++"0") n=n+1break end end end end

'obtain the BOD initial conditions and write them, in

'ascending order into the text file jtxt.WriteElt("0.5"++"0") 'writing the dissolved fraction n=1totrec = segVTab.GetNumRecords p = totrec + 1for each i in 1..p for each rec in segVTab seg = segVTab.ReturnValue(gcField,rec) bod = segVTab.ReturnValue(bodField,rec) if (seg = n) then jtxt.WriteElt(seg.asString++bod.asString) n=n+1break end end end totrec = bcVTab.GetNumRecords p = totrec + 1for each i in 1..p for each rec in bcVTab seg = bcVTab.ReturnValue(bcgcField,rec) bod = bcVTab.ReturnValue(bcbodField,rec) if (seg = n) then jtxt.WriteElt(seg.asString++bod.asString) n=n+1break end end end 'obtain the DO initial conditions and write them, in 'ascending order into the text file jtxt.WriteElt("1"++"0") n=1 totrec = segVTab.GetNumRecords p = totrec + 1for each i in 1..p for each rec in segVTab seg = segVTab.ReturnValue(gcField,rec)do = segVTab.ReturnValue(doField,rec) if (seg = n) then jtxt.WriteElt(seg.asString++do.asString) n=n+1break end end end

totrec = bcVTab.GetNumRecords

```
p = totrec + 1
 for each i in 1..p
  for each rec in bcVTab
   seg = bcVTab.ReturnValue(bcgcField,rec)
   do = bcVTab.ReturnValue(bcdoField,rec)
   if (seg = n) then
    jtxt.WriteElt(seg.asString++do.asString)
    n= n+1
    break
    end
   end
end
'writing 0 for initial conditons of system 7 and 8
for each i in 1..4 'on.op
jtxt.WriteElt("1"++"0")
n=1
totrec = segVTab.GetNumRecords
p = totrec + 1
 for each i in 1..p
  for each rec in segVTab
   seg = segVTab.ReturnValue(gcField,rec)
   if (seg = n) then
    jtxt.WriteElt(seg.asString++"0")
    n=n+1
    break
    end
   end
end
totrec = bcVTab.GetNumRecords
p = totrec + 1
 for each i in 1..p
  for each rec in bcVTab
   seg = bcVTab.ReturnValue(bcgcField,rec)
   if (seg = n) then
    jtxt.WriteElt(seg.asString++"0")
    n=n+1
    break
    end
  end
end
end
MsgBox.Info("Done writing Input Block J","")
```

```
'Script: mod_parchk
'this script checks the model parameters for the eutro
```

'output file, beofre the user can run the output 'processer

theProject = av.GetProject

starttxt = LineFile.Make("estart.txt".AsFileName,#FILE\_PERM\_WRITE)
\_dir = MsgBox.Input("Enter the working directory.","Working Directory","c:\benaman\wasp")
\_dir.AsFilename.setCWD

segTable = av.GetProject.FindDoc("Main Segmentation") segVTab = segTable.GetVTab bcTable = av.GetProject.FindDoc("Boundary Segments") bcVTab = bcTable.GetVTab

\_seg = (segVTab.GetNumRecords)+(bcVTab.GetNumRecords)

\_dts = MsgBox.Input("What was the maximum time step allowed (/day)?","Input File A: Model Options","0.001")

\_tend = MsgBox.Input("How many days did you run the model?","Input File A: Model Options","100.0")

\_prn = MsgBox.Input("At what interval (in days) did you have the results printed to the output file?","Input File A: Model Options","1.0")

outname = MsgBox.Input("Enter the name of the file you want to process", "Model Output Processing", "\*.edf") outtxt = LineFile.Make("eoutnme.txt".AsFileName, #FILE\_PERM\_WRITE) outtxt.WriteElt(outname)

qu = MsgBox.YesNo("Is the output file called"++outname+"?","Calibration Output Processing",TRUE)
if (qu=TRUE) then
lst = "Is the following correct?"+nl+"Number of Days Run:"++\_tend.AsString++"days"+nl+"Print Interval for output
file:"++\_prn.AsString++"days"+nl+"Number of Segments:"++\_seg.AsString
qu2 = MsgBox.YesNo(lst,"Model Output Processing",TRUE)
if (qu2=TRUE) then
starttxt.WriteElt(\_tend.AsString++\_dts.AsString++\_prn.AsString++\_seg.AsString)
else
MsgBox.Info("Please see the Help for how to set up the output for processing","")
else
MsgBox.Info("Please see the Help for how to set up the output for processing","")
exit
end

'Script: run\_calout
'This Script will process the TOXI5 tdf file into a
'text file, containing an array of time vs. salinity
'by segment number

'executing the fortran program which extracts the salinity measurements

'from the tdf file \_dir.asFileName.setCWD

MsgBox.Info("Press 'OK' to begin","") system.execute("calout.exe") MsgBox.Info("Click 'OK' when done processing calibration output","")

'making a table, named by the user, which will hold the output name = MsgBox.Input("Name the Table (no more than 8 characters)","Calibration View Output", "salinity")

theProject=av.GetProject

outfile = linefile.make(("salinity.txt").asFileName,#FILE\_PERM\_READ)

salVTab=VTab.MakeNew((name+".dbf").asFileName,dBase) salList=List.Make salList.Add(Field.Make("Time",#FIELD\_FLOAT,15,4)) for each i in 1.\_seg salList.Add(Field.Make((i.asString),#FIELD\_FLOAT,10,4)) end

if (salVTab.CanEdit) then salVTab.SetEditable(true) else MsgBox.Info("Can't Edit", "Exit") exit end

salclneList = salList.DeepClone salVTab.AddFields(salclneList) salFalds=salVTab.getFields salTable=Table.Make(salVTab) salTable.SetName(salVTab.GetName)

'reading the text file, calout.txt, and 'importing the values into salinity.dbf

while (outfile.IsAtEnd=FALSE) newrec=salVTab.AddRecord inline = outfile.ReadElt count = 0 for each f in salFields val=inline.Extract(count).AsNumber salVTab.SetValue(f,newrec,val) count = count + 1 end end

MsgBox.Info("Done making salinity table","")

'Script: run\_modout This Script will process the EUTRO5 edf file into a 'text file, containing an array of time vs. salinity 'by segment number

'executing the fortran program which extracts the salinity measurements 'from the tdf file dir.asFileName.setCWD

MsgBox.Info("Press 'OK' to begin", "") system.execute("modout.exe") MsgBox.Info("Click 'OK' when done processing calibration output", "")

'making a table, named by the user, which will hold the output bodname = MsgBox.Input("Name the Table for BOD (no more than 8 characters)", "View Output", "bod") doname = MsgBox.Input("Name the Table for DO (no more than 8 characters)", "View Output", "do")

theProject=av.GetProject

outfile1 = linefile.make(("bod.txt").asFileName,#FILE\_PERM\_READ) outfile2 = linefile.make(("do.txt").asFileName,#FILE\_PERM\_READ)

Making bod table bodVTab=VTab.MakeNew((bodname+".dbf").asFileName,dBase) salList=List.Make salList.Add(Field.Make("Time",#FIELD\_FLOAT,15,4)) for each i in 1..\_seg salList.Add(Field.Make((i.asString),#FIELD\_FLOAT,10,4)) end

if (bodVTab.CanEdit) then bodVTab.SetEditable(true) else MsgBox.Info("Can't Edit", "Exit") exit end

bodclneList = salList.DeepClone bodVTab.AddFields(bodclneList) bodFields=bodVTab.getFields bodTable=Table.Make(bodVTab) bodTable.SetName(bodVTab.GetName)

'reading the text file, bod.txt, and 'importing the values into bod.dbf

while (outfile1.IsAtEnd=FALSE) newrec=bodVTab.AddRecord inline = outfile1.ReadElt count = 0
for each f in bodFields
val=inline.Extract(count).AsNumber
bodVTab.SetValue(f,newrec,val)
count = count + 1
end
end

MsgBox.Info("Done making BOD table","")

'Making do table doVTab=VTab.MakeNew((doname+".dbf").asFileName,dBase) doList=List.Make doList.Add(Field.Make("Time",#FIELD\_FLOAT,15,4)) for each i in 1.\_\_seg doList.Add(Field.Make((i.asString),#FIELD\_FLOAT,10,4)) end

if (doVTab.CanEdit) then doVTab.SetEditable(true) else MsgBox.Info("Can't Edit", "Exit") exit end

docIneList = doList.DeepClone doVTab.AddFields(docIneList) doFields=doVTab.getFields doTable=Table.Make(doVTab) doTable.SetName(doVTab.GetName)

'reading the text file, do.txt, and 'importing the values into do.dbf

while (outfile2.IsAtEnd=FALSE)
newrec=doVTab.AddRecord
inline = outfile2.ReadElt
count = 0
for each f in doFields
val=inline.Extract(count).AsNumber
doVTab.SetValue(f,newrec,val)
count = count + 1
end
end

MsgBox.Info("Done making Dissolved Oxygen table","")

'Script: toxirun 'This script executes the WASP model TOXI5 'it allows you to choose any input file, but the one 'generated by this connection will be called "caltest.inp"

\_dir.asFileName.setCWD system.execute("toxi5.exe") MsgBox.Info("Click 'OK' when TOXI5 is done running","")

'Script: vwout 'This script controls the output options

theProject = av.GetProject

'Creates a list of tables and allows the user to pick which one they 'want to view the output for. docList = theProject.GetDocs tabList = List.Make numdocs=docList.count for each i n 0..(numdocs-1) dtype=(docList.get(i)).GetClass.GetClassName if (dtype="Table") then tabList.Add(docList.Get(i).GetName) end end \_tblname = MsgBox.ChoiceAsString(tabList,"Choose the output table you want to work with","View Output")

Sets the tables and important themes needed for this script salTable = av.GetProject.FindDoc(\_tblname) salVTab = salTable.GetVTab salFields = salVTab.GetFields timeField = salVtab.FindField("time") theView = av.GetProject.FindDoc("Segmentation") segTheme = theView.FindTheme("Main Segmentation") bcTheme = theView.FindTheme("Boundary Segmentation") segTable = av.GetProject.FindDoc("Main Segmentation") segTable = segTable.GetVTab

'Checks to make sure the table selected has a time index to plot if (timeField=nil) then MsgBox.Info("This table does not include a time index","") exit end

mnsegs = segVTab.GetNumRecords

Prompts the user to choose which type of output they want to view for each rec in salVTab tnd = SalVTab.ReturnValue(timeField,rec)

#### end

lst = { "Table: Conc vs. t", "Chart: Conc vs. t for one Segment", "Chart: Conc vs. Seg# for a given Time", "Coverage: Conc at t = "++tnd.AsString++" days", "Movie: Concentration over time"} vw = MsgBox.ChoiceAsString(lst, "Choose the output you wish to view", "View Output") ivw = lst.Find(vw)

myBitMap = salVTab.GetSelection myBitMap.ClearAll

'open the table selected if (ivw = 0) then salTable.GetWin.Open

'creates a chart of conc vs. time for a segment chosen from the view elseif(vw = 1) then myBitMap.ClearAll ms = "Have the bug icon active," ms = ms+nl+"Have the segmentation theme active," ms = ms+nl+"Select the segment to graph" MsgBox.Info(ms,"View Output") theView.GetWin.Open theView.GetWin.Maximize

'creates a chart of concentration vs. Segment Number for a given time else if (ivw = 2) then

'Allows the user to choose the color of the chartcolorlist=List.Make colorlist = List.Make colorlist.Add("blue") colorlist.Add("yellow") colorlist.Add("green") colorlist.Add("red") col=MsgBox.ChoiceAsString(colorlist,"Select a color for the chart","View Output") if (col="blue") then \_chcolor = Color.GetBlue elseif (col="yellow") then \_chcolor = Color.GetYellow elseif (col="green") then \_chcolor = Color.GetGreen else (col="red") \_chcolor = Color.GetRed end timelst = List.Make

For each rec in salVTab time = salVTab.ReturnValue(timeField,rec) timelst.Add(time.AsString) end t = MsgBox.ChoiceAsString(timelst,"Choose the time (in days) you would like to graph.","View Output") timerec = timelst.Find(t)
sallst = List.Make
For each i in 1.\_seg
sallst.Add(salFields.Get(i))
end

myBitMap.Set(timerec) salVTab.UpdateSelection xChart = Chart.Make(salVTab,sallst) xchartname=xchart.getname theProject.setActive(xchart) xChartDisp = xchart.GetChartDisplay xChartDisp.setType(#CHARTDISPLAY\_column) xChartDisp.SetSeriesColor(0,\_chcolor) the x=xChart.GetXAxis the y=xChart.GetYAxis the\_x.SetTickLabelsVisible(True) the x.SetMajorGridVisible(True) the y.SetMajorGridVisible(True) the x.SetCrossValue(0) the v.SetCrossValue(0) the x.SetLabelVisible(true) the\_y.SetLabelVisible(true) xLegend=xChart.GetChartLegend xLegend.SetVisible(False) xChart.GetTitle.SetName("Day = "++t.AsString) ylst = {"Salinity (ppt)", "DO (mg/L)", "BOD (mg/L)"} yname = MsgBox.ChoiceAsString(ylst,"Please enter the y-axis","View Output") the\_x.SetName("Segment Number") the\_y.SetName(yname) xchart.GetWin.Open keep = MsgBox.YesNo("Would you like to keep the chart?","ArcView",true) if (keep=false) then av.GetProject.removeDoc(xchart) exit else chname = MsgBox.Input("Please name the chart window","View Output","") xchart.setname(chname) end

'creates a coverage of concentration and puts it on the active view elseif (ivw=3) then 'Creates a new theme on the View myBitMap.ClearAll theView.GetWin.Open theView.GetWin.Maximize segSrcName = SrcName.Make("c:\wasp\cover\segarc arc") newTheme = Theme.Make(segSrcName) newTheme.SetVisible(true) theView.AddTheme(newTheme) theView.Invalidate newFtab = newTheme.GetFTab 'sets the name of the Theme thmename = MsgBox.Input("Name the new coverage", "View Output", "") newTheme.SetName(thmename++"@ Time = "+tnd.AsString)

'counts the number of records in the salVTab cntr = 0for each rec in salVTab cntr = cntr + 1end

'create a table that will be joined to the aat 'of the new theme and holds the concentration values cncVtab = VTab.MakeNew("temp.dbf".asFileName,dBase) cncLst.Add(Field.Make("grid-code",#FIELD\_BYTE,4,0)) cncLst.Add(Field.Make("conc",#FIELD\_FLOAT,10,2)) cncVTab.SetEditable(true)

cncLstClone = cncLst.DeepClone cncVTab.AddFields(cncLstClone) cncFields = cncVTab.getFields

cncTable = Table.Make(cncVTab) cncTable.SetName(cncVTab.GetName) cncgcField = cncVTab.FindField("grid-code") cncField = cncVTab.FindField("conc") cntr = cntr-1 for each i in 1..mnsegs rec = i-1 cncVTab.AddRecord cncVTab.AddRecord cncVTab.SetValue(cncgcField,rec,i.AsString) newField = salFields.Get(i) val = salVTab.ReturnValue(newField,cntr) cncVTab.SetValue(cncField,rec,val) end

newFields = newFTab.GetFields jtofield = newFields.Get(8) jfromField=cncFields.Get(0) newFTab.Join(jtofield,cncVTab.jfromfield) lookField = newFTab.FindField("conc") theLegend = newTheme.GetLegend theLegend.Quantile(newFTab.lookField,6) theLegend.RampColors(Color.GetBlue,Color.GetRed) for each i in theLegend.GetSymbols i.SetWidth(3) end newTheme.UpdateLegend av.GetProject.removeDoc(cncTable)

'Creates a 'movie' of four frames at chosen times elseif (ivw=4) then theView = theProject.FindDoc("Segmentation") m = "This option allows you to choose four times and view how the concentrations change, over time." MsgBox.Info(m,"View Output") timelst = List.Make For each rec in salVTab if (rec = 0) then continue else time = salVTab.ReturnValue(timeField,rec) timelst.Add(time.AsString) end end for each i in 1..4 t = MsgBox.ChoiceAsString(timelst, "Choose the time"++i.asString++"(days)", "View Output") if (i = 1) then t1 = timelst.Find(t)+1time1 = salVTab.ReturnValue(timeField,t1) elseif (i=2) then t2 = timelst.Find(t)+1time2 = salVTab.ReturnValue(timeField,t2) elseif (i=3) then t3=timelst.Find(t)+1 time3 = salVTab.ReturnValue(timeField,t3) elseif (i=4) then t4 = timelst.Find(t)+1time4 = salVTab.ReturnValue(timeField,t4) end end

segSrcName = srcName.Make("c:\wasp\cover\segarc arc")
concname = MsgBox.Input("Name the concentration you are viewing", "View Output", "")
s = MsgBox.Input("Choose a step time (in sec) for the movie frames", "View Output", "5")
s = s.AsNumber

'creates a table which will hold the conc values for ' all four times

movVTab = VTab.MakeNew("temp.dbf".asFileName,dBase)
movLst = List.Make
movLst.Add(Field.Make("grid-code",#FIELD\_BYTE,4,0))
movLst.Add(Field.Make("conc1",#FIELD\_FLOAT,10,2))
movLst.Add(Field.Make("conc2",#FIELD\_FLOAT,10,2))
movLst.Add(Field.Make("conc4",#FIELD\_FLOAT,10,2))
movVTab.SetEditable(true)

movLstClone = movLst.DeepClone movVTab.AddFields(movLstClone) movFields = movVTab.getFields movTable = Table.Make(movVTab) movTable.SetName(movVTab.GetName) movgcField = movVtab.FindField("grid-code") c1Field = movVTab.FindField("conc1") c2Field = movVtab.FindField("conc2") c3Field = movVtab.FindField("conc3") c4Field = movVtab.FindField("conc4") minLst = List.Make for each x in 1..mnsegs rec = x-1movVTab.AddRecord movVTab.SetValue(movgcField,rec,x.AsString) newField = salFields.Get(x)val1 = salVTab.ReturnValue(newField,t1) val2 = salVTab.ReturnValue(newField,t2) val3 = salVTab.ReturnValue(newField,t3) val4 = salVTab.ReturnValue(newField.t4) movVTab.SetValue(c1Field,rec,val1) movVTab.SetValue(c2Field,rec,val2) movVTab.SetValue(c3Field,rec,val3) movVTab.SetValue(c4Field,rec,val4) minLst.Add(val1) minLst.Add(val2) minLst.Add(val3) minLst.Add(val4) end n = 35  $\mathbf{x} = \mathbf{0}$ for Each m in MinLst if (m < n) then  $\mathbf{n} = \mathbf{m}$ end end for Each m in MinLst

if (m > x) then x = mend end

inv = (x - n)/8

the View.GetWin.Open the View.GetWin.Maximize av.delayedrun("frame !", {segSrcName,concname,time 1, the View, movVtab, x, n, inv }, 25) av.delayedrun("frame2", [segSrcName,concname,time2,theView,movVtab,x,n,inv],27+s) av.delayedrun("frame3", [segSrcName,concname,time3,theView,movVtab,x,n,inv],s+s+29) av.delayedrun("frame4", [segSrcName,concname,time4,theView,movVtab,x,n,inv],s+s+s+31) av.GetProject.removeDoc(movTable) end
Appendix G Help File for ArcView/WASP5 Connection created using winhelp.exe standards

# WASP5/ArcView Connection

# Information and Help

### **Table of Contents**

General Information and Concept Setting up the WASP5/ArcView Connection Tables Needed for Processing Coverages Needed for Processing Creating an Input File Changing an Input File Changing an Input File An Overview of Each Input Block Model Calibration Executing a Model Run Viewing the Output About WASP5 About this Connection Limitations and Important Notes Concerning this Connection Troubleshooting Helpful References This ArcView/WASP5 connection was created by Jennifer Benaman, Research Assistant, Department of Civil Engineering, The University of Texas at Austin. Last revised: August

1996.

# **General Information and Concept**

This connection is an ArcView Project which has compiled Avenue Scripts to perform the following functions:

1. Obtains the necessary information needed to run WASP5 and writes it to free form text files. This project will write a text file for each input block. As a result, ten separate text files will be written in the working directory. In addition, three character text files, containing filenames, are created.

2. Runs a FORTRAN program which takes these text files and formats them into the input file for WASP5. The user will be prompted to name the input file.

3. Executes WASP5 (EUTRO5 or TOXI5).

4. Processes the model output.

5. Allows the user to view the output in the form of charts and tables.

Presently, this connection is set up to run a model with the following characteristics:

- Level 1 complexity, EUTRO5 model (Simple Streeter-Phelps Model for BOD/DO)

- Steady-state conditions (Flow conditions: Average Year or Dry Weather)

- System should resemble river or stream (i.e. main model segments have dominating flow in one direction and have exchange with other main segments at the upstream or downstream ends).

- Only water column flow is considered presently. This connection is not set up to deal with pore water column flow, secondary water column flow, or sediment transport. The user can have a single benthic layer under the water segments as a boundary condition to deal with settling.

In addition, this connection can run TOXI5 to calibrate the system, by using salinity as the conservative substance. It is recommended that the model be calibrated, before an actual BOD/DO model run is performed.

If the user has additional questions concerning the model parameters or variables used in the input file, please refer to the WASP5 User's Manuals (A and B).

**Related Topics:** 

About WASP5 About this Connection Limitations and Important Notes Concerning this Connection Table of Contents

## Setting up the WASP5/ArcView Connection

The ArcView/WASP5 model connection and a demo which shows the Houston Ship Channel study discussed in this report can be set up on any computer which has ArcView 2.1 or higher installed on the machine. In order to set up the demonstration on a personal computer, the following steps are taken:

1. Install WASP5 onto the computer. WASP5 is available from the USEPA Homepage (ftp://ftp.epa.gov/epa\_ceam/wwwhtml/wasp.htm)

2. Download the demonstration files, in zipped format, from the University of Texas, Center for Research in Water Resources Homepage for the ArcView/WASP5 connection demo (http://www.ce.utexas.edu/prof/maidment /GISHydro/) and unzip them into the directory that the WASP5 executables are located.

3. Open the project hsc\_wasp.apr in ArcView version 2.1 or higher. ArcView may initially ask the user to location of some coverages and tables. All necessary coverages and tables should be located with in the directory in which the downloaded file was unzipped. Most tables are in dbf format, while the coverages are in a folder entitled *cover*. Open the script *vwout* and locate the two references to the arc coverage *segarc*. Both of the lines in the script read:

segSrcName = SrcName.Make("c:\wasp\cover\segarc arc")

This line informs Avenue on where to locate the main segmentation coverage. Be sure that the drive and directory name in this line is correct. Also, if this script is being recompiled for a new modeling system, this line should reference the correct location and name for the main segmentation coverage in the new system that has been developed.

4. If the *vwout* script was changed, in any way, recompile it, by clicking on the checkmark icon on the bottom toolbar of the ArcView script tools.

5. Model input file creation, model runs, and output viewing can then be performed as described previously in this help file.

Related Topics:

Coverages Needed for Processing Table of Contents

254

# **Tables Needed for Processing**

It is extremely important that all tables listed here are included and opened in the project, before the model input file can be created. It is also very important that all tables and table fields are named (either by alias or real name) EXACTLY as they are written here.

NOTES:

- Tables are listed here in alphabetical order.

-The order of the records is not important.

-The order of the fields should be adhered to in the Main Segmentation Table (grid-code should always be the 6th field) and in the Main Segment Parameters Table (grid-code should always be the first field). - Weighted flow accumulation values are based on flow accumulations run on 100m x 100m cell grids. The unit conversion set in the scripts are also based on this cell-size.

#### Click on the table name to get a list of fields and their corresponding units.

#### **BOD** Loading Values

A table (typically a value attribute table -- INFO format) of the BOD flow accumulation values for each "outlet" (i.e. its most downstream point) of the main water segments. These values are usually obtained by running a flow accumulation over the watershed area, weighted by a grid of BOD load, in ArcInfo's subprogram, Grid. This weighted flow accumulation is then "combined" with a grid of the outlet points to obtain this table. This table accounts for the non-point source loading from the watershed land surface.

#### **Boundary Segments**

A dBase file (dbf) table which contains all boundary segments (water and sediment), and their corresponding parameters. This file can be created in directly in dBase, or in ArcInfo and exported out of ArcView to a dBase format. If the table is not a dBase format, it will not be possible to edit and change parameters in the table. *The numbering of the boundary segments should start which the next number after the last main segment.* 

#### Flow Accumulation Values

A table (typically a value attribute table -- INFO format) of the flow accumulation values for each "outlet" (i.e. its most downstream point) of the main water segments. These values are usually obtained by running a flow accumulation over the watershed area, weighted by a grid of flow depth, in ArcInfo's subprogram, Grid. This weighted flow accumulation is then "combined" with a grid of the outlet points to obtain this table.

#### Main Segment Parameters

A dbf file which contains the attributes of the main segments for the water quality model. This file can be created in directly in dBase, or in ArcInfo and exported out of ArcView to a dBase format. If the table is not a dBase format, it will not be possible to edit and change parameters in the table. This table will be joined, during the generation of Input Block A, to the "Main Segmentation" table below. *The numbering of the main segments should start with "1" and continue, in order, until the last main segment is numbered. Then, number the boundary segments.* 

#### Main Segmentation

The aat of the main segmentation coverage. *The numbering of the main segments should start with "1" and continue, in order, until the last main segment is numbered. Then, number the boundary segments.* 

#### Point Source BOD

A dbf file which contains the annual BOD loading into each segment from point sources. This file can be created in directly in dBase, or in ArcInfo and exported out of ArcView to a dBase format. If the table is not a dBase format, it will not be possible to edit and change parameters in the table.

#### **Runoff Accumulation Values**

A table (typically a value attribute table -- INFO format) of the flow accumulation values for each "outlet" (i.e. its most downstream point) of the main water segments. These values are usually obtained by running a flow accumulation over the watershed area, weighted by a grid of runoff depth, in ArcInfo's subprogram, Grid. This weighted flow accumulation is then "combined" with a grid of the outlet points to obtain this table.

#### Water Boundary Segmentation

The arc attribute table (aat) of the water boundary segment reaches. It is important NOT to join this table with the "Boundary Segments" table, since the boundary segments table may have segments which are not Type 1 (i.e. Water Column). If joined, segments shown on the Boundary Segments table which are not represented in the coverage as water reaches will be "lost". *The numbering of the boundary segments should start with the next number after the last main segment.* 

#### Related Topics:

Coverages Needed for Processing Table of Contents

# **Coverages Needed for Processing**

Although the user may wish to add other coverages for informational purposes, there are only two arc coverages needed to run this model connection. Both should be located within the same view. The view should be entitled "Segmentation". The two themes are described below:

#### **Boundary Segmentation**

An arc coverage of the water boundary segments. The arc attribute table attached to this theme should be named "Water Boundary Segmentation".

#### Main Segmentation

An arc coverage of the main segmentation being modelled by WASP. The arc attribute table to this theme should be named "Main Segmentation". This coverage should be named "segarc" within ArcInfo and aliased as "Main Segmentation" on the view.

# Related Topics: Tables Need for Processing Table of Contents

# **Creating an Input File**

The way this connection works is by reading necessary table information and querying the user for needed model options, during the input file generation. WASP5 has ten input blocks (A through J) and a "free form" text file is created for each block. In addition, three text files containing the model run description, DYNHYD file name (if necessary), and the input filename are created. Once the input file generation is performed, these text files will be in the working directory as a.txt, b.txt, etc. It is then possible to change just one input block (i.e. just the model constants -- Input Block H), while the rest of the parameters will stay as they were originally generated.

To create your first input file for your system, follow the following steps:

1. Make sure all FORTRAN programs (calout.exe, calgen.exe, modout.exe, outgen.exe), WASP5 executables, and their related files are located in your working directory.

2. Check the script, vwout, to ensure that the correct coverage and directory is being referenced (see Setting up the ArcView/WASP5 Connection for more information on this step).

3. Have all of the necessary Tables and Views open. They can be minimized to icon views, but they must be open.

4. Have the "Project" window active so that the model connection menu items are shown on the Main Menu Bar. They are: BOD/DO Input Blocks, BOD/DO Model, and Model Calibration.

5. Choose BOD/DO Input Blocks: All Input Blocks and allow the project to run. The entire process will take about 2-3 minutes. The scripts will ask you for some information for some blocks, while other blocks will not require any user input. The project will give you a message box each time it is done writing a particular Input Block. Your working directory should ALWAYS be the directory which holds eutro5.exe, toxi5.exe, outgen.exe, calgen.exe, calout.exe, and modout.exe.

6. Once all ten blocks are written, choose BOD/DO Model: Generate Input File.

7. Be sure you have calibrated your model before running the BOD/DO model.

#### IMPORTANT NOTE:

If you have already run this connection for your system and want to change a few parameters, go to Changing an Input File. Be aware, if you have exited out of the project, even if you have saved your system and the related tables, *you MUST ALWAYS run Input Block A, before generating a new input file and running the model.* 

Related Topics:

Changing an Input File

An Overview of Each Input Block

Executing a Model Run

# **Changing an Input File**

Once you have initially established your input blocks (see Creating an Input File), it is possible to change just one block of the main input file. This ability is an advantage if you want to either correct a possible mistake or see the changes that may occur in the results, if a constant or a parameter changes (i.e. investigate model sensitivity).

To accomplish this task, first you must have run the entire Input File process at some point. It is not necessary to have run this process during the active session. You could have run it in an earlier session. If so, the free form text file created by Avenue (a.txt, b.txt, etc.) will still be present in your working directory. It will then only be necessary to rerun those blocks which you have changed information to. Important things to remember:

- You must *ALWAYS* run Input Block A at the beginning of a session. This Input Block establishes your working directory, which is linked to the other subroutines that create Input Blocks B through J.

- The text files which are created and used by the formatting FORTRAN program are always named a.txt, b.txt, c.txt, etc. If you change an input block, but want preserve the first input file, be sure to give the new input file a different name, when prompted for a name in the input file generation However, with the project tables, if you change some parameters, unless you create an entirely new table in dBase or ArcInfo, your old information will not be preserved.

- If you change some parameters in the tables, be sure to rerun all input blocks which are affected by those characteristics you have changed. For example, if you change the cross sectional areas, it will be necessary to rerun both Input Block B: Exchanges, and Input Block C: Volumes, since the cross sectional area is used in both of these blocks. When in doubt, consult the WASP5 User's Manual B supplied with the program.

To change the an Input Block:

1. If the parameters to be changed are contained in a table, you must first edit the table. Make the table which you want to edit active and choose Table: Start Editing. Then, choose the editing icon from the tool bar and change the values. When complete, select Table: Stop Editing from the menu. Only dbf Tables can be edited. If you are trying to edit an INFO table, you must first export it as a dbf file, open back up in the project, and then rename it to the correct name. NOTE: To edit the main segment parameters table, you must first unjoin the table from the main segmentation table. To do this, have the main segmentation table active and choose Table: Remove All Joins. You should then run Input Block A to rejoin the tables.

2. Once you are done editing the table (if necessary), set the project window active and select Input File from the menu bar. A menu will appear showing you all ten input blocks. Choose the input block you wish to recreate and Avenue will regenerate the necessary text files.

3. When complete, choose BOD/DO Model: Generate Input File, to recreate the input file with the new information.

### **Related Topics**

Creating an Input File An Overview of Each Input Block Executing a Model Run Table of Contents

# **An Overview of Each Input Block**

#### **Input Block A: Model Identification and Simulation Control**

This Input Block contains basic simulation information and model preferences. The script reads how many segments are present and queries the user to choose model preferences such as length of model run, preferred time step, and print intervals. This script also asks for a model title, which will be printed on the first line of the input file, and the input file name (\*.inp). Be sure to use 8-3 convention when naming the input file and use the extension ".inp".

The following defaults are set in the generation of this input block:

- \* Presently, the connection set to handle just Simple Street-Phelps Modelling (BOD/DO Process)
- \* Backward differencing is always used.
- \* A transport file is always generated.
- \* The first six segments' solutions are those which are displayed on the screen, during a model run.
- \* The same maximum time step is used throughout the model run.
- \* The same print interval is used throughout the model run.

#### Input Block B: Exchange Coefficients

This Input Block describes the exchange coefficients for surface water (pore water exchanges are not set in the connection, as of yet). The script reads the lengths of the segments to calculate the characteristic length between segments. It also determines if the boundary segments are perpendicular to the main segmentation and compensates in the characteristic length, if it is. It also reads the exchange coefficients and cross-sectional areas for two neighbouring segments. It chooses the smaller area and the exchange coefficient for printing to the file. Finally, if a benthic sediment segment is set, the water column exchange between each overlying water segment and the pore water in the sediment segment are printed to the text file.

The following defaults are set:

- \* All exchange coefficients are steady-state
- \* All exchange coefficients are written to the text file in m^2/sec and lengths are in m.

#### **Input Block C: Volumes**

This Input Block describes the segment volumes for the system. It also sets the hydraulic geometry parameters for calculating segment depth and velocity. These geometry parameters are used to calculate reaeration (if necessary) or volitilization from the segments; they are not used in transport calculations. For this connection, a constant (in time and space) reaeration coefficient has been assumed -- therefore, these geometry parameters are not used to calculate reaeration in this particular set up. The script reads the cross-sectional areas (in m^2) and multiplies it by that segment's length (m)

to obtain the volume. The script also asks the user to choose the following: 1) water column volume

option, 2) benthic volume option, and 3) benthic time step.

The following defaults are set:

- \* Volumes are written to the text file in m^3
- \* Geometry parameters do not spatially vary
- \* Only the first benthic volume option is possible.

#### **Input Block D: Flows**

This Input Block provides the advective transport flows that are used in the model. Presently, only flows for WASP Flow Field 1 (Water Column) are used in the connection. First, the script asks the user to choose a flow option. These options are described below:

<u>Flow Option 1</u>: Field one flows are specified directly by the user. Individual flows at each segment interface are summed by the model, and the net flow us applied across the interface.

<u>Flow Option 2</u>: Field one flows are specified directly by the user. Individual flows at each segment interface are applied directly by the model.

<u>Flow Option 3</u>: Flows are read from a formatted file created by DYNHYD or other hydrodynamic model. If this option is chosen, the user will be asked to enter the file name of the text file which hold this information.

The script in ArcView assumes that each boundary condition given has an associated flow and each main segment has just one flow input. The script will track each flow input from its upper-most boundary to the most downstream segment. In order to do this process, each boundary segment and its corresponding upstream and downstream segments are read from the "Boundary Segments" Table. The downstream segment should be a main segment. The main segment is then found in the "Main Segmentation" Table, with its downstream segment. The script will continue to look for the successive downstream segments, until the most downstream main segment is reached. This flow route is printed to the text file and, at the end of the flow path, the actual flow from the original boundary segment is printed.

The table, "flow.dbf" is created during this input block determination, by doing a units conversion on the "Flow Accumulation Values" Table. This table will give the total cumulative flow, the incremental flow, the runoff (from the Runoff Accumulation Table) and the baseflow into each main segment in m^3/sec. These flows are joined to the "Main Segmentation" table and the incremental flows are used for Input Block D.

If "Dry Weather Conditions" is selected during the generation of this input blovk, only the baseflow will be printed to the text file as the flow in the system.

The following defaults are set:

\* All flows are in m<sup>3</sup>/sec. The percentages of the total flow are written to the file, along with the total flow value.

- \* The flow is steady state
- \* The number of flow fields is set to 1: Water column only (no pore water flows)

#### **Input Block E: Boundaries**

This Input Block describes the boundary segments and their concentrations. Model boundaries consist of those segments that import, export, or exchange water with locations outside the main network. A boundary is either a tributary inflow, a downstream outflow, or an open water end of the model network across which dispersive mixing can occur. The boundary concentrations are read from the "Boundary Segments" Table.

The following defaults are set:

\* Since the model is set just for Simple Streeter-Phelps Model, only BOD and DO are considered in the boundary concentrations

\* All concentrations are read and written in units of mg/L

\* The boundary conditions are steady-state

#### **Input Block F: Waste Loads**

This Input Block writes the BOD and DO loads into each main network segment. The script does two things:

1. Reads the point source BOD loads into each segment and converts the value to kg/day

2. Calculates the non-point source BOD from the "BOD Loading Values" Table in kg/day

Since, presently, the model is set for steady state, the non-point BOD loads are added to the point source BOD loads to get a total load to the segment. Once the non-point source loads are set to time varying, a separate non-point source file will have to be generated.

This Input Block also generates a table called "load.dbf". This table gives the non-point source loads in kg/day for BOD. It will also give the total point source BOD loading in kg/day for each main segment. If "Dry Weather Conditions" is selected during Input Block D generation, only the point source loads are written to the text file. Non-point source loads will be ignored.

The following defaults are set:

\* All loads are steady state

\* Only BOD and Do are considered

#### **Input Block G: Parameters**

This input block reads the necessary parameters for the Level One EUTRO model. As the complexity level increases, the number of parameters needed will increase. Presently, only four parameters are needed:

1. Temperature, read from the segment tables in  $^{\circ}C$  -- temperature is used to correct for deviations from the standard (20 $^{\circ}C$ ) and DO saturation.

2. Sediment oxygen demand (SOD), read from the tables in g/m^2-day

3. SOD theta correction, input by user -- used to correct SOD for temperatures deviating from 20°C.

4. Salinity, read from the tables -- used to calculated DO saturation

The following defaults are set:

\* Temperature does not vary in time

\* SOD theta does not vary in time or space

#### **Input Block H: Constants**

This Input Block queries the user for the necessary constants needed to run the Simple Streeter-Phelps model. The definition of the constants will vary, depending upon the structure and kinetics of the systems comprising each model. For the present model, only two constants are needed:

- 1. CBOD deoxygenation rate at 20°C, per day.
- 2. Reaeration rate constant at 20°C for entire water body, per day.

The following defaults are set:

\* The constants do not vary in time or space

#### **Input Block I: Time Functions**

If the model were non-steady state for any parameter, this Input Block would use time functions to vary the specific parameter. Presently, none of the parameters are set to vary in time, so this block is default to 0.

#### **Input Block J: Initial Conditions**

This Input Block describes the initial conditions for each system in the model. Presently, only DO and BOD are considered in this script. The initial conditions are read from the segment tables. If the model is going to run until equilibrium is reached, the initial conditions will not affect the results. NOTE: If time variant results are desired, additional programming should be done to set the initial conditions in the boundary segments to unique values. Presently, the initial conditions in the boundary segments are set to the boundary concentrations.

The following defaults are set:

- \* The dissolved fraction of BOD is set at 0.5
- \* The dissolved fraction of DO is always 1.0
- \* The maximum value for all systems is 1.0e8
- \* Solids Field 3 transports BOD is its particulate form
- \* Solids Field 5 transports DO
- \* All densities are set to 1.0 (EUTRO does not use those values)
- \* All initial conditions are in mg/L

Related Topics:

Creating an Input File

Changing an Input File

Table of Contents

# **Model Calibration**

Before running the DO/BOD model in EUTRO, the system being modelled must first be calibrated. The user can perform this calibration without the help of the ArcView connection, or utilize the ArcView to assist in the model calibration.

For calibration, the TOXI5 is used to model a conservative substance in the system. Typically, at least two boundary conditions are set to a known concentration value of the substance; the rest of the segments are set to initial conditions of 200 ppt. The model is run and once equilibrium in the system is reached, the calculated values of the conservative substance can be compared to known values.

For the calibration in this connection, salinity is used as the conservative substance. To run the model calibration perform the following steps:

1. Have all tables and views necessary for a normal model run open and named correctly.

2. From the menu bar choose Model Calibration: Write Input Information. During this input generation you will be asked the number of boundary conditions and then asked to input the segment numbers which are the boundary conditions, one at a time.

3. When complete choose Model Calibration: Generate Input File.

4. Once the input file is done, choose Model Calibration: Run Model Calibration. This choice will execute TOXI5, when a list of files appears on the screen, choose the name of the input file you just created.

5. You can then review the results by processing and viewing the output.

As in the regular input file generation, the avenue program creates thirteen text files. A number of them are identical to the blocks needed for a BOD/DO model run. Specifically, input blocks B,C,D, and I are the same. For this reason, the same free form text files (b.txt,c.txt,d.txt, and i.txt) are written to the working directory. For all other input blocks, the free form text files have the prefix "cal" (i.e. cala.txt). <u>Related Topics:</u>

Table of Contents

# **Executing a Model Run**

Once an input file is created in ArcView, you can execute a model run by simply choosing BOD/DO Model: Run EUTRO5. Be sure that you have generated the input file before performing this step. When the model is executed, a DOS window will appear and the EUTRO interface will be shown. When a list of input files is shown, choose the input file you have created. Do not press the "ok" button on the message box until the model is completed in running. By pressing 'OK" you are informing ArcView that the model is done and it can now exit from DOS and return to the ArcView interface. NOTE: The EUTRO5 or TOXI5 models do not have to be executed through ArcView. It is possible to get ArcView to write numerous input files for these models and then run the model separately, through DOS. The final output can then be processed and viewed through ArcView.

Related Topics:

Table of Contents Creating an Input File

# Viewing the Output

There are three main steps to processing and viewing the output from a model run. Note that the file you want to process did not have to be created or executed in ArcView to process. But, if charts and coverages want to be created, the associated original tables and coverages to the model run should be present in ArcView. The three main steps are:

- 1. Checking the model parameters
- 2. Processing the output file
- 3. Viewing the output

All of these steps can be executed from either the BOD/DO Model menu or the Calibration Model menu. Be sure you choose the correct menu, corresponding to the model you are presently working with.

#### Step 1: Checking the model parameters

This item just reinitializes the model options and file information for ArcView to process the output. With this option, it is possible to create a number of output files with numerous model runs and then process them, one at a time, without having to go back and rerun the model. Be sure that you give the correct output file name for the model run you are interested in. If you are working with the calibration model, the output file will be named the same as the input file name you gave it, with a ".tdf" extension. The BOD/DO model with follow the same convention, with an ".edf" extension.

This step should ALWAYS be executed before processing and viewing an output file.

In addition, you should check the script, vwout, to be sure that the proper coverage and directory name is being referenced in the code (see Setting up the ArcView/WASP5 Connection for more information).

#### **Step 2: Processing the output file**

This option executes a FORTRAN program which will write a text file with either salinity, or BOD and DO measurements, for every segment at each time step. The text file will then be imported into ArcView as a dBase Table. You will be prompted to name each table, as it is processed. Be sure, if you are processing a number of output files, that you give the tables descriptive names so that they can be differentiated in the project.

#### **Step 3: Viewing the output**

The first thing you must do, after executing this command is to choose a table with which you want to work. Once selected, all charts or coverages created will be linked to that table. Although the table choice box will show you a list of all available tables, only those that were created by the above process step can be viewed using this menu option. If you choose a table that does not have the proper format, ArcView will exit you out of the view output script. Be sure that the table you select corresponds to the parameters you set in Step 1, above. If it does not, then go back and reset the parameters correctly. This need is because the output viewing steps (such as coverage creation) uses some of these parameters in order to execute some Avenue script commands.

Within this step, there are five options. There are as follows:

- 1. View the table you have chosen
- 2. Create a chart of concentration vs. time for a chosen segment
- 3. Create a chart of concentration vs. segment number for a chosen time
- 4. Create a coverage of the concentration at the last time step in the table
- 5. Create a "movie" of four coverages which display concentration at four chosen times

#### Option 1: Viewing the Table

By choosing this option, the table you have selected will open and become the active view. You can then view the output or create your own charts manually from this table, if desired.

#### Option 2: Concentration vs. Time

This option will open the view, "Segmentation" for you and prompt you to activate the "bug" icon and choose a segment. If, when the view opens, you do not see the bug icon, try resizing the ArcView window. The "bug" icon should be on the far right bottom tool bar. Once it is activated, be sure that the proper theme (either Main Segmentation or Boundary Segmentation) is highlighted and click on the segment you want to graph. You will then be asked a few chart options, including color and the name of the y-axis. Afterwards, a chart, showing concentration vs time ( for all time steps) will appear. If you want just particular times plotted, you should manually go in and select those times on the linked table. The chart will then change to show the selected times, accordingly.

#### Option 3: Concentration vs. Segment Number

This option just prompts you for the time at which you want to display the concentration values. A bar chart showing the concentration for each segment (main and boundary) will then appear. If you want to

see a different time, just select a different time on the linked table and the chart will change to reflect the new selection.

#### Option 4: Coverage at Final Time

This option will create an ArcView coverage of the concentration at the final time in the model. The script automatically brings the coverage up on the view and shows the concentration values for that time, in a ramped arc coverage (from blue to red).

#### Option 5: Movie of Four Chosen Times

This option allows you to choose four given times from all possible times in a chosen table. The script will then open a view and create a coverage, at a time delay chosen by the user. Each coverage will have eight intervals of concentration. The script will determine the min and max values within the time steps you have chosen and ramp the coverage from gray to blue in eight intervals. These intervals will stay constant for all four times, so that changes in concentrations can be viewed consistently. After the script is complete, the user will have four new coverages of concentration at each time step.

NOTE: All charts which you create are ALWAYS "linked" to a given table. If you make changes to that table or to you selections within the table, the chart will change, accordingly. For example, if you have created a chart of concentration vs. segment at time = 10 days. If you choose to create another chart of concentration vs. segment at time = 19 days, and link it to the same table, the first chart will also change. To avoid this problem, you can create or add multiple copies of the same table to the project and link a chart to each table. You can do this by either adding the dbf file numerous times and renaming the table so that it is more descriptive. Or, you can process the same output a number of times and just keep changing the table name when prompted for a name. Then, only link one chart to each table.

Related Topics:

Table of Contents

# **About WASP5**

WASP5 stands for <u>W</u>ater Quality <u>A</u>nalysis <u>S</u>imulation <u>P</u>rogram Modelling System. It is developed by the Environmental Protection Agency (EPA) at the Center for Exposure Assessment Modelling (CEAM) in Athens, Georgia. The program consists of a main program, WASP, and three subprograms: EUTRO, TOXI, and DYNHYD. EUTRO is used to model BOD/DO and eutrophication; TOXI, toxic chemicals and model calibration; and DYNHYD, system hydrodynamics.

The program is available, shareware, from the EPA ftp site and on the World Wide Web. Although the current version of WASP (5.10), has a user interface entitled WISP (WASP Interactive Support Program), the ArcView connection discussed here does NOT utilize this interface. Due to present memory constraints, it is not possible to run WISP, while running the Windows environment necessary for ArcView. As a result, only the EUTRO and TOXI executables (with their related error and message files) are needed for this ArcView connection. The executables, along with the other necessary files, should be located in the working directory designated during Input Block A execution.

For questions or problems regarding model execution and parameters, the user should refer to the WASP User's Manual A and B, available with the model. Further questions regarding the model should be addressed to:

Center for Exposure Assessment Modelling U.S. Environmental Protection Agency Office of Research and Development Environmental Research Laboratory 960 College Station Road Athens, GA 30605-2720 706 543 3549 <u>Related Topics:</u> Table of Contents

WASP v.5.1 September 1993 EPA ftp site: earth1.epa.gov Directory: /pub/athens/ EPA www site: ftp://earth1.epa.gov/pub/athens/wwwhtml/wasp.htm

# **About this Connection**

This connection was created as part of a research project at the Department of Civil Engineering at University of Texas at Austin. The project dealt with dissolved oxygen modelling of a ship channel, located off of Galveston Bay, Texas. Partial funding for this project was provided by the National Science Foundation.

The GIS/WASP connection is written in Avenue, under ArcView 2.1. The FORTRAN programs used to format the input files (outgen.exe: general input and calgen.exe: calibration input) and process the output (calout.exe and modout.exe) were compiled with Microsoft FORTRAN. The version of WASP which was connected to ArcView was 5.10 (WASP5).

If a CD ROM is supplied with this project, all coverages were generated using ArcInfo 7.03 and ArcView 2.1. To execute this program and view the example on the CD ROM, refer to Setting up the ArcView/WASP5 Connection in order to view the demo from the CD.

For a complete description on the methodology behind the coverage creation and model connection refer to:

Benaman, J. Modeling of Dissolved Oxygen in the Houston Ship Channel, using WASP and Geographic Information Systems. Master's Thesis. Department of Civil Engineering. The University of Texas at Austin. December 1996.

Related Topics: Helpful References Table of Contents

### Limitations and Important Notes Concerning this Connection

Presently, this model connection has the following limitations:

- Only steady-state input files can be run

- The connection is best set up for a river system, or tidally influenced river system

- Simple Streeter-Phelps Model is the complexity level -- considers just Biochemical Oxygen Demand (BOD) and Dissolved Oxygen (DO)

- Only water column flow is considered in this connection. The connection is not presently set up for 2layer water systems or sediment transport.

- Specific assumptions and limitations with each input block are discussed in An Overview of Each Input Block

Other Notes on this Connection:

- Input Block A must always be run at the beginning of each session in order to set the working directory.

- The working directory should be that which holds the model executables (eutro5.exe and toxi5.exe) and the FORTRAN formatting programs (outgen.exe, calgen.exe, calout.exe, modout.exe).

- Segment number "1" should be the first main segment in your model. The main segments should all be numbered first, followed then by the boundary segments.

- All unit conversions encrypted in the scripts are based on the units given in the tables descriptions. It is important to note that the tables generated from grid used a 100m x 100m cell-size. If different units are used in the tables, then the user must go into the scripts and change the unit conversions.

- Each time you run Input Block A, the main segment parameters table is joined to the main segmentation table. To avoid successive joining, be sure to unjoin the tables before rerunning Input Block A. Have the main segmentation table active and choose Table: Remove all Joins.

- Be sure that each time you process or view an output file, you check the parameters. This step is done by choosing "Check Model Parameters" under either BOD/DO Model or Calibration Model, depending on which out file you will be processing. This step tells ArcView what output file you want to process and reinitializes some of the model options (i.e. time step, print interval, etc) in order to read the output file correctly.

- All charts which you create are ALWAYS "linked" to a given table. If you make changes to that table or to you selections within the table, the chart will change, accordingly. For example, if you have

created a chart of concentration vs. segment at time = 10 days. If you choose to create another chart of concentration vs. segment at time = 19 days, and link it to the same table, the first chart will also change. To avoid this problem, you can create or add multiple copies of the same table to the project and link a chart to each table. You can do this by either adding the dbf file numerous times and renaming the table so that it is more descriptive. Or, you can process the same output a number of times and just keep changing the table name when prompted for a name. Then, only link one chart to each table.

### Related Topics:

Table of Contents

## Troubleshooting

Most errors will occur because the tables or fields are not named correctly. Be sure that the table and field names (or aliases) correspond to those outlined in the Tables Needed for Processing. Other errors which may occur:

Error: Message Box reading A Nil Object does not recognize the request AsFileName. Soln: You need to run Input Block A to set the working directory.

Error: The parameters written in the input file are not correct when spot checked.

Soln: The units in your tables may not correspond to the units necessary for the conversions set in the scripts. If they are different, you must either convert them and create a new table with units that agree to those outlined in the Tables Needed for Processing, or you must go into the scripts and change the unit conversions to match those needed for WASP.

Error: Message Box reading: Segmentation Violation!

Soln: For some unknown reason, occasionally, Avenue will print this error. It is unknown why, but usually it does not interfere with the input file generation. Just click the "OK" button and the program should continue without problems. It is smart, though, to save you project often, especially if you are making many changes.

#### Error: Repeated Fields in the "Main Segmentation" Table

Soln: Each time you run the entire input file, the calibration input file, or Input Block D, the table "flow.dbf" is joined to the "Main Segmentation" Table. Also, the Input Block A joins the Main Segmentation Table to its corresponding parameters table. To correct multiple fields, select the Main Segmentation Table and Choose Table: Remove all Joins from the menu bar. You would then have to rerun Input Blocks A and D (or all the input blocks at once) to rejoin the tables.

Error: "Bug" Icon used to choose a segment for chart creation is not shown on the View Tool Bar. Soln: Resize the entire ArcView Window and the icon should appear on the second tool bar, on the far right.

#### Error: Error Box reading "AV Script Out of Range 0-1"

Soln: This message box probably appears when you are trying to select a segment from the view for creating a chart. Be sure that the "Main Segmentation" or "Boundary Segmentation" theme is active on

the view and highlighted before clicking on the segment. If this error box occurs other than this instance, try saving your project, exiting ArcView, and then reopening ArcView and your project.

Error: The FORTRAN output formatting program does not execute or you get a message similar to "out of memory" or "stack overflow".

Soln: The maximum length of the output file to be processed is dependent on the amount of available memory of the computer running the connection. For EUTRO5, 18 lines of text are written for each segment at every time step. In the same way, 7 lines of text are written for each segment at each time step in the TOXI5 output file. If an "out of memory" or "stack overflow" error occurs when trying to process the output data file, the number of times steps written to the output file can be reduced to decrease the number of lines in the WASP5 output files.

Error : Error Box reading nil object segSrcName does not understand the command Make.

Soln: The script, *vwout*, is not accessing the correct directory and/or coverage name. Refer to Setting up the ArcView/WASP5 Connection on how to correct this problem.

**Related Topics:** 

Table of Contents

# **Helpful References**

Ambrose, R.B., T.A. Wool, and J.L. Martin. *The Water Quality Analysis Simulation Program, WASP5 Part A: Model Documentation.* Environmental Research Laboratory. Athens, Georgia. September 1993.

Ambrose, R.B., T.A. Wool, and J.L. Martin. *The Water Quality Analysis Simulation Program, WASP5 Part B: The WASP Input Data Set.* Environmental Research Laboratory. Athens, Georgia. September 1993.

Benaman, J. *Modelling Dissolved Oxygen in the Houston Ship Channel using WASP and Geographic Information Systems*. Master's Thesis. Department of Civil Engineering. University of Texas at Austin. December 1996.

Environmental Systems Research Institute, Inc. Avenue: Customization and Application Development for ArcView. Redlands, California. 1994.

Environmental Systems Research Institute, Inc. Understanding GIS: The ArcInfo Method. Redlands, California. 1995. Related Topics: Table of Contents Appendix H Houston Ship Channel Water Quality Data

|                 |          |          | 1978 Data |         |          | 1982 Data |         | Modeled |          | 1992 Avgs |         |         | 1978 Data |        |         | 1982 Data |
|-----------------|----------|----------|-----------|---------|----------|-----------|---------|---------|----------|-----------|---------|---------|-----------|--------|---------|-----------|
| Station Name    | Marker * | Sal High | Sal Low   | Avg Sal | Sal High | Sal Low   | Avg Sal | Salinty | Sal High | Sal Low   | Avg Sal | DO High | DO Low    | Avg DO | DO High | DO Low    |
|                 | (km)     | (ppt)    | (ppt)     | (ppt)   | (ppt)    | (ppt)     | (ppt)   | (ppt)   | (ppt)    | (ppt)     | (ppt)   | (mg/L)  | (mg/L)    | (mg/L) | (mg/L)  | (mg/L)    |
| Buffalo Bayou @ |          |          |           |         |          |           |         |         |          |           |         |         |           |        |         |           |
| West Belt Drive | -42.20   |          |           |         |          |           |         |         |          |           |         |         |           |        |         |           |
| Shepherd Drive  | -14.60   | 0.40     | 0.30      | 0.30    | 0.40     | 0.30      | 0.40    |         |          |           |         | 4.20    | 2.70      | 3.40   | 3.90    | 3.00      |
| IH 45           | -10.50   |          |           |         | 0.40     | 0.30      | 0.30    |         |          |           |         |         |           |        | 3.20    | 2.40      |
| US 59           | -7.50    |          |           |         | 0.40     | 0.20      | 0.30    |         |          |           |         |         |           |        | 4.00    | 0.80      |
| Lockwood Drive  | -4.00    |          |           |         | 1.00     | 0.20      | 0.40    |         |          |           |         |         |           |        | 3.70    | 0.70      |
| 69th Street     | -1.60    | 2.90     | 2.20      | 2.60    | 6.40     | 0.50      | 3.80    |         |          |           |         | 0.00    | 0.00      | 0.00   | 1.90    | 0.10      |
| HSC @           |          |          |           |         |          |           |         |         |          |           |         |         |           |        |         |           |
| Turning Basin   | 0.00     | 14.70    | 7.10      | 11.80   | 10.00    | 3.00      | 6.00    |         |          |           |         | 2.70    | 0.00      | 0.20   | 2.20    | 0.00      |
| Wharf 20        | 1.50     |          |           |         | 9.40     | 3.80      | 6.80    |         |          |           |         |         |           |        | 1.30    | 0.00      |
| Brays Bayou     | 2.90     |          |           |         | 10.00    | 1.90      | 7.00    |         |          |           |         |         |           |        | 1.90    | 0.00      |
| IH 610          | 3.90     | 16.70    | 9.40      | 13.00   | 10.00    | 4.90      | 7.40    |         |          |           |         | 1.70    | 0.00      | 0.10   | 2.40    | 0.00      |
| Sims Bayou      | 6.50     | 16.40    | 9.40      | 13.70   | 10.60    | 3.20      | 7.40    |         |          |           |         | 1.70    | 0.00      | 0.20   | 2.20    | 0.00      |
| Vince Bayou     | 8.50     |          |           |         | 11.90    | 6.20      | 8.20    |         |          |           |         |         |           |        | 2.00    | 0.00      |
| Washburn Tunnel | 9.70     | 17.10    | 10.90     | 13.70   | 13.00    | 7.70      | 9.40    |         |          |           |         | 2.10    | 0.00      | 0.30   | 2.30    | 0.00      |
| Hunting Bayou   | 11.50    | 13.60    | 11.30     | 12.40   | 13.60    | 7.40      | 9.50    |         |          |           |         | 1.40    | 0.00      | 0.40   | 2.20    | 0.00      |
| Greens Bayou    | 14.80    | 10.20    | 14.30     | 12.90   | 14.00    | 7.70      | 10.00   |         |          |           |         | 2.10    | 0.00      | 0.50   | 2.30    | 0.00      |
| Beltway 8       | 17.40    |          |           |         | 14.30    | 8.50      | 10.80   |         |          |           |         |         |           |        | 2.40    | 0.00      |
| Patrick Bayou   | 20.80    | 14.70    | 14.00     | 14.30   | 18.80    | 9.70      | 11.90   |         |          |           |         | 7.10    | 0.30      | 0.70   | 1.90    | 0.00      |
| Carpenter Bayou | 23.20    | 15.40    | 14.00     | 14.80   | 16.00    | 10.00     | 11.40   |         |          |           |         | 3.20    | 0.60      | 1.50   | 2.50    | 0.40      |
| Lynchburg Ferry | 25.00    |          |           |         | 19.40    | 10.60     | 12.50   |         |          |           |         |         |           |        | 4.70    | 1.30      |
| 10              | -4.00    |          |           |         |          |           |         | 3.90    |          |           |         |         |           |        |         |           |
| 1               | 1.60     |          |           |         |          |           |         | 6.90    |          |           |         |         |           |        |         |           |
| 2               | 5.00     |          |           |         |          |           |         | 7.13    |          |           |         |         |           |        |         |           |
| 3               | 7.80     |          |           |         |          |           |         | 7.41    |          |           |         |         |           |        |         |           |
| 4               | 10.10    |          |           |         |          |           |         | 7.70    |          |           |         |         |           |        |         |           |
| 5               | 13.40    |          |           |         |          |           |         | 8.17    |          |           |         |         |           |        |         |           |
| 6               | 17.30    |          |           |         |          |           |         | 8.81    |          |           |         |         |           |        |         |           |
| 7               | 20.40    |          |           |         |          |           |         | 9.55    |          |           |         |         |           |        |         |           |
| 8               | 23.30    |          |           |         |          |           |         | 10.10   |          |           |         |         |           |        |         |           |
| 17              | 26.60    |          |           |         |          |           |         | 10.70   |          |           |         |         |           |        |         |           |
| H12             | 26.00    |          |           |         |          |           |         |         | 15.70    | 6.10      | 10.90   |         |           |        |         |           |
| H13             | 24.00    |          |           |         |          |           |         |         | 15.06    | 3.26      | 9.16    |         |           |        |         |           |
| H14             | 22.00    |          |           |         |          |           |         |         | 15.45    | 4.25      | 9.85    |         |           |        |         |           |
| H15             | 17.00    |          |           |         |          |           |         |         | 14.15    | 4.75      | 9.45    |         |           |        |         |           |
| H16             | 13.00    |          |           |         |          |           |         |         | 14.05    | 5.76      | 9.96    |         |           |        |         |           |
| H17             | 8.00     |          |           |         |          |           |         |         | 14.65    | 3.07      | 7.87    |         |           |        |         |           |
| H18             | 2.00     |          |           |         |          |           |         |         | 13.25    | 2.32      | 5.72    |         |           |        |         |           |
| H19             | 0.00     |          |           |         |          |           |         |         | 14.65    | 1.65      | 6.45    |         |           |        |         |           |
| H20             | -4.00    |          |           |         |          |           |         |         | 12.85    | 0.00      | 1.82    |         |           |        |         |           |

\* 0 = Turning Basin Sources:

1978 and 1982 Data from (TDWR, 1984) 1992 Data from (Ward and Armstrong, 1992) 279 1971 Data from (Espey, et al., 1971)

|                 |          |        | Modelled |         | 1992 Avgs |        | 1978   | 1982   | Modelled |          | 1992 Avgs |         | 1978  | 1982  | 1971  |
|-----------------|----------|--------|----------|---------|-----------|--------|--------|--------|----------|----------|-----------|---------|-------|-------|-------|
| Station Name    | Marker * | Avg DO | DO       | DO High | DO Low    | Avg DO | BOD    | BOD    | BOD      | BOD High | BOD Low   | Avg BOD | Flow  | Flow  | Flow  |
|                 | (km)     | (mg/L) | (mg/L)   | (mg/L)  | (mg/L)    | (mg/L) | (mg/L) | (mg/L) | (mg/L)   | (ppt)    | (ppt)     | (ppt)   | (cms) | (cms) | (cms) |
| Buffalo Bayou @ |          |        |          |         |           |        |        |        |          |          |           |         |       |       |       |
| West Belt Drive | -42.20   |        |          |         |           |        |        |        |          |          |           |         | 1.67  |       |       |
| Shepherd Drive  | -14.60   | 3.70   |          |         |           |        | 2.00   | 2.00   |          |          |           |         |       | 3.28  |       |
| IH 45           | -10.50   | 3.10   |          |         |           |        |        | 1.00   |          |          |           |         |       |       |       |
| US 59           | -7.50    | 1.50   |          |         |           |        |        | 1.50   |          |          |           |         |       |       |       |
| Lockwood Drive  | -4.00    | 1.90   |          |         |           |        |        | 4.00   |          |          |           |         |       |       |       |
| 69th Street     | -1.60    | 0.30   |          |         |           |        | 10.00  | 5.00   |          |          |           |         |       |       |       |
| HSC @           |          |        |          |         |           |        |        |        |          |          |           |         |       |       |       |
| Turning Basin   | 0.00     | 0.20   |          |         |           |        | 5.00   | 1.50   |          |          |           |         |       |       |       |
| Wharf 20        | 1.50     | 0.20   |          |         |           |        |        | 1.50   |          |          |           |         |       |       |       |
| Brays Bayou     | 2.90     | 0.10   |          |         |           |        |        | 1.00   |          |          |           |         |       |       | 4.67  |
| IH 610          | 3.90     | 0.20   |          |         |           |        | 2.00   | 1.00   |          |          |           |         |       |       |       |
| Sims Bayou      | 6.50     | 0.30   |          |         |           |        | 4.00   | 1.00   |          |          |           |         |       |       | 1.25  |
| Vince Bayou     | 8.50     | 0.40   |          |         |           |        |        | 1.00   |          |          |           |         |       |       | 2.38  |
| Washburn Tunnel | 9.70     | 0.30   |          |         |           |        | 4.00   | 1.00   |          |          |           |         |       |       |       |
| Hunting Bayou   | 11.50    | 0.40   |          |         |           |        | 2.00   | 1.00   |          |          |           |         |       |       | 0.99  |
| Greens Bayou    | 14.80    | 0.60   |          |         |           |        | 2.00   | 1.00   |          |          |           |         |       |       | 3.37  |
| Beltway 8       | 17.40    | 0.40   |          |         |           |        |        | 1.00   |          |          |           |         |       |       |       |
| Patrick Bayou   | 20.80    | 0.70   |          |         |           |        | 2.00   | 1.00   |          |          |           |         |       |       |       |
| Carpenter Bayou | 23.20    | 1.30   |          |         |           |        | 2.00   | 1.00   |          |          |           |         |       |       | 0.99  |
| Lynchburg Ferry | 25.00    | 2.40   |          |         |           |        |        | 1.50   |          |          |           |         |       |       |       |
| 10              | -4.00    |        | 2.84     |         |           |        |        |        | 2.83     |          |           |         |       |       | 15.83 |
| 1               | 1.60     |        | 2.49     |         |           |        |        |        | 5.38     |          |           |         |       |       | 15.83 |
| 2               | 5.00     |        | 2.53     |         |           |        |        |        | 5.39     |          |           |         |       |       | 20.5  |
| 3               | 7.80     |        | 2.55     |         |           |        |        |        | 5.44     |          |           |         |       |       | 21.75 |
| 4               | 10.10    |        | 2.59     |         |           |        |        |        | 5.51     |          |           |         |       |       | 24.13 |
| 5               | 13.40    |        | 2.68     |         |           |        |        |        | 5.65     |          |           |         |       |       | 25.12 |
| 6               | 17.30    |        | 2.88     |         |           |        |        |        | 5.97     |          |           |         |       |       | 28.49 |
| 7               | 20.40    |        | 3.07     |         |           |        |        |        | 6.34     |          |           |         |       |       | 28.49 |
| 8               | 23.30    |        | 3.23     |         |           |        |        |        | 6.67     |          |           |         |       |       | 29.48 |
| 17              | 26.60    |        | 3.51     |         |           |        |        |        | 7.18     |          |           |         |       |       | 71.98 |
| H12             | 26.00    |        |          | 6.04    | 1.24      | 3.64   |        |        |          | 12.12    | 2.72      | 7.42    |       |       |       |
| H13             | 24.00    |        |          | 8.11    | 1.91      | 5.01   |        |        |          | 8.39     | 0.59      | 4.49    |       |       |       |
| H14             | 22.00    |        |          | 3.44    | -0.16     | 1.64   |        |        |          | 10.26    | -0.14     | 5.06    |       |       |       |
| H15             | 17.00    |        |          | 4.35    | 0.15      | 2.25   |        |        |          | 6.53     | 0.53      | 3.53    |       |       |       |
| H16             | 13.00    |        |          | 1.78    | -0.42     | 0.68   |        |        |          | 11.45    | 1.05      | 6.25    |       |       |       |
| H17             | 8.00     |        |          | 3.71    | -0.09     | 1.81   |        |        |          | 9.24     | 0.84      | 5.04    |       |       |       |
| H18             | 2.00     |        |          | 3.86    | -1.14     | 1.36   | 280    |        |          | 11.08    | 3.28      | 7.18    |       |       |       |
| H19             | 0.00     |        |          | 3.37    | -0.63     | 1.37   |        |        |          | 13.87    | 0.47      | 7.17    |       |       |       |
| H20             | -4.00    |        |          | 5.63    | 0.43      | 3.03   |        |        |          | 17.34    | -1.06     | 8.14    |       |       |       |

\* 0 = Turning Basin Sources:

1978 and 1982 Data from (TDWR, 1984)

1992 Data from (Ward and Armstrong, 1992)

1971 Data from (Espey, et al., 1971)

Appendix I List of Acronyms and Nomenclature

|           | Acronyms                                                        |
|-----------|-----------------------------------------------------------------|
| aat       | arc attribute table                                             |
| AGNPS     | Agricultural Non-Point Source                                   |
| aml       | ArcInfo macro language                                          |
| ARS       | Agricultural Research Service                                   |
| BOD       | biochemical oxygen demand                                       |
| CBOD      | carbonaceous biochemical oxygen demand                          |
| CEAM      | Center for Exposure Assessment Modeling                         |
| CSO       | combined sewer overflow                                         |
| dbf       | dBase file                                                      |
| DEM       | digital elevation model                                         |
| DLG       | digital line graph                                              |
| DO        | dissolved oxygen                                                |
| DYNHYD5   | WASP5's hydrodynmics subprogram                                 |
| EH&A      | Espey, Huston, and Associates                                   |
| EPIC      | Erosion Productivity Impact Calculator                          |
| EROS      | Earth Resources Observation System                              |
| ESRI      | Environmental Systems Research, Inc.                            |
| EUTRO4    | WASP4's eutrophication subprogram                               |
| EUTRO5    | WASP5's eutrophication subprogram                               |
| ftp       | file transfer protocol                                          |
| GBNEP     | Galveston Bay National Estuary Program                          |
| GEO-WAMS  | Geographically-based Watershed Analysis and Modeling System     |
| GIS       | Geographic Information Systems                                  |
| GLEAMS    | Ground Water Loading Effects of Agricultural Management Systems |
| GRASS     | Geographic Resource Analysis System                             |
| GRS80     | Global Reference System Spheroid 1980                           |
| HSC       | Houston Ship Channel                                            |
| HSPF      | Hydrologic Simulation Progran FORTRAN                           |
| ILWIS     | Integrated Land and Water Information System                    |
| IWMM      | Integrated Watershed Management Model                           |
| MICRO-FEM | A European groundwater model                                    |
| MODFLOW   | US Geological Service groundwater model                         |

|             | Acronyms (cont.)                                                       |
|-------------|------------------------------------------------------------------------|
| NaCl        | Sodium Chloride (salt)                                                 |
| NAD83 (27)  | North American Datum 1983 (1927)                                       |
| NPS         | non-point source                                                       |
| pat         | polygon or point attribute table (depends on the type of coverage)     |
| ppt         | parts per thousand                                                     |
| SOD         | sediment oxygen demand                                                 |
| SWRRBWQ     | A Basin Scale Simulation Model for Soil and Water Resources Management |
| TDWR        | Texas Department of Water Resources                                    |
| TNRCC       | Texas Natural Resource Conservation Commision                          |
| TOXI5       | WASP5's toxic chemical subprogram                                      |
| TWC         | Texas Water Commision                                                  |
| USEPA       | United States Enviornmental Protection Agency                          |
| USGS        | United States Geological Survey                                        |
| USGS-Albers | US Geological Service - Albers Equal Area Map Projection               |
| vat         | value attribute table                                                  |
| WASP        | Water Quality Analysis Simulation Program                              |
| WASP4       | WASP program, version 4 (1983)                                         |
| WASP5       | WASP program, version 5.1 (1993)                                       |
| WGS84 (72)  | World Geodetic System Datum 1984 (1972)                                |

## Nomenclature

| $A_{ij}$ interfacial area shared by segments "i" and j" (m²) $C_5$ concentration of carbonaceous biochemical oxygen demand (mg/L) (interpreted as total BOD for level one in EUTRO5) $C_6$ concentration of dissolved oxygen (mg/L) $C_{bik}$ concentration in boundary segment, "i" (mg/L) $C'_{bik}$ adjusted concentration for boundary segment "i" (mg/L) $C_{ik}, C_{jk}$ concentration of chemical "k" in segments "i" and "j" (mg/L) $C_s$ dissolved oxygen saturation (mg/L) | a,b,c,and d                       | emperical coefficients or exponents                                                                               |
|----------------------------------------------------------------------------------------------------|-----------------------------------|----------------------------------------------------------------------------------------------------|
| $C_5$ concentration of carbonaceous biochemical oxygen demand (mg/L) (interpreted as total BOD for level one in EUTRO5) $C_6$ concentration of dissolved oxygen (mg/L) $C_{bik}$ concentration in boundary segment, "i" (mg/L) $C'_{bik}$ adjusted concentration for boundary segment "i" (mg/L) $C_{ik}, C_{jk}$ concentration of chemical "k" in segments "i" and "j" (mg/L) $C_s$ dissolved oxygen saturation (mg/L)                                                              | A <sub>ij</sub>                   | interfacial area shared by segments "i" and j" (m <sup>2</sup> )                                                  |
| $C_6$ concentration of dissolved oxygen (mg/L) $C_{bik}$ concentration in boundary segment, "i" (mg/L) $C'_{bik}$ adjusted concentration for boundary segment "i" (mg/L) $C_{ik}, C_{jk}$ concentration of chemical "k" in segments "i" and "j" (mg/L) $C_s$ dissolved oxygen saturation (mg/L)                                                                                                    | C <sub>5</sub>                    | concentration of carbonaceous biochemical oxygen demand (mg/L) (interpreted as total BOD for level one in EUTRO5) |
| $C_{bik}$ concentration in boundary segment, "i" (mg/L) $C'_{bik}$ adjusted concentration for boundary segment "i" (mg/L) $C_{ik}, C_{jk}$ concentration of chemical "k" in segments "i" and "j" (mg/L) $C_s$ dissolved oxygen saturation (mg/L)                                                                                                    | C <sub>6</sub>                    | concentration of dissolved oxygen (mg/L)                                                                          |
| $C'_{bik}$ adjusted concentration for boundary segment "i" (mg/L) $C_{ik}, C_{jk}$ concentration of chemical "k" in segments "i" and "j" (mg/L) $C_s$ dissolved oxygen saturation (mg/L)                                                                                                    | C <sub>bik</sub>                  | concentration in boundary segment, "i" (mg/L)                                                                     |
| C_{ik}, C_{jk}concentration of chemical "k" in segments "i" and "j" (mg/L)C_sdissolved oxygen saturation (mg/L)                                                                                                    | C' <sub>bik</sub>                 | adjusted concentration for boundary segment "i" (mg/L)                                                            |
| C <sub>s</sub> dissolved oxygen saturation (mg/L)                                                                                                    | C <sub>ik</sub> , C <sub>jk</sub> | concentration of chemical "k" in segments "i" and "j" (mg/L)                                                      |
|                                                                                                    | Cs                                | dissolved oxygen saturation (mg/L)                                                                                |
| D depth of the overlying water column (m)                                                                                                    | D                                 | depth of the overlying water column (m)                                                                           |

|                            | Nomenciature (cont.)                                                                                                    |
|----------------------------|----------------------------------------------------------------------------------------------------|
| E <sub>ij</sub> (t)        | dispersion coefficient time function for exchange "ij" (m <sup>2</sup> /day)                                             |
| $\mathbf{f}_{\mathrm{DS}}$ | fraction of dissolved CBOD                                                                                               |
| k <sub>2</sub>             | reaeration rate (/day)                                                                                                   |
| K <sub>BOD</sub>           | half saturation constant for oxygen limitation (mg $O_2/L$ )                                                             |
| k <sub>d</sub>             | deoxygenation rate @ 20 °C (/day)                                                                                        |
| L <sub>cij</sub>           | characteristic mixing length between segments "i" and "j" (m)                                                            |
| M <sub>ik</sub>            | mass of chemical "k" in segment I (g)                                                                                    |
| Q                          | channel flow (m <sup>3</sup> /sec)                                                                                       |
| Q <sub>0i</sub>            | upstream inflow into boundary segment, "i" (m <sup>3</sup> /day)                                                         |
| $Q_{bf}$                   | steady state baseflow upstream of segment "i" (m <sup>3</sup> /day)                                                      |
| Q <sub>tot</sub>           | total flow upstream of segment "i"                                                                                       |
| R x available              | average yearly runoff depth for partially gauged station, averaged over the record available (mm/yr)                     |
| R x <sub>1961-1990</sub>   | average yearly runoff depth for a given gauge, x, adjusted to represent the entire period, 1961 to 1990 (mm/yr)          |
| R y <sub>available</sub>   | average yearly runoff depth of four fully gauged stations, averaged over the record available for gauge x (mm/yr)        |
| R y <sub>1961-1990</sub>   | average yearly runoff depth of for fully gauged stations, averaged over the entire period of record, 1961 - 1990 (mm/yr) |
| S <sub>bik</sub>           | boundary loading rate response of chemical "k" in segment, "i" (g/m <sup>3</sup> -day)                                   |
| SOD                        | sediment oxygen demand @ 20 °C (g/m <sup>2</sup> -day)                                                                   |
| Т                          | temperature (°C)                                                                                                    |
| V                          | channel velocity (m/sec)                                                                                                 |
| V <sub>i</sub>             | volume of segment i (m <sup>3</sup> )                                                                                    |
| v <sub>s3</sub>            | organic matter settling velocity (m/day)                                                                                 |
| $\Theta_{\mathrm{D}}$      | deoxygenation temperature coefficient ()                                                                                 |
| $\Theta_{\rm S}$           | temperature coefficient ()                                                                                               |

Nomenclature (cont.)